WYLER

WYLER AG Im Hölderli CH-8405 WINTERTHUR Switzerland Tel. 0041 (0) 52 233 66 66 Fax. 0041 (0) 52 233 20 53

Homepage: www.wylerag.com E-Mail: wyler@wylerag.com

Manual

# **BlueSYSTEM** BlueLEVEL - BlueMETER - BlueTC

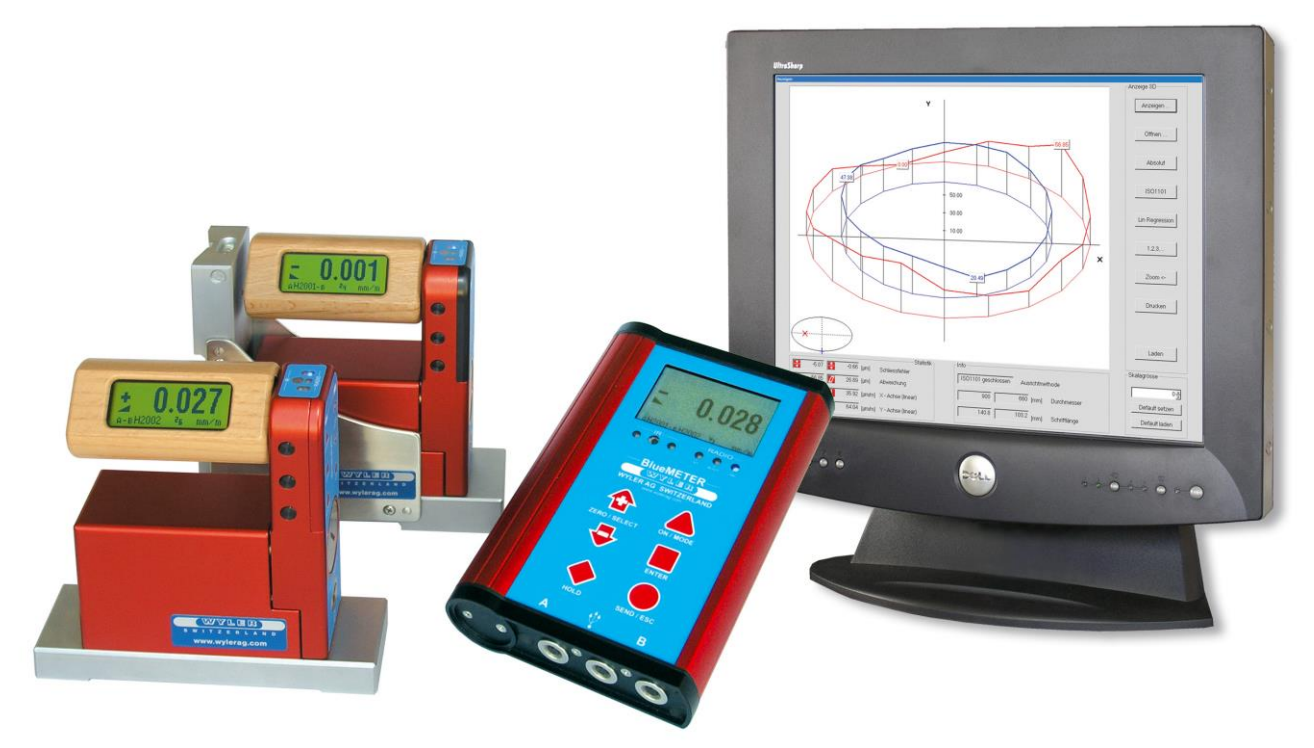

Two BlueLEVEL with BlueMETER with wireless radio transmission for the data transmission

## CONTENT

|       | Subject                                                                                                    | Page |
|-------|----------------------------------------------------------------------------------------------------|------|
| 1     | BASICS / INTRODUCTION                                                                                         | 6    |
| 2     | PREPARATION AND STARTUP OF THE MEASURING INSTRUMENTS                                                          | 7    |
| 2.1   | BATTERIES                                                                                                    | 7    |
| 2.1.1 | INSERTING RESPECTIVELY REPLACEMENT OF BATTERIES IN BLUELEVEL                                                  | 7    |
| 2.1.2 | INSERTING RESPECTIVELY REPLACEMENT OF BATTERIES IN BLUEMETER                                                  | 7    |
| 2.1.3 | INSERTING RESPECTIVELY REPLACEMENT OF BATTERIES IN BLUETC                                                     | 7    |
| 2.2   | INITIAL STARTUP OF THE INSTRUMENTS                                                                            | 8    |
| 2.3   | CONNECTING THE INSTRUMENTS                                                                                    | 9    |
| 2.3.1 | CONNECTING THE BLUEMETER                                                                                      | 9    |
| 2.3.2 | CONNECTING THE BLUETC                                                                                         | 9    |
| 2.4   | Combine a group of instruments to a measurement group using the function $,JOIN''$ in radio transmission mode | 10   |
| 2.4.1 | PROCEDURE FUNCTION "JOIN"                                                                                     | 10   |
| 2.4.2 | PROCEDURE "JOIN" WITH WIRELESS DATA TRANSMISSION                                                              | 11   |
| 2.4.3 | SPECIAL CASES "JOIN"                                                                                          | 12   |
| 2.5   | UNHINGE AN INSTRUMENT IN THE RADIO MODE FROM A GROUP BY USING THE FUNCTION "LEAVE"                            | 12   |
|       | PROCEDURE "LEAVE"                                                                                             | 11   |
| 2.6   | RENEWED CONNECTION OF A MEASURING GROUP                                                                       | 12   |
| 3     | DESCRIPTION OF THE KEYS AND FUNCTION OF THE BLUELEVEL<br>WITH AND WITHOUT RADIO TRANSMISSION                  | 13   |
| 3.1   | THEBLUELEVEL                                                                                                  | 13   |
| 3.2   | VIEW OF FUNCTIONAL KEYS BLUELEVEL                                                                             | 14   |
| 3.2.1 | Rear view                                                                                                    | 14   |
| 3.2.2 | TOP VIEW                                                                                                    | 14   |
| 3.3   | FUNCTIONAL MENU WITH BLUELEVEL USING THE FUNCTION KEY                                                         | 15   |
|       | ADDITIONAL FUNCTIONS                                                                                          | 20   |
| 3.4   | TEACH-IN OF THE IR-TRIGGER (ZAPPER)                                                                           | 20   |
| 3.5   | OPERATING THE BLUELEVEL                                                                                       | 21   |
| 3.5.1 | DESCRIPTION OF THE VARIOUS KEYS                                                                               | 21   |
| 3.5.2 | DESCRIPTION OF VARIOUS DISPLAY FORMS ON THE BLUELEVEL                                                         | 25   |
| 4     | DESCRIPTION OF THE BLUEMETER WITH OR WITHOUT RADIO MODULE                                                     | 28   |
| 4.1   | STARTING THE BLUEME TER                                                                                       | 28   |
| 4.2   | TYPICAL CONFIGURATIONS WITH BLUEMETER                                                                         | 29   |
| 4.3   | OVERVIEW OF THE BLUEME I ER:                                                                                  | 30   |
| 4.4   | FUNCTIONAL MENU WITH BLUEMETER USING THE FUNCTION KEY                                                         | 31   |
|       | ADDITIONAL FUNCTIONS                                                                                          | 40   |
| 4.5   | TEACH-IN OF THE IR-TRIGGER (ZAPPER)                                                                           | 41   |
| 4.6   |                                                                                                    | 42   |
| 4.6.1 |                                                                                                    | 42   |
| 4.6.2 | DESCRIPTION OF VARIOUS DISPLAY FORMS ON THE BLUEME I EK                                                       | 45   |
| 5     | BLUETC (TRANSCEIVER/CONVERTER) WITH OR WITHOUT RADIO MODULE                                                   | 47   |
| 5.1   |                                                                                                    | 47   |
| 5.2   |                                                                                                    | 48   |
| 5.5   |                                                                                                    | 40   |
| 5.4   |                                                                                                    | 49   |
| 5.5   |                                                                                                    | 50   |
|       | DESCRIPTION OF THE VARIOUS RETS                                                                               | 50   |
|       |                                                                                                    |      |
|       | APPENDIX                                                                                                    | 51   |
| Α     | BASICS ANE GENERAL REMARKS ABOUT RULESYSTEM AND INCUMATION MEASUREMENT                                        | 51   |
| A1    | INTRODUCTION TO THE BLUESYSTEM                                                                                | 51   |
| A2    | DIFFERENCE BETWEEN THE CONFIGURATION WITH BLUEMETER AND BLUETC                                                | 52   |
| A3    | INSTRUMENT'S OVERVIEW                                                                                         | 53   |
|       | THE INSTRUMENTS OF THE BILLESYSTEM - FAMILY IN DETAIL                                                         | 53   |
| A4    | Measuring Procedure / General Handling                                                                        | 55   |
|       | TYPICAL CONFIGURATIONS WITH / WITHOUT RADIO TRANSMISSION                                                      | 55   |
| A5    | BASIC SETUP OF THE INCLINATION MEASURING INSTRUEMNTS / PLUS - MINUS RULE                                      | 57   |
|       |                                                                                                    |      |

| A6  | ABSOLUTE MEASUREMENT / RELATIVE MEASUREMENT / DIFFERENTIAL MEASUREMENT                         | 58 |
|-----|------------------------------------------------------------------------------------------------|----|
| A7  | GENERAL REMARKS ABOUT "ANGLES" AND "INCLINATION"                                               | 60 |
| A8  | HEIGHT RELATED TO THE STEP LENGTH                                                              | 61 |
| A9  | ZERO SETTING BY REVERSAL MEASUREMENT (ABSOLUTE ZERO)                                           | 62 |
| В   | Applications                                                                                   | 64 |
| B1  | MEASURING ABSOLUTE                                                                             | 64 |
| B2  | Relative Measurement                                                                           | 64 |
| B3  | DIFFERENTIAL RESPECTIVELY REFERENCE MEASUREMENT USING AN ENGINEER SET                          | 64 |
| B4  | ANGULAR MEASUREMENTS                                                                           | 67 |
| B5  | LINES AND FLATNESS MEASUREMENT (MANUAL PROCEDURE)                                              | 68 |
| С   | WYLER SOFTWARE LEVELSOFT PRO                                                                   | 69 |
| D   | SOFTWARE FOR THE DEFINITION OF MACHINE TOOL GEOMETRY MACHINE TOOL INSPECTION SOFTWARE MT-SOFT  | 71 |
| E   | EXAMPLE USING THE HYPER TERMINAL OF WINDOWS OR WINDOWS TERMINAL PROGRAM<br>(EXAMPLE IS WIN XP) | 72 |
| F   | TECHNICAL DATA BLUESYSTEM                                                                      | 74 |
| F1  | WYBUS COMPATIBLE INSTRUMENTS                                                                   | 74 |
| F2  | CONNECTION THROUGH A LONG CABLE OR THROUGH WIRELESS TRANSMISSION                               | 74 |
| G   | SPECIAL FUNCTIONS                                                                              | 75 |
| G1  | RESET TO FACTORY PRE-SETTINGS                                                                  | 75 |
| G2  | FIRMWARE VERSION                                                                               | 75 |
| G3  | ACTIVATE THE FUNCTION KEY ON THE BLUETC                                                        | 76 |
| Н   | TECHNICAL DATA BLUESYSTEM                                                                      | 77 |
| H1  | TECHNICAL DATA OF THE RADIO MODULES                                                            | 77 |
| H2  | TECHNICAL DATA OF THE BLUELEVEL                                                                | 77 |
| H3  | TECHNICAL DATA OF THE BLUEMETER                                                                | 78 |
| H4  | TECHNICAL DATA OF THE INTERFACE BLUETC                                                         | 78 |
| H5  | PIN-DEFINITION FOR BLUELEVEL + BLUEMETER, BLUELEVEL +<br>BLUEMETER BASIC AND BLUETC            | 78 |
| Ι   | SERVICE AND REPAIR                                                                             | 79 |
| 11  | REPAIR OF MEASURING INSTRUMENTS AND DISPLAY UNITS                                              | 79 |
| 12  | SERVICE- AND MAINTENANCE CONTRACTS                                                             | 80 |
| J   | STORAGE OF THE INSTRUMENTS / CARE AND HANDLING OF THE BATTERIES                                | 81 |
| J1  | STORAGE OF THE INSTRUMENTS                                                                     | 81 |
| J2  | CARE AND HANDLING OF THE BATTERIES                                                             | 81 |
| K   | CONFORMITY DECLARATIONS AND APPROVALS                                                          | 82 |
| L   | FLOWCHARTS                                                                                     | 83 |
| L1  | POWER UP (BLUEMETER ONLY)                                                                      | 83 |
| L2  | SAMPLING (BLUEMETER ONLY)                                                                      | 84 |
| L3  | SENSOR (BLUEMETER ONLY)                                                                        | 85 |
| L4  | Refresh                                                                                        | 86 |
| L5  | RELATIVE ZERO/REL.ZERO                                                                         | 87 |
| L6  | UNITS                                                                                          | 88 |
| L7  | ZERO ABSOLUTE / ABS ZERO                                                                       | 89 |
| L8  | FILTERS                                                                                        | 90 |
| L9  | RADIO (WIRELESS DATA TRANSMISSION)                                                             | 91 |
| L10 | JOIN                                                                                           | 92 |
| L11 | LEAVE                                                                                          | 93 |
| L12 | HOLD                                                                                           | 94 |
| М   | INDEX / KEYWORDS                                                                               | 95 |

## MODIFICATIONS / ÄENDERUNGEN:

| Date       | Modified by | Description of modifications                       |
|------------|-------------|----------------------------------------------------|
| 12.8.2005  | HEH         | "SEARCH" new defined                               |
| 3.10.05    | HEH/MO      | New: Flowcharts                                    |
| 11.11.2005 | HEH         | Teach-In new; SEND new; Key-Locknew                |
| 15.6.2006  | HEH         | Manual modified                                    |
| 29.1.2009  | MG          | WyBus-Integration                                  |
| 6.1.2015   | HEH         | New version: CONFORMITY DECLARATIONS AND APPROVALS |

#### In the link list below, you will find more information on different important topics:

- Important Product Information
   http://www.wylerag.com/en/support/certificates/
- Imagefilms, Instructional videos and Tutorials https://www.youtube.com/user/wylerag
- Manuals und Compendium
   http://www.wylerag.com/en/support/documentation/manuals/
- Representatives WYLER AG/ Product Training
   http://www.wylerag.com/en/contact/representatives/

The following additional manuals may be downloaded from <u>http://www.wylerag.com</u>:

- **DYNAM**, the software for measuring and monitoring data delivered by the ZEROTRONICsensors
- LEVELSOFT PRO, the software for measuring flatness and inclination with WYLER inclination measuring instruments
- **MT-SOFT,** that gives the possibility to measure individual elements of machine tools with standard inclination measuring instruments. The measured results can be saved and at a later stage used for comparison and put together to receive a thorough result of the **over all** accuracy of the machine tool.
- COMPENDIUM, the guide to our products, technology and to a variety of applications.
- Description of the interface RS485

If for any reason it is not possible to download the respective data we will gladly supply against a nominal charge a CD "ALL-IN-ONE" with all the manuals in different languages included

## 1. BASICS/INTRODUCTION

The new **BlueSYSTEM** is a continuous further enhancement of the well known and well established measuring instruments MINILEVEL NT + LEVELTRONIC NT with or without wireless data transmission. A BlueSYSTEM normally consists of one or two measuring instruments BlueLEVEL and a display unit BlueMETER. Depending on the application the BlueMETER can also be connected to a PC with evaluation software allowing the online evaluation and presentation of the values.

The BlueSYSTEM is available with or without radio transmission. When using the system with cable connections it is possible to upgrade to wireless transmission at a later stage.

As its predecessor this newest generation of high precision electronic inclination measuring instruments is specifically suitable for the precision measurement of smallest angles. Applications are therefore in particular the measurement of flatness of surface plates or the measurement of the geometry of machine tools. The sensor itself, the heart of every precision measuring instrument, has been further enhanced as well, to allow precise measurements even under critical environmental conditions.

The new measuring instruments of the BlueSYSTEM family can be used as individual instruments as well as combined in a set. Instead of using a BlueMETER it is also possible to use a BlueTC as an interface to the PC/Laptop. The functions are all the same with the exception of the LCD display which is only available with the BlueMETER.

The BlueSYSTEM also forms part of the WyBus. Therefore a wide variety of other WYLER sensors can be integrated in the BlueSYSTEM: For instance the BlueMETER can read the measuring values of ZEROTRONIC sensors or it can serve as a command and adjustment tool for ZEROMATIC sensors.

A set of instruments, also called **ENGINEER SET**, normally consists of one or two BlueLEVEL(s) and one BlueMETER, forming the ideal tool for measuring flatness and machines under work shop conditions. Furthermore the ENGINEER SET can be used for any levelling task or analysis of rotations.

## 2 PREPARATION AND START-UP OF THE MEASURING INSTRUMENTS BEFORE STARTING

## 2.1 BATTERIES

The batteries are not installed in the new instruments they are delivered separately. It is recommended to remove the batteries when transporting the instruments.

## 2.1.1 INSERTING RESPECTIVELY REPLACEMENT OF BATTERIES IN BLUELEVEL

The status of the battery power is displayed e.g. 27 (2, 7 Volt)

The lowest voltage is 1, 7 Volt. After this limit has been reached a battery symbol blinking is displayed.

When the "Lu"symbol is blinking the batteries should be replaced.

2 pieces 1.5V, Size "C" ALKALINE

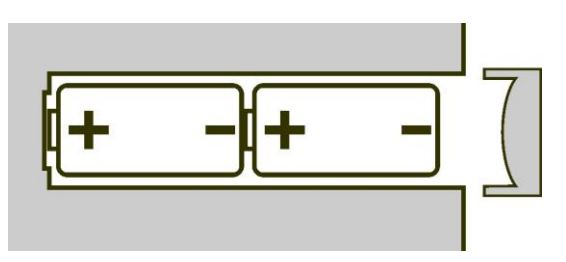

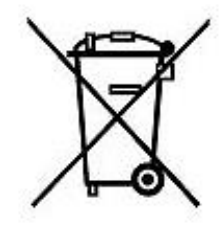

## 2.1.2 INSERTING RESPECTIVELY REPLACEMENT OF BATTERIES IN BLUEMETER

3 pieces

1.5V, Size "C" ALKALINE

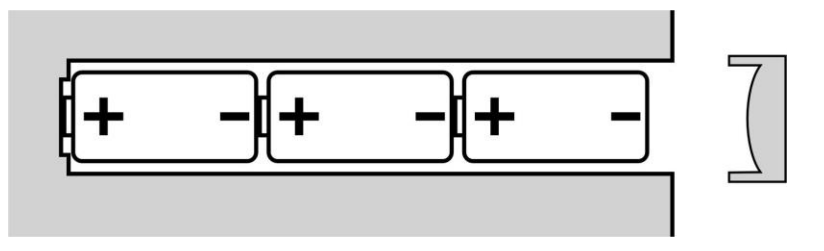

## 2.1.3 INSERTING RESPECTIVELY REPLACEMENT OF BATTERIES IN BLUETC

2 pieces

1.5V, Size "C" ALKALINE

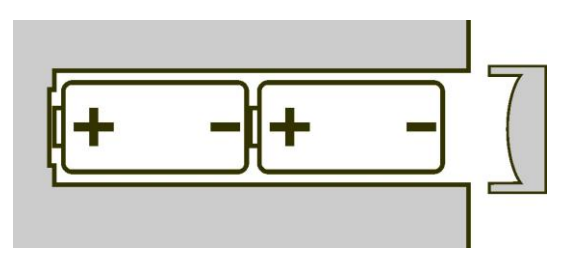

## 2.2 INITIAL STARTUP OF THE INSTRUMENTS

## General remarks:

- The instruments belonging to a measuring group as described below in Pt. 2.4 is already done at WYLER's when the instruments are delivered.
- When a group of instruments are shut off e.g. after a measurement is completed, the group set-up remains saved. When started again, the communication is immediately ready, no additional set-up is required.
- When a group of instruments is extended e.g. by joining or replacing an instrument, this newly added instrument must be joined according Pt.2.4 "Combine a group...."

First time start-up of a measuring group (BlueLEVEL and BlueMETER) with radio transmission (wireless transmission of the data):

- 1. Remove the instruments with care from the transport and storage case and insert the batteries
- 2. Place the instruments on a clean horizontally aligned surface and switch on the instruments (BlueLEVEL and BlueMETER). Keep the two keys <ON/MODE> and <ZERO/SELECT +> (BlueLEVEL), respectively the key <ON/MODE> (BlueMETER) pressed until all 5 LED's are on. When the keys are released on the display is seen "SYSTEM TEST". If the keys <ON/MODE> and <ZERO/SELECT +> (BlueLEVEL), respectively the key <ON/MODE> (BlueMETER) becomes the display is seen and seconds when STARTING the instrument all the LED's are beginning to blink and the automatic shut-off system is deactivated. In the standard mode the instrument is automatically shut off after 60 minutes.
- 3. The instruments are now communicating and after a few seconds the measured values are displayed. The battery power should be checked (see below)
- 4. The measuring task may now be started.

First time start-up of a measuring group (BlueLEVEL and BlueMETER) without radio transmission (transmission of the data by cables):

- 1. Remove the instruments with care from the transport and storage case and insert the batteries
- 2. Place the instruments on a clean horizontally aligned surface and connect the instruments with the cables supplied
- Switch on the instruments. Keep the two keys <ON/MODE> and <ZERO/SELECT +> (BlueLEVEL), respectively <ON/MODE> (BlueMETER) pressed until all 5 LED's are on. When the keys are released on the display is seen "SYSTEM TEST".
   If the keys <ON/MODE> and <ZERO/SELECT +> (BlueLEVEL), respectively <ON/MODE> (BlueMETER) are pressed longer than 10 seconds when STARTING the instrument all the LED's are beginning to blink and the automatic shut-off system is deactivated. In the standard mode the instrument is automatically shut off after 60 minutes.
- 4. The instruments are ready for use and the measured values are displayed. The battery power should be checked (see below)
- 5. The measuring task may now be started.

Remarks concerning the battery power:

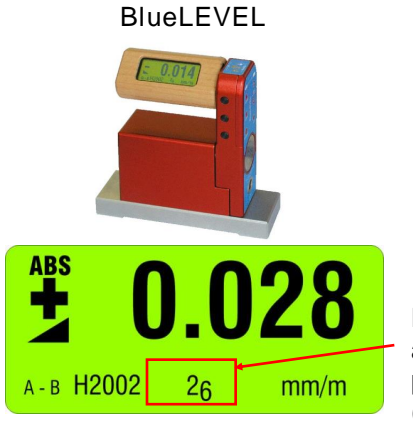

Display of the actual battery power (Example: 2,6 V)

The lowest voltage is **1,7 Volt**. After this limit has been reached a battery symbol blinking is displayed. The batteries should now be replaced in due time.

BlueMETER

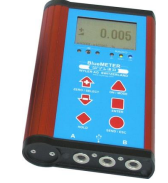

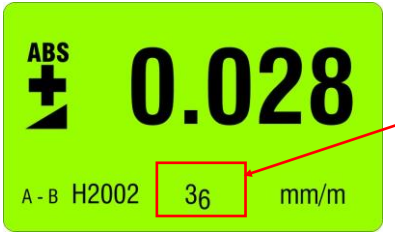

Display of the actual battery power (Example: 3,6 V)

The lowest voltage is **2.8 Volt**. After this limit has been reached a battery symbol blinking is displayed. The batteries should now be replaced in due time.

## 2.3 CONNECTING THE INSTRUMENTS

## 2.3.1 CONNECTING THE BLUEMETER

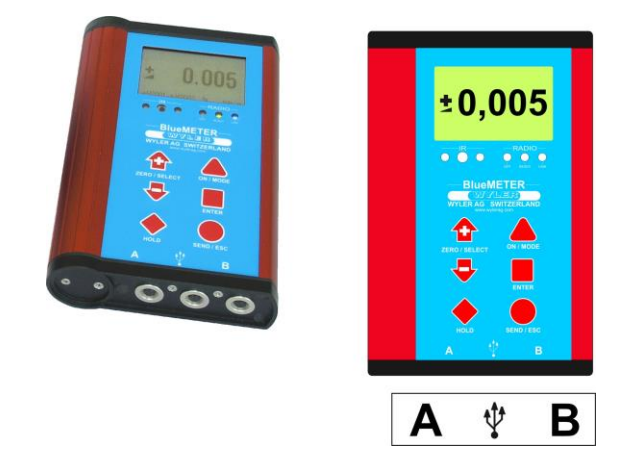

 CABLE CONNECTION FOR INSTRUMENT BLUELEVEL OR WYBUS COMPATIBLE INSTRUMENT

CABLE CONNECTION FOR EXTERNAL POWER SUPPLY

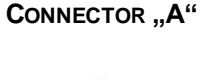

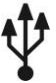

CONNECTOR "B"

- CONNECTION TO PC OR LAPTOP
- CABLE CONNECTION FOR EXTERNAL POWER SUPPLY
- CABLE CONNECTION FOR INSTRUMENT BLUELEVEL OR WYBUS COMPATIBLE INSTRUMENT
- CABLE CONNECTION FOR EXTERNAL POWER SUPPLY REMARKS: AN EXTERNAL POWER SUPPLY UNIT MAY BE CONNECTED TO ANY FREE CONNECTOR

#### 2.3.2 CONNECTING THE BLUETC

**A**1

A<sub>2</sub>

B₁

**B**<sub>2</sub>

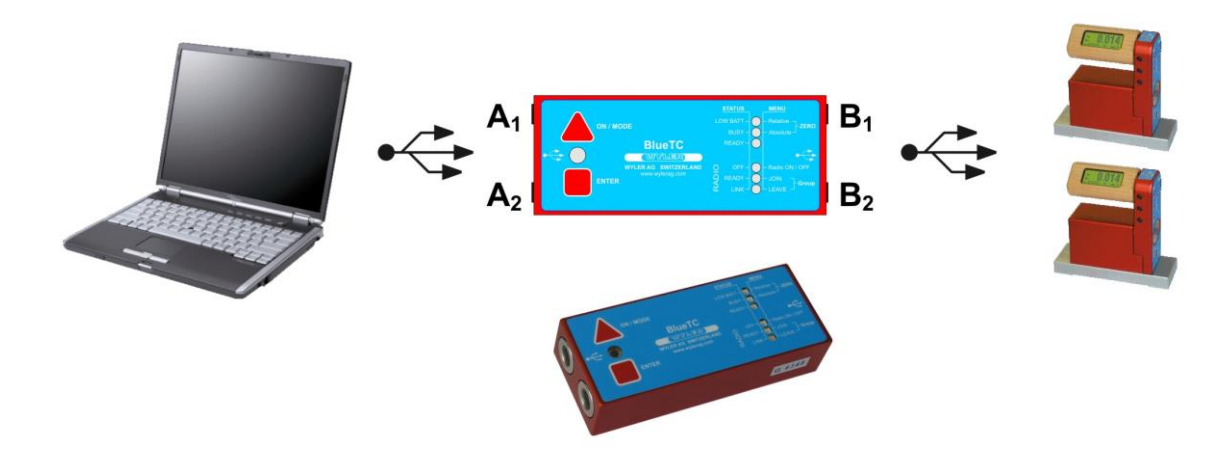

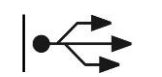

- CONNECTION TO PC OR LAPTOP
  - CABLE CONNECTION FOR EXTERNAL POWER SUPPLY
- CABLE CONNECTION FOR INSTRUMENT BLUELEVEL OR WYBUS COMPATIBLE INSTRUMENT
- CABLE CONNECTION FOR EXTERNAL POWER SUPPLY REMARKS:

AN EXTERNAL POWER SUPPLY UNIT MAY BE CONNECTED TO ANY FREE CONNECTOR

## 2.4 COMBINE A GROUP OF INSTRUMENTS USING THE FUNCTION "JOIN"

The function "JOIN" enables the grouping of instruments. The grouping prevents the accidental reading of measuring values from instruments of another measuring group. The function "JOIN" can be performed using the cable connection or with wireless data transmission.

The function "JOIN" joins all the instruments connected to a group. Previously used groupings are cancelled.

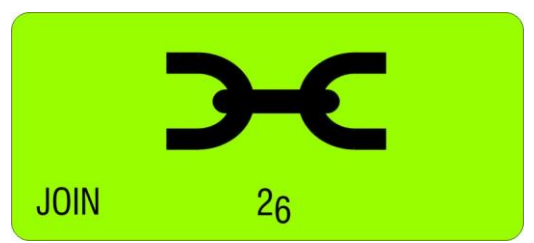

For the function "JOIN" in wireless mode only one instrument can be added to the group at a time. No instruments must be connected by cables at the same time.

## 2.4.1 PROCEDURE "JOIN" WITH CABLE-CONNECTION

- Connect all instruments (BlueLEVEL and BlueMETER) to be joined to a group with the cables provided and switch on all the instruments
- Select on the BlueMETER the menu "JOIN" using the <ON/MODE> key. Confirm with the <ENTER> key. All instruments connected are now searched and joined to a group.
- 3. After establishing the group a "**REFRESH**" will be performed.
- 4. After the grouping the command "SENSOR" will be performed. As the measuring mode is still to be defined, the message "not-defined" will be displayed

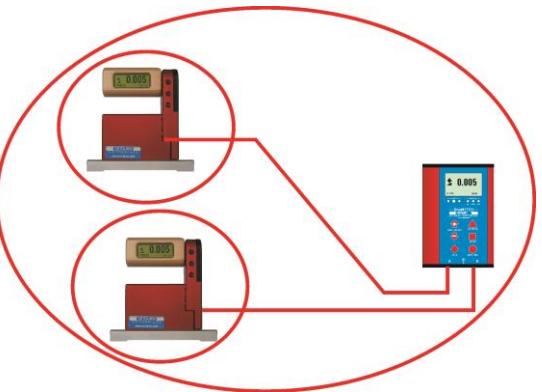

5. The measuring mode ("A", "B" or "A-B" must now be selected. Select the mode preferred using the <ZERO/SELECT> keys (corresponding to the menu [SENSOR]) and confirm with <ENTER>

It is also possible to execute any other function of the menu. For instance it is possible to integrate with further "JOIN" commands additional instruments with wireless connection into the group

- 6. The sensors must be selected. Select the sensors for A and depending on the measuring mode also for B using the <**ZERO/SELECT**> keys and confirm with <**ENTER**>. The measuring values are now shown in the display according to the selected configuration.
- 7. After a successful grouping on both instruments the green LED "READY" will blink shortly as many times as instruments are joined in the measuring group (including the own address)
- 8. For using the wireless mode (the wireless mode must be switched-on on each instrument) the cables can now be removed. After removing the cables the measuring values will be "freezed" for a short while and replaced by empty zeroes until, after successful connection, the measuring values will be displayed again

**Remark:** After successful connection the blue LED "LINK" will be lighting on all the instruments connected.

## 2.4.2 PROCEDURE "JOIN" WITH WIRELESS DATA TRANSMISSION

With the function "JOIN" an instrument can be added by wireless data transmission to an existing group. During this procedure no instrument must be connected by cables as otherwise the "JOIN" procedure for cables will be performed.

## IMPORTANT:

Only two instruments can be grouped in one procedure. If more instruments are members of a measuring group,

e.g. a BlueLEVEL "1", a BlueLEVEL "2" and a BlueMETER it is recommended to group first the BlueLEVEL "1" with the BlueMETER and then the BlueLEVEL"2" also with the BlueMETER. The affiliation to the measuring group will be communicated between the members.

The two instruments to be grouped must be set to the JOINmode. The <ON/MODE> key must be pressed repeatedly until mode [JOIN] appears in the display. Confirm with <ENTER> Searching

 Both instruments are "searching" each other. During the searching procedure the green LED on both instruments are lit continuously. The instruments remain in the "search" mode until they have detected each other. During the search process the following picture will be displayed:

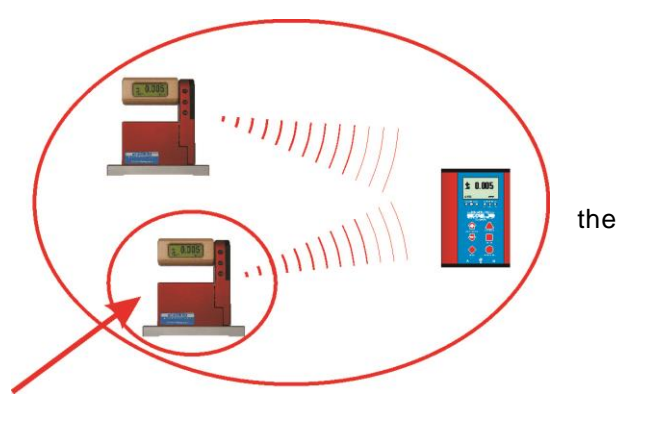

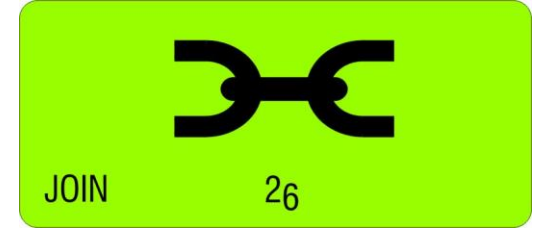

Remark: The searching process may go on for several minutes in bad communication conditions.

#### 2. Group connection

As soon as the two instruments have successfully detected each other the search process is stopped and this is visualised by a rapid blinking (4 to 5 times per second) of the green LED's on both instruments. The joining can no be activated by

- using the <ENTER> key on one of the instruments
  - or
- the whole process may be cancelled by pressing the **<ON/MODE>** key.
- 3. After establishing the group a "REFRESH" will be performed.
- 4. After the grouping the command "SENSOR" will be performed. As the measuring mode has been cancelled during the JOIN procedure this mode must be selected again. The message "not-defined" will be displayed
- 5. The measuring mode ("A", "B" or "A-B" must now be selected. Select the mode preferred using the <ZERO/SELECT> keys (corresponding to the menu [SENSOR]) and confirm with <ENTER>

It is also possible to execute any other function of the menu. For instance it is possible to integrate with further "JOIN" commands additional instruments with wireless connection into the group

- 6. The sensors must be selected. Select the sensors for A and depending on the measuring mode also for B using the <**ZERO/SELECT**> keys and confirm with <**ENTER**>. The measuring values are now shown in the display according to the selected configuration.
- 7. After a successful grouping on both instruments the blue LED "LINK" will be lit continuously. The green LED "READY" will blink shortly as many times as instruments are joined in the measuring group (including the own address)

Attention: If the LED "OFF" is blinking in red, a connection is not possible (see chapter 2.4.2/special case)

## 2.4.3 SPECIAL CASES "JOIN"

In case both instruments are already joined in different groups of instruments they do find each other but they can not communicate together. The red LED "OFF" is blinking. The search process may be cancelled by using the key <**ON/MODE**> or <**ENTER**>

If it is required to use one of the instruments in the new measurement group it is necessary to use the mode "LEAVE" to cancel the existing connection.

## 2.5 UNHINGE AN INSTRUMENT IN THE RADIO MODE FROM A GROUP BY USING THE FUNCTION "LEAVE"

Each instrument may be unhinged from an existing group of connected instruments.

## PROCEDURE "LEAVE"

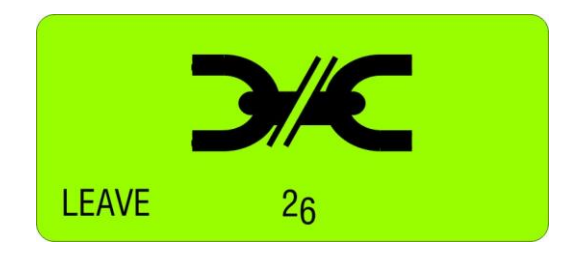

1. If BlueLEVEL instruments are transmitting measuring values to a BlueMETER or a BlueTC, the keys on the BlueLEVELs are locked. To unlock a BlueLEVEL, the settings at the BlueMETER have to be changed in such a way it no longer communicates with this BlueLEVEL.

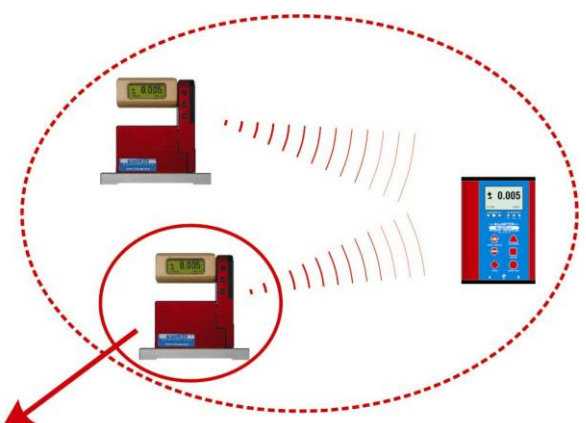

- The instruments to be disconnected must be set to the mode LEAVE. The <ON/MODE> key must repeatedly be pressed until in the display shows the mode [LEAVE]. Confirm with <ENTER>
- 3. During the leaving mode the blue LED is blinking under "LINK", the green LED "READY" is not blinking respectively off.
- 4. After the successful procedure the green LED is blinking once for approx. 1 second. With this the unhinge process is finished.

#### 2.6 RENEWED CONNECTION OF AMEASURING GROUP

After a measuring group has been stopped e.g. after the termination of a measurement, the group of instruments remains intact. After the restart the communication is automatically activated and the communication is started. The process JOIN must not be repeated.

## 3 DESCRIPTION OF THE KEYS AND FUNCTION OF THE BLUELEVEL WITH AND WITHOUT RADIO TRANSMISSION

## Starting the BlueLEVEL

Press the **<ON/MODE>** and **<ZERO/SELECT** +> keys located opposite on handle until all the LED's on top of the handle are illuminated and on the display "SYSTEM CHECK" is shown before the actual display appears.

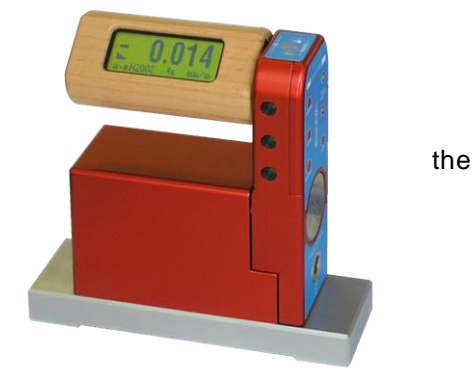

## 3.1 THE BLUELEVEL

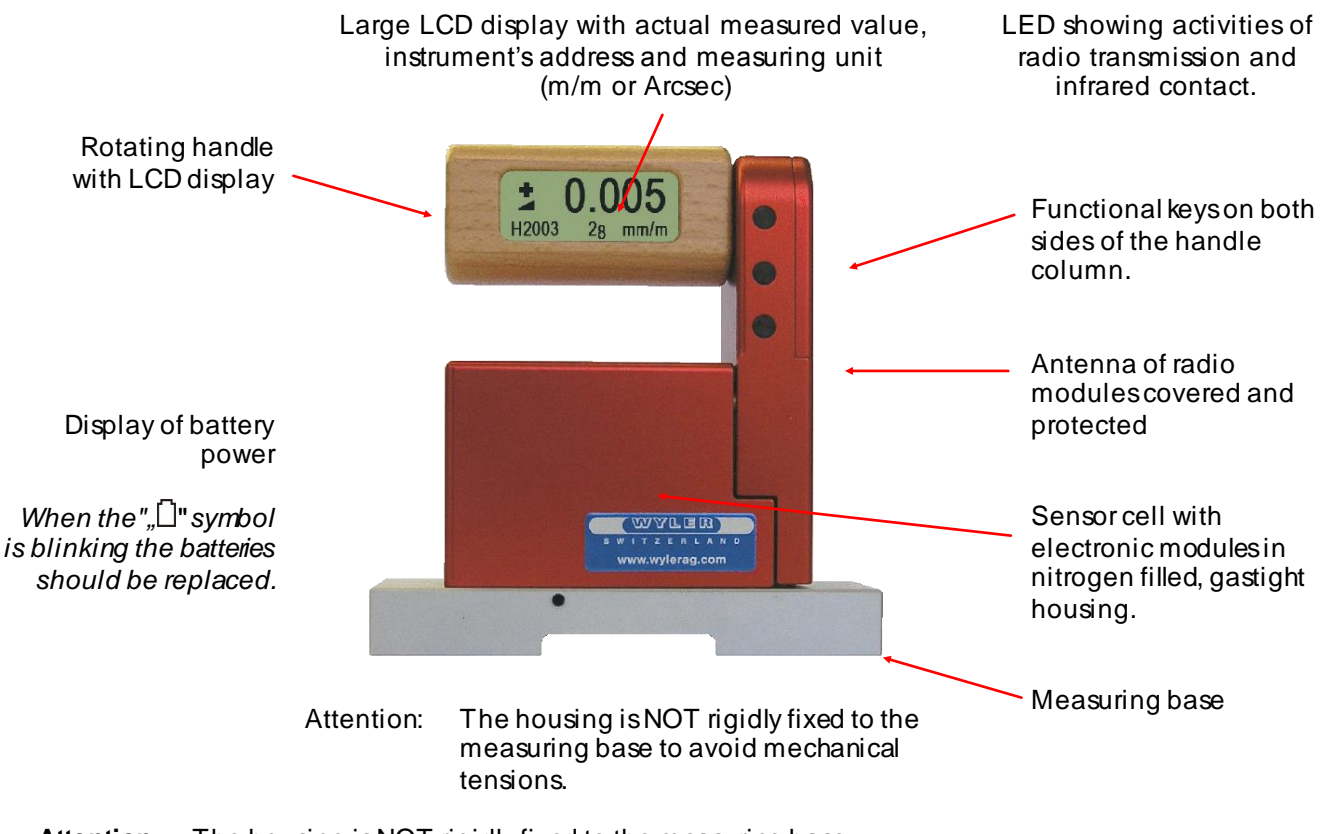

Attention: The housing is NOT rigidly fixed to the measuring base to avoid mechanical tensions.

## 3.2 VIEW OF FUNCTIONAL KEYS BLUELEVEL

3.2.1 REAR VIEW

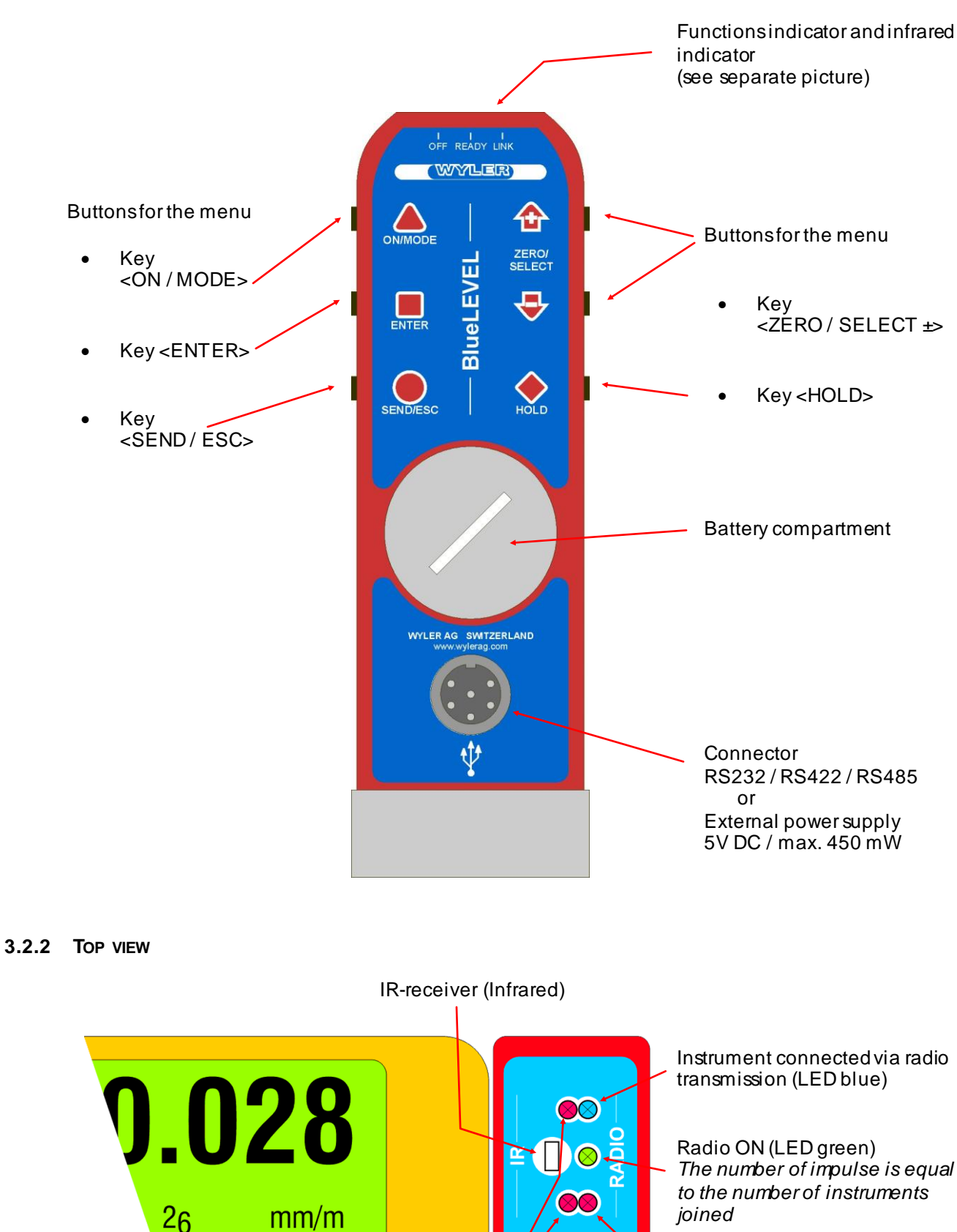

IR-receiver (LED red) illuminated when receiving signal

Radio OFF (LED red)

## 3.3 FUNCTIONAL MENU WITH BLUELEVEL USING THE FUNCTION KEY

(same applies partially for BlueMETER and BlueTC) / according to G. Lasczyk ... using the key **<ON/MODE>** 

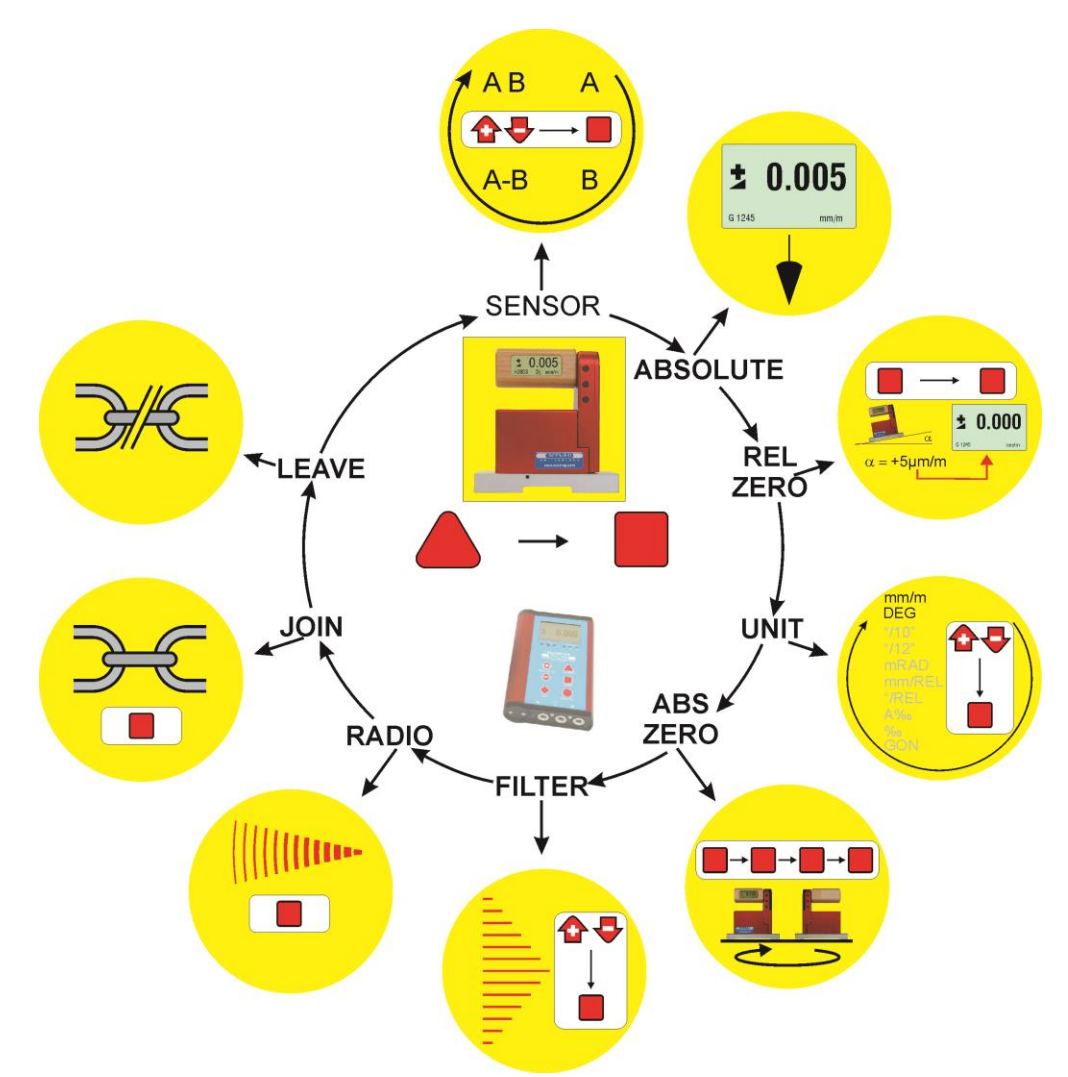

FOR ADDITIONAL DETAILS PLEASE CONSULT THE FLOW CHARTS CHAPTER "L / FLOW CHARTS" PAGES 86.....97

| Switching the<br>instruments<br>ON | <ul> <li>Starting the BlueLEVEL. Press the <on mode=""> and <zero +="" select=""> keys located opposite on the handle until all the LED's on top of the handle are illuminated and "SYSTEM CHECK" is shown on the display. After starting the actual measured value as well as the last used unit is displayed.</zero></on></li> <li>Starting the BlueMETER. Press the <on mode=""> key until all the LED's are illuminated and "SYSTEM CHECK" is shown on the display. After starting the actual measured value as well as the last used unit and configuration is displayed.</on></li> </ul> |
|------------------------------------|----------------------------------------------------------------------------------------------------|
| SENSOR                             | <ul> <li>Setting the active sensors/ports and selection of the single ore differential measurement<br/>display BlueMETER only.</li> </ul>                                                                                                    |
| (BlueMETER<br>only)                |                                                                                                    |

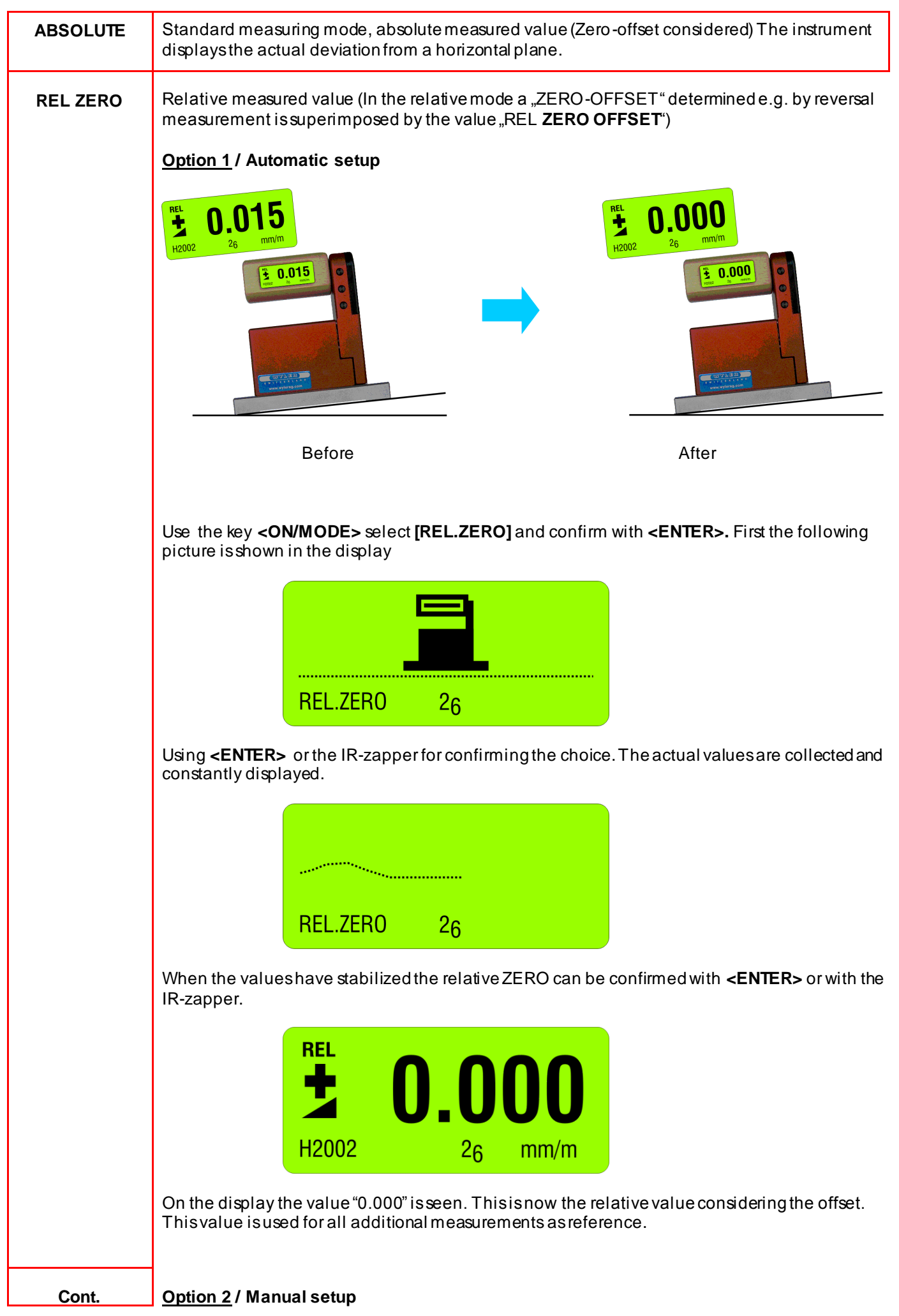

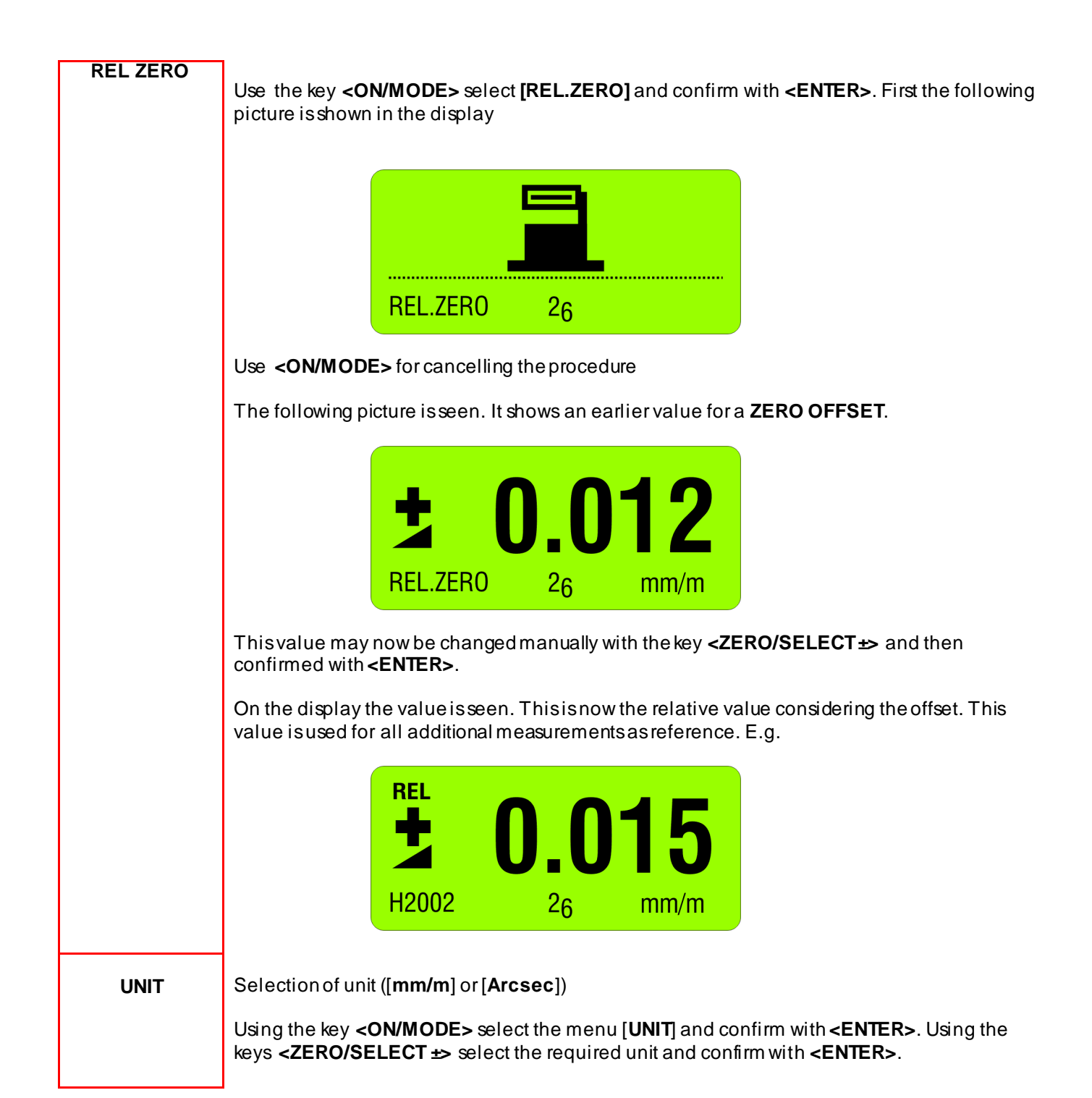

## ABS. ZERO

Setting of absolute ZERO with a reversal measurement.

Using the reversal measurement is a simple way to determine the exact **ZERO OFFSET** of the instrument as well as the exact inclination of the surface the instrument is placed on.

- Slide the instrument onto a flat, horizontally levelled surface (e.g. engineer's surface plate).
- The position of the instrument is to be marked on the surface.
- Use the key **<ON/MODE>** to get to the menupoint [**ABS.ZERO**] and confirm with **<ENTER>**

The following display is seen:

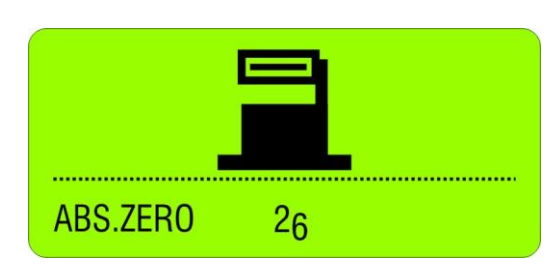

- Use the zapper or confirm with **<ENTER>**. On the display the progress of the collected values are visible in graphic form.

| ABS.ZERO | 2 <sub>6</sub> |  |
|----------|----------------|--|

When the curve is getting a straight line confirm the first value with the zapper or with **<ENTER>** 

- After the first reading the following display is seen:

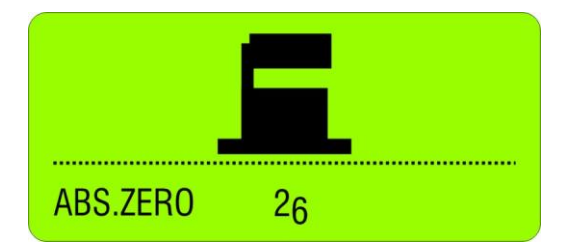

This display means the first reading was successful. The instrument must be turned 180 degrees without lifting it and slid exactly onto the previously marked position

- Use the zapper or confirm with **<ENTER>**. On the display the progress of the collected values are again visible in graphic form.

| ABS.ZERO | 2 <sub>6</sub> |  |
|----------|----------------|--|

| Cont.<br>ABS.ZERO | - When the curve is getting a straight line confirm again the second value with the zapper or with <b><enter></enter></b>                                                                                                    |  |  |  |  |
|-------------------|----------------------------------------------------------------------------------------------------|--|--|--|--|
|                   | After the second reading the following display is seen:                                                                                                    |  |  |  |  |
|                   | ABS 0.028<br>H2002 26 mm/m                                                                                                    |  |  |  |  |
|                   | vith this the reversal measurement is finished and the instrument shows the true absolute value.                                                                                                    |  |  |  |  |
| FILTER            | Setting a filter type                                                                                                    |  |  |  |  |
|                   | Using the key <b><on mode=""></on></b> select the menu [FILTER] and confirm with <b><enter></enter></b> . With the key <b><zero b="" select<=""> +&gt; choose the filter type and confirm with <b><enter></enter></b>.</zero></b> |  |  |  |  |
| RADIO             | Switch radio mode ON or OFF (using cable transmission)                                                                                                    |  |  |  |  |
|                   | Use the key <b><on mode=""></on></b> select the menu [ <b>RADIO</b> ] and confirm with <b><enter></enter></b> .                                                                                                    |  |  |  |  |
|                   | RADIO 26                                                                                                    |  |  |  |  |
|                   | For definitely switching On or Off confirm again with <b><enter></enter></b> . After switching the radio OFF the <b>red LED on the handle is on</b> .                                                                             |  |  |  |  |
|                   | Returning to the radio mode follow the same procedure. When the radio mode is on, the green LED on the handle is on.                                                                                                    |  |  |  |  |
| JOIN              | Combine a group of instruments to a measurement group                                                                                                    |  |  |  |  |
|                   | See detailed description in chapter 2.4:<br>Combine a group of instruments to a measurement group using the function "JOIN" In radio<br>transmission mode                                                                         |  |  |  |  |
| LEAVE             | Unhinge an instrument in the radio mode from a group                                                                                                    |  |  |  |  |
|                   | See detailed description in chapter 2.5<br>Unhinge an instrument in the radio mode from a group by using the function "LEAVE"                                                                                                    |  |  |  |  |

FOR ADDITIONAL DETAILS PLEASE CONSULT THE FLOW CHARTS CHAPTER "L / <u>FLOW CHARTS</u> PAGES 86.....97

#### Function KEY-LOCK / keylock and unlock by using the push buttons

Using the following function the keys may be locked or unlocked

KEY-LOCK <ON> Keep the key <ENTER> pressed for a minimum of 2 seconds until in the display shows "LOCKED" When the keys are locked the respective symbol is displayed as shown below

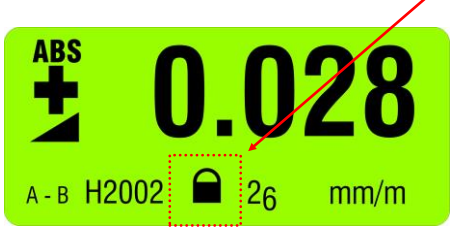

The KEY-LOCK function is meant to eliminate any unintended pressing of a key and starting an unplanned action, such as e.g. a <HOLD> function.

It is however possible to make all the required measurements without restrictions.

**KEY-LOCK <OFF>** Keep the key **<ESC>** pressed for a minimum of 2 seconds until after a short display of the sign "LOCKED" in the display the above mentioned symbol disappears and "UNLOCKED" is shown.

## 3.4 TEACH-IN of the IR-trigger (Zapper)

In order to eliminate interference of the zapper signals when several measuring groups are active in the triggering range the IR trigger can be assigned to a specific measuring group by applying the function TEACH-IN

#### Procedure **TEACH-IN**:

- The measuring or display instrument must be started.
- Keep the key <ZERO/SELECT +> on the measuring or display instrument pressed
- Point the trigger (IR Zapper) in the direction of the measuring or display instrument
- Press the actuator key on the IR Zapper until both red IR LEDs are lighting up.

This procedure must be done on all the measuring and display instruments using the same IR triggering. When the instruments are dispatched this procedure is already factory set standard.

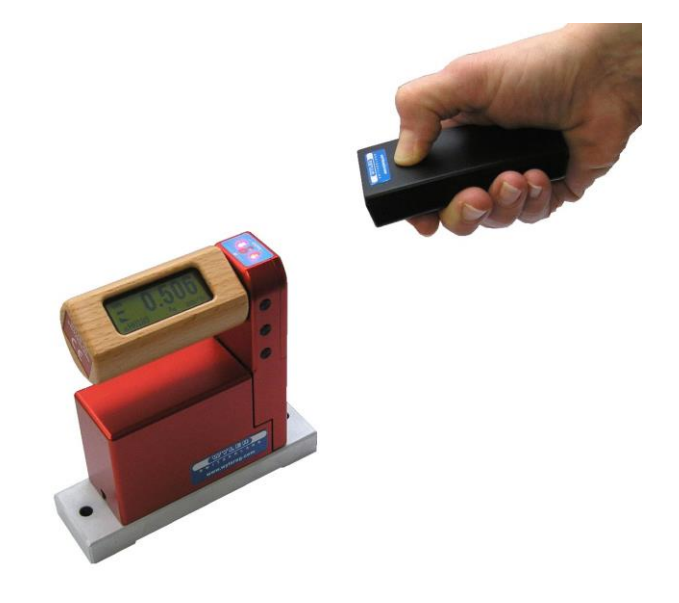

## 3.5.1 DESCRIPTION OF THE VARIOUS KEYS

If the instrument is remotely controlled by a BlueMETER the key functions are blocked with very few exceptions. All functions have to be executed at the BlueMETER.

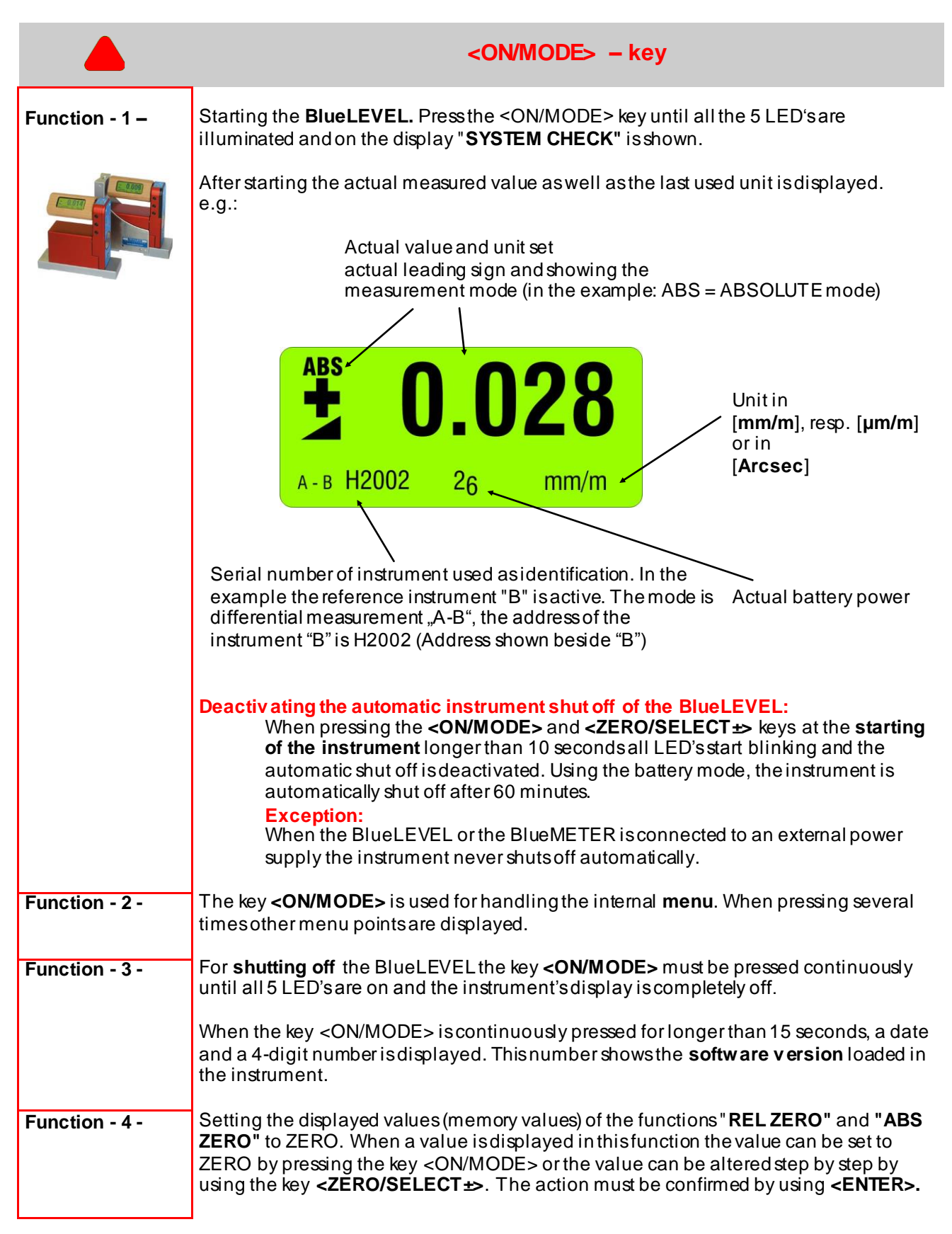

|                | <enter> – Key</enter>                                                                                                    |
|----------------|----------------------------------------------------------------------------------------------------|
| Function – 1 – | The key <b><enter></enter></b> is used for saving data or for confirming actions taken.                                                                                                    |
| Function - 2 - | In connection with the software LEVELSOFT and MT-SOFT the key is used for collecting the actual measured value.<br>It is not recommended to use this key due to unsettle the instrument when the key is pressed. It is recommended to use the infrared zapper or the <b><enter></enter></b> key on the BlueMETER instead. |

|                |                                                                                                    | <send esc=""></send>                                                                                                    | - Кеу                                                                                                    |  |  |
|----------------|----------------------------------------------------------------------------------------------------|----------------------------------------------------------------------------------------------------|----------------------------------------------------------------------------------------------------|--|--|
| Function – 1 – | Using the key <b><send esc=""></send></b> wi<br>or Laptop. It is not recommend<br>the key is pressed. It is recomm<br>key on the BlueMETER instead                                                                                                    | will send the displayed value to a port of a connected PC,<br>nded to use this key due to unsettle the instrument when<br>nmended to use the infrared zapper or the <b><send esc=""></send></b><br>ad.                                                                                        |                                                                                                    |  |  |
|                | OUT-port data format       MeasuringMode_A       [sss xxxxx sn.nnnnnn <cr>]         MeasuringMode_B       [sss xxxxx sn.nnnnnn<cr>]         MeasuringMode_A_minusB       [sss xxxxxx sn.nnnnnn<cr>]         MeasuringMode_A_B       [sss xxxxxx sn.nnnnnn<cr>]         MeasuringMode_A_B</cr></cr></cr></cr> |                                                                                                    |                                                                                                    |  |  |
|                | SSS =                                                                                                    | 0 255 - Seque                                                                                                    | ence number                                                                                                    |  |  |
|                | XXXXXX =                                                                                                    | Sensor Serial N           H4001B         H           H4001C         H           H4001M         M           H4001Z         H           H4001z         H           H4001x         H           H4001y         H           H4001X         H           H4001Y         H           H4001Y         H | Number and Type<br>BlueLEVEL<br>+CLINO PLUS+<br>MINILEVEL NT<br>ZEROTRONIC Sensor<br>ZEROMATIC 2/1 X-Axis<br>ZEROMATIC 2/1 Y-Axis<br>ZEROMATIC 2/2 X-Axis<br>ZEROMATIC 2/2 Y-Axis |  |  |
|                | sn.nnnnnn =                                                                                                    | +9.9999999 - P<br>-9.9999999 - N<br>Measured valu                                                                                                    | ositive Overrange<br>Negative Overrange<br>Ie - Angle in rad e.g. +0.226349                                                                                                    |  |  |
|                | Data transmission format:<br>asynchron, 7Bi                                                                                                    | t, 2 Stopbits, no p                                                                                                    | arity, 9600 Baud                                                                                                    |  |  |
| Function - 2 - | Delete the " <b><hold>"</hold></b> function                                                                                                    | and return to the                                                                                                    | mode <b>MEASURE</b> .                                                                                                    |  |  |
| Function - 3 - | Cancel the functions of the various menus                                                                                                    |                                                                                                    |                                                                                                    |  |  |

| <b>₽</b> ₽     | ZERO/SELECT "+/-                                                                                                    | " - Keys                                                                                         |  |  |  |
|----------------|----------------------------------------------------------------------------------------------------|--------------------------------------------------------------------------------------------------|--|--|--|
| Function - 1 - | The keys <b>ZERO/SELECT "+/-"</b> are used for selecting<br>different settings, such as:<br>- Measuring unit<br>- Ports ("A" / "B"" / "A - B" / "A B" ) / only <b>BlueMETER</b><br>- Relative base settings<br>- Set " <b>Zero-Offset</b> "<br>- Set " <b>REL Zero-Offset</b> " etc. |                                                                                                  |  |  |  |
| Function - 2 - | In the operating mode "A B" the values of both instruments connected to the ports "A" and "B" are displayed on the BlueMETER simultaneously one above the other.                                                                                                    | Upper display:<br>Measuring instrumentport "A"<br>Lower display<br>reference instrument port "B" |  |  |  |
|                |                                                                                                    |                                                                                                  |  |  |  |

| •              | <hold> - Key</hold>                                                                                                    |
|----------------|----------------------------------------------------------------------------------------------------|
| Function - 1 - | With the <b><hold></hold></b> key a measured value may "frozen". After pressing the key <b><hold></hold></b> without further action by the user, the measured value is collected during 25 seconds and then displayed. When the conditions are stable this data collection may be reduced by earlier pressing the key <b><enter></enter></b> . The display shows "on hold". This "frozen" value will be displayed until by pressing the key <b><send esc=""></send></b> the BlueLEVEL will return to the measuring mode. If in the "on hold" mode a BlueMETER takes over the control the instrument automatically returns to the measuring mode. |
| Function - 2 - | When using the mode <b>REL ZERO</b> and <b>ZERO</b> the actual measuring value can be accepted by pressing the <b><hold></hold></b> key.                                                                                                    |

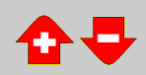

With the two middle keys < ENTER> and ZERO/SELECT the display can be mirrored **Mirroring the** diagonally. With this function in combination with the rotary handle bar the values display displayed can be perfectly seen from all possible angles. This function can be executed at all times, even when the instrument is remotely controlled by a BlueMETER. Left: Display "standard" ABS A-B H2002 26 0.028 ա/աա **0.028** SaA Right: А-В Н2002 26 mm/m Display mirrored diagonally

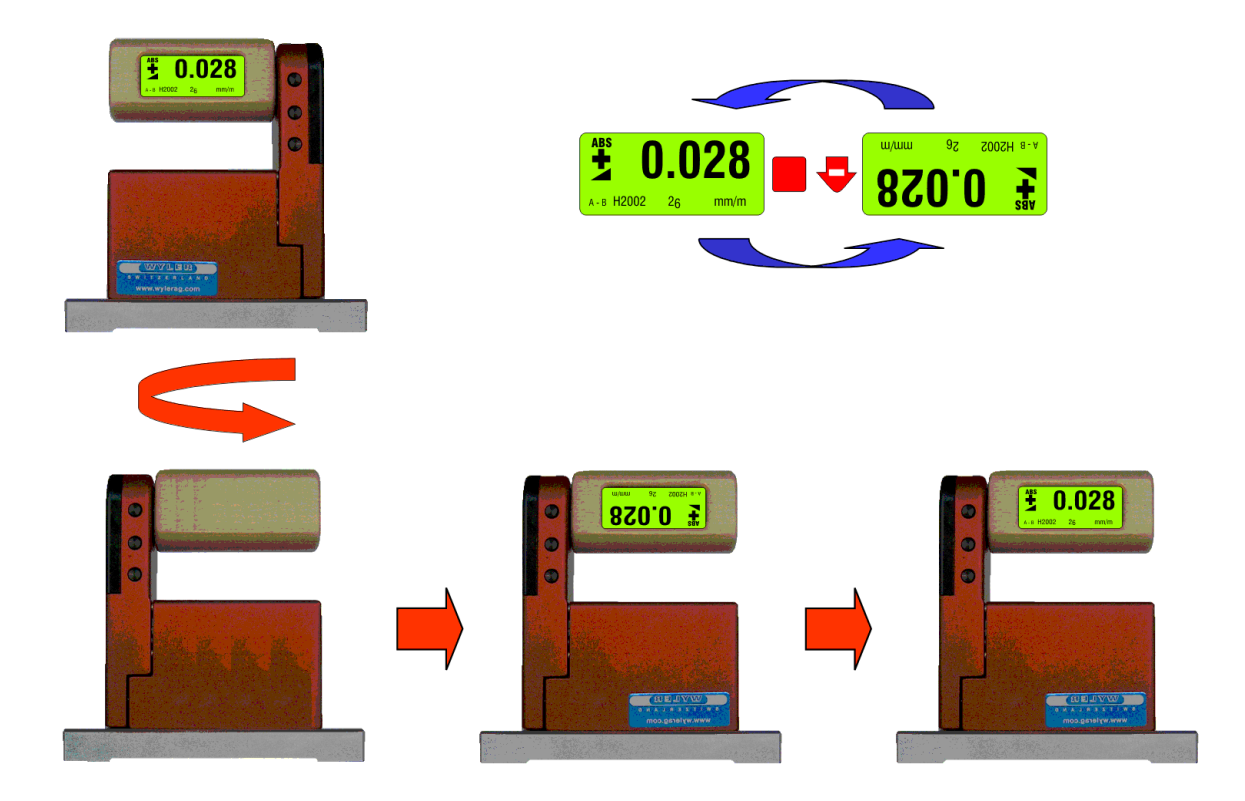

## 3.5.2 DESCRIPTION OF VARIOUS DISPLAY FORMS ON THE BLUELEVEL

| Main display                   | Display of the actual measured value    |                                          |                               |                                                    |                                                     |                                                |
|--------------------------------|-----------------------------------------|------------------------------------------|-------------------------------|----------------------------------------------------|-----------------------------------------------------|------------------------------------------------|
|                                | ABS 0<br>A H2080                        | 2 <sub>6</sub>                           | <b>45</b>                     | АВS                                                | <b>)_0</b>                                          | <b>28</b><br>mm/m                              |
|                                | <b>Displa</b><br>The instrument is<br>a | <b>y in [m</b><br>assingl<br>active      | <b>m/m]</b><br>leunitinagroup | <b>Disp</b><br>The instrument<br>gr                | l <b>ay in [mn</b><br>is as refer<br>oup active     | <b>1/m]</b><br>rence unit in a                 |
|                                | Port "A": Addre<br>H                    | ss of th<br>12080                        | e instrument:                 | Port "B": Add<br>H2002. The<br>instrument "A<br>BI | ress of the<br>address of<br>" is only s<br>ueMETER | instrument:<br>the second<br>hown on the<br>?. |
| Display of the                 | The picture show                        | s the c                                  | lirection of the              | alue's inclinatio                                  | on                                                  |                                                |
| Inclined to the right positive |                                         |                                          |                               |                                                    |                                                     |                                                |
|                                |                                         | Decl                                     | ined to the right:            | negative                                           |                                                     |                                                |
| Menu                           | ABSOLUTE                                | Sta                                      | ndard measurin                | gmode                                              |                                                     |                                                |
|                                | REL ZERO                                | Rel                                      | ative measurem                | ent                                                |                                                     |                                                |
|                                | UNIT                                    | Setting the required units               |                               |                                                    |                                                     |                                                |
|                                | ABS.ZERO                                | Setting absolute zero                    |                               |                                                    |                                                     |                                                |
|                                | FILTER                                  | Setting a filter type                    |                               |                                                    |                                                     |                                                |
|                                | RADIO                                   | <b>RADIO</b> Switch radio mode ON or OFF |                               |                                                    |                                                     |                                                |
|                                | JOIN                                    | Joii                                     | ning a group of i             | nstruments                                         |                                                     |                                                |
|                                | LEAVE                                   | Lea                                      | iving a group of              | instruments                                        |                                                     |                                                |

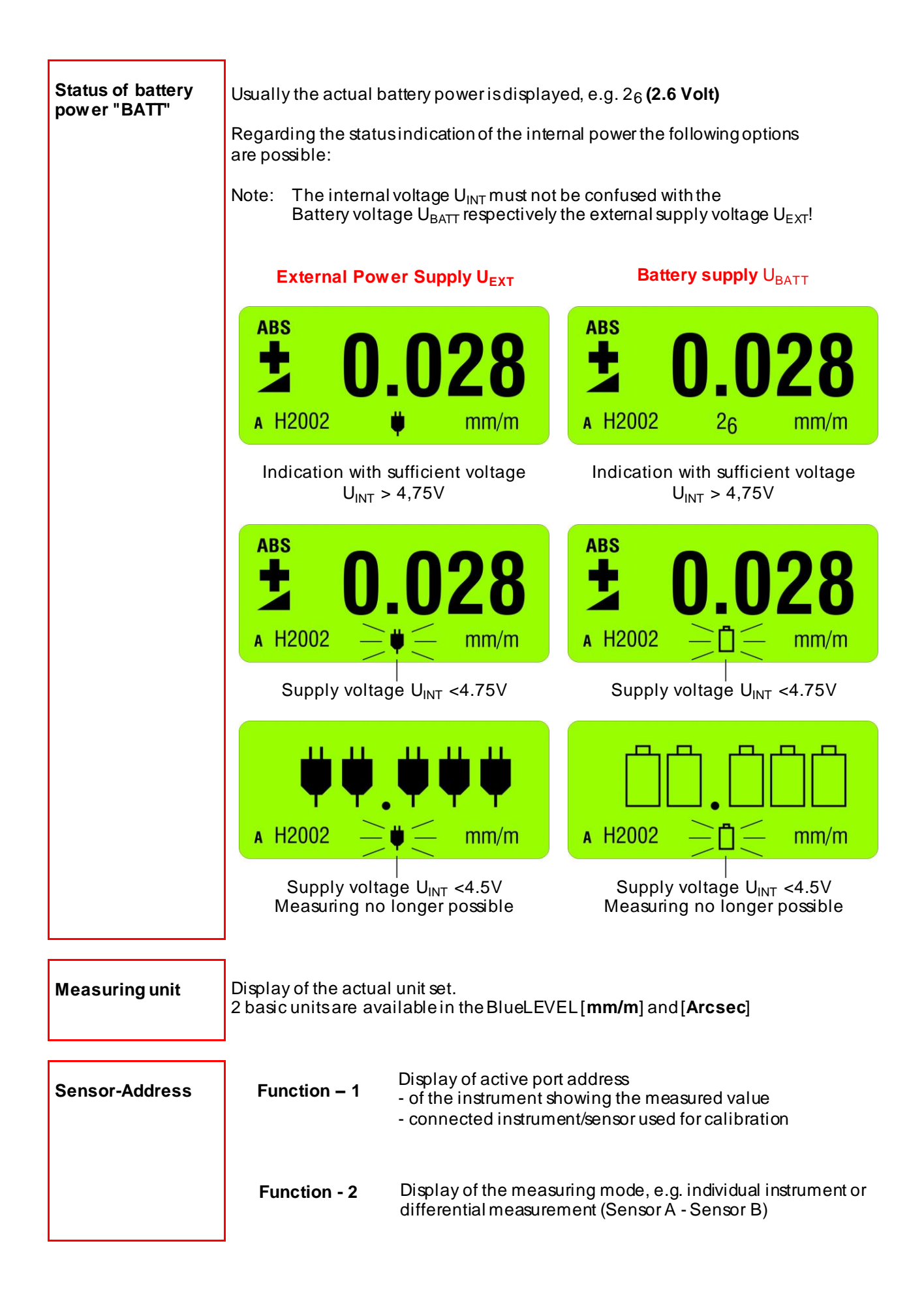

<u>Note</u>: If this symbol appears in the display, this means that the instrument is performing any function.

During this time the measuring instruments should not be touched and the process should not be cancelled.

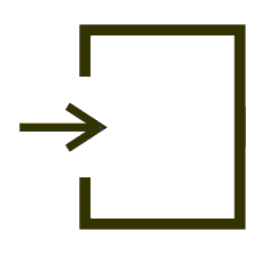

## 4 DESCRIPTION OF THE BLUEMETER WITH OR WITHOUT RADIO MODULE

The BlueMETER is an intelligent digital display unit developed by WYLER AG for the inclination measuring instrument BlueLEVEL. Besides the excellent measuring accuracy the BlueLEVEL instruments supply a fully digital signal for transmitting these over long distances without any loss of quality.

The BlueMETER is

- -adisplayunit
  - an interface between instrument and PC/Laptop

On the BlueMETER various parameters may be set or changed, such as:

- Measuring units
- Address of instruments/sensors, port definition (Port)
- Filter-settings
- Relative base length etc.

It is possible to send measured data via a RS 232 port to a printer, a PC/Laptop or the WYLER software **LEVELSOFT PRO, MT-SOFT and LabEXCEL** 

- Compact and pleasant design in aluminium housing and state of the art technology.
- Wireless data transmission based on the internationally approved Bluetooth™-standard
- Large and well readable LCD display
- Display showing the automatically recognized instruments connected
- Powered by standard 1.5 V batteries type "C"
- In compliance with CE regulations and all applicable EMC regulations

## 4.1 STARTING THE BLUEMETER

## Please read the manual carefully before working with the BlueMETER for the first time.

## Starting the BlueMETER

Press the key **<ON/MODE>** continuously until all 5 LED's are illuminated. Then release the key and the display shows "**SYSTEM TEST**". When started, the display shows the measured value of the connected measuring instruments as well as the last saved configuration inclusive the last set measuring unit.

Using the battery, mode the instrument is automatically shut off after 60 minutes.

In case the key **<ON/MODE>** is pressed for more than 10 seconds when the BlueMETER is started all LED's start blinking and the **automatic shut off** is **deactiv ated**.

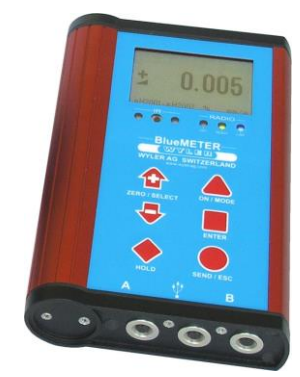

## 4.2 TYPICAL CONFIGURATIONS WITH BLUEMETER

## Configurations using BlueLEVEL instruments and BlueMETER

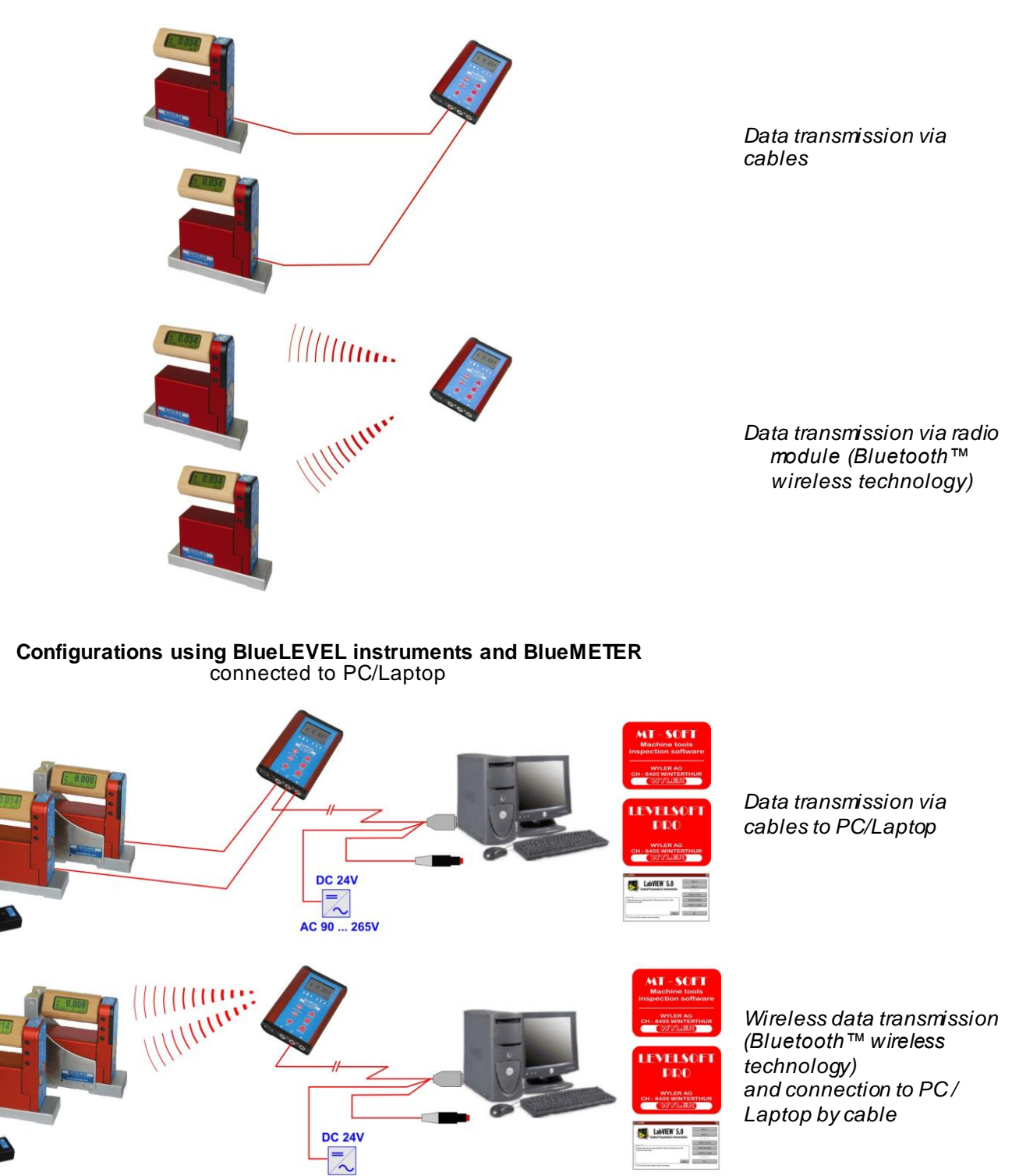

#### **Remarks:**

Systems equipped with wireless data transmission can alternatively be used with cable connection. The radio module will be deactivated.

AC 90 ... 265V

## 4.3 Overview of the BLUEMETER:

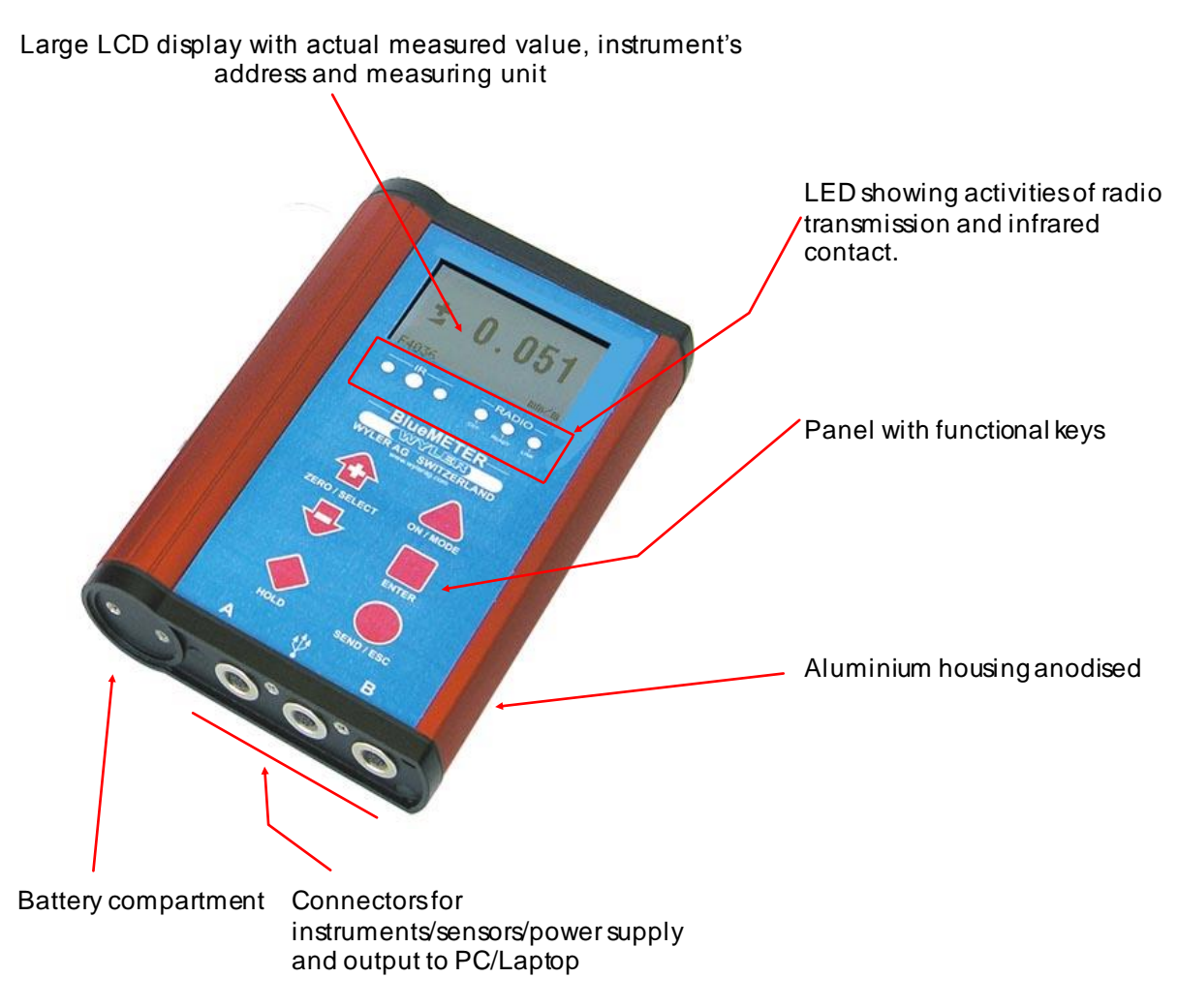

4.4 FUNCTIONAL MENU WITH BLUEMETER USING THE FUNCTION KEY (same applies for BlueLEVEL and partially for BlueTC)/according to G. Lasczyk ... using the key <ON/MODE>

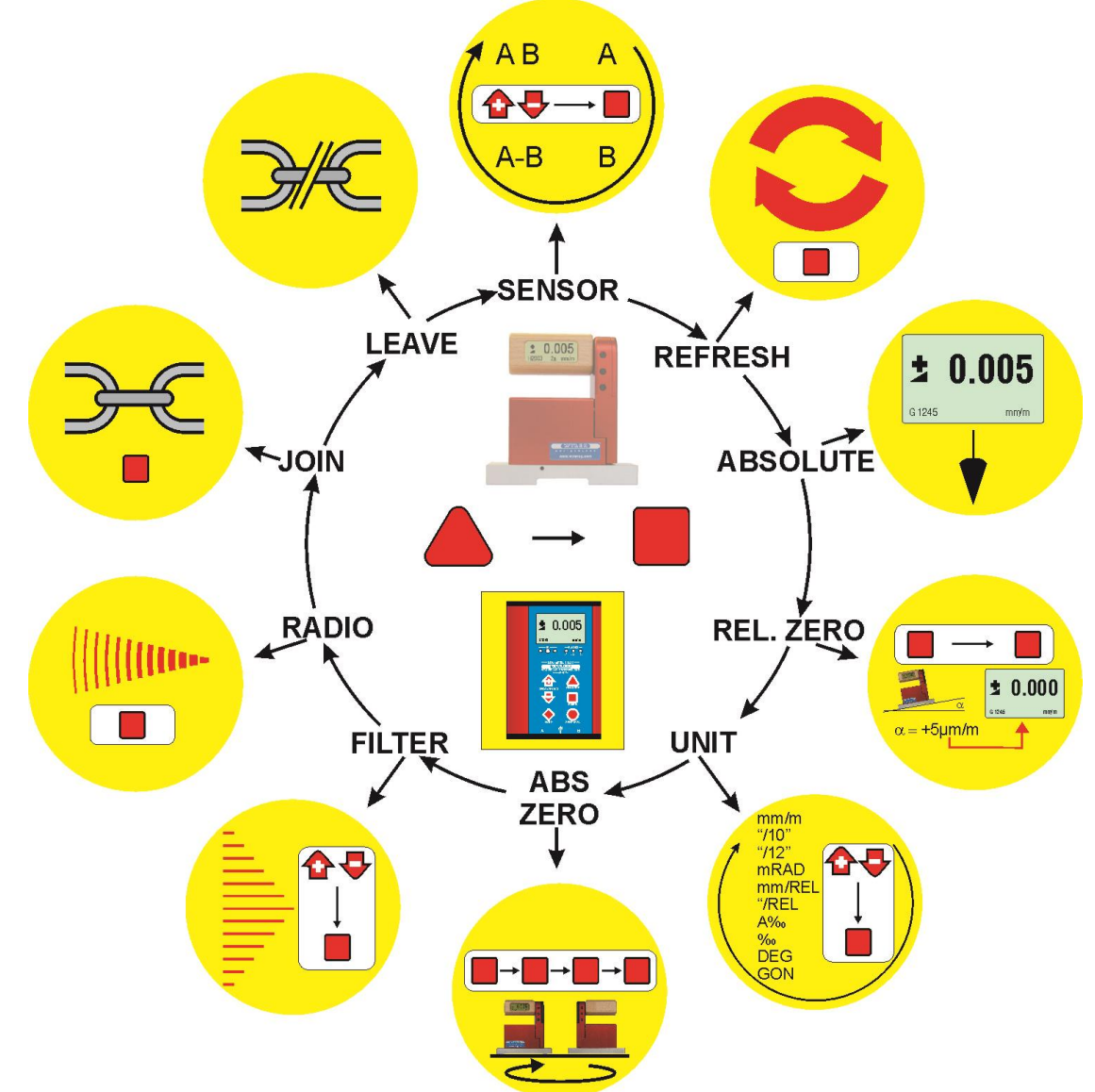

FOR ADDITIONAL DETAILS PLEASE CONSULT THE FLOW CHARTS CHAPTER "L / FLOW CHARTS" PAGES 86.....97

| Switching the instrument on   | <ul> <li>Press the <on mode=""> and <zero +="" select=""> keys located side by side until all the LED's are illuminated then release the keys and "SYSTEM CHECK" is shown on the display. After starting, the actual measured value as well as the last used unit in the last used configuration is displayed. Using the battery mode, the instrument is automatically shut off after 60 minutes</zero></on></li> </ul> |  |
|-------------------------------|----------------------------------------------------------------------------------------------------|--|
|                               | When pressing the keys <b><on mode=""></on></b> and <b><zero b="" select<=""> <b>+&gt;</b> continuously for more than 10 seconds all the LEDs start flashing and the <b>automatic shut off</b> is disabled.</zero></b>                                                                                                    |  |
| SENSOR<br>(BlueMETER<br>only) | <ul> <li>Setting the active sensors/ports and selection of the single or differential measurement<br/>display BlueMETER only.</li> <li>The following possibilities are available:</li> </ul>                                                                                                    |  |
| ,,                            | <ul> <li>Instrument Port "A"</li> <li>Instrument Port "B"</li> <li>Instrument Port "A" – Instrument Port "B"</li> <li>Instruments on Ports "A" and "B"<br/>simultaneously (see picture)</li> </ul>                                                                                                    |  |

- Possible error messages in the status line of the display:

Cont.

SENSOR

(BlueMETER only)

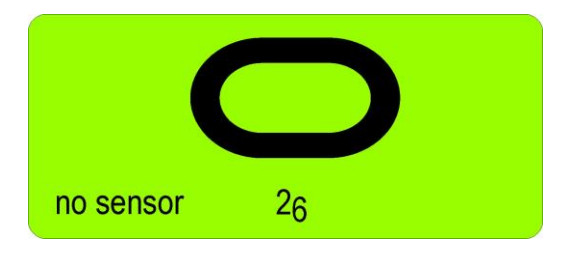

 "no sensor": no sensors found yet. NO sensors are connected via cables and no instruments with wireless data transmission are registered. In case the sensors should have been connected through cables, a REFRESH must be performed after these have been connected. Press the key <ON/MODE> repeatedly until [REFRRESH] appears on the display. Confirm with <ENTER>.

In case the sensors should have been connected via wireless data transmission these must be added to the measuring group using the function JOIN. Press the key <**ON/MODE**> repeatedly until **[JOIN]** appears on the display. Confirm with <**ENTER**>. Do the same on the BlueLEVEL. As soon as the greed LED starts blinking confirm with <**ENTER**>. Detailed description of the JOIN function see chapter 2.4.

- Now the measuring mode and the sensors can be selected. Confirm with <**ENTER**> and select the required configuration using the <**ZERO/SELECT**±> key.
  - measuring instrument port "A"
  - measuring instrument port "B"
  - measuring instrument port "A" measuring instrument port "B"
  - measuring instruments port "A" and "B" simultaneously

During the selection the following picture will be shown (example)

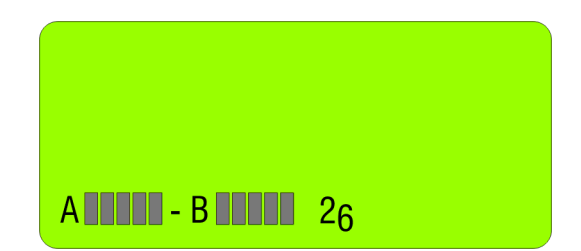

Confirm the configuration selected with **<ENTER>**. The address of the sensor "A" can now be selected with the keys **<ZERO/SELECT**<sup>+></sup>. Confirm the selection with **<ENTER>**.

Select the address of the first sensor (measuring instrument) using the keys <**ZERO/SELECT ±>** and confirm with **<ENTER>**.

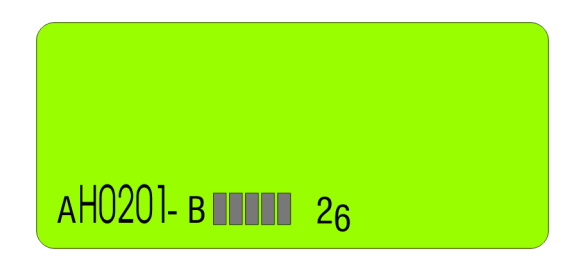

The second sensor (measuring instrument) can be selected with the same procedure

When setting the measuring system in operation next time a selection as described above is not necessary again. The configuration last used will automatically be started.

| Cont.<br>SENSOR<br>(BlueMETER<br>only) | - Possible error messages in the <b>display</b> :                                                                                                    |
|----------------------------------------|----------------------------------------------------------------------------------------------------|
|                                        | AL0213 26                                                                                                    |
|                                        | <ul> <li>When starting the system a cross between to arrows appears (picture above)</li> <li>If a cross between two arrows appears this is a hint that the sensor is listed in the configuration of instruments but cannot be detected due to one of the following reasons:         <ul> <li>The measuring instrument is not switched on</li> <li>The distance between the BlueMETER and the Blue LEVEL is to long</li> <li>The wireless communication element on the measuring instrument is not switched on</li> </ul> </li> </ul>                                                                                                    |
| REFRESH<br>(BlueMETER<br>only)         | Starts the search for instruments connected and registers them in the internal list of instruments. Instruments not connected any more are marked in the list of instruments as "not present". To make a later search easier these remain, however, in the list.<br>The function "REFRESH" must be performed when new instruments have been connected.<br>After the REFRESH the instrument automatically executes the function SENSOR and waits for the selection of a sensor.<br>If BlueLEVEL or BlueTC instruments, which have never before been linked to this BlueMETER, should be used, these must be integrated step by step. After each new instrument connected to a set of cables the function "REFRESH" must be performed again.<br>For BlueMETER only |
| ABSOLUTE                               | Standard measuring mode, absolute measured value (Zero-offset considered) The instrument displays the actual deviation from a horizontal plane.                                                                                                    |

## **REL ZERO** With <u>one</u> instrument

Relative measured value (In the relative mode a "ZERO-OFFSET" determined e.g. by reversal measurement is superimposed by the value "REL ZERO OFFSET")

Option 1 / Automatic setup

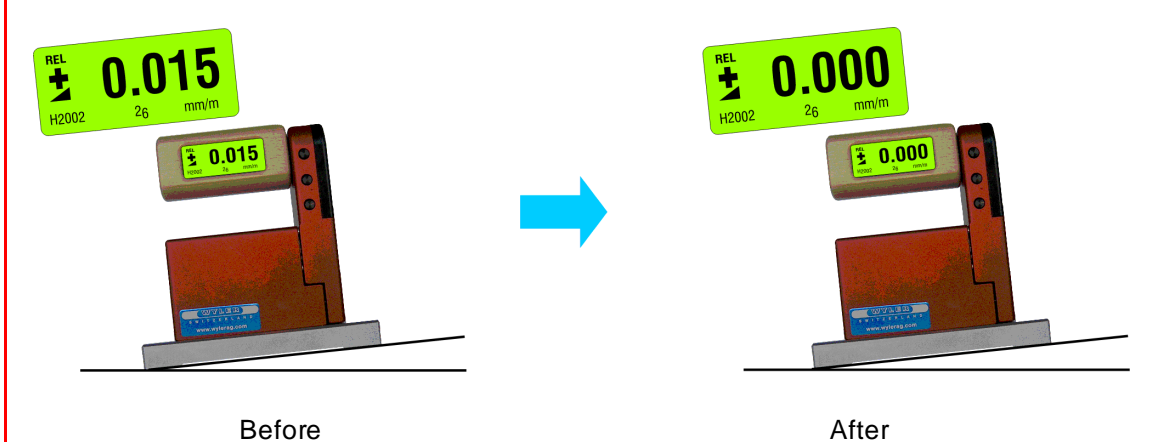

Use the key <ON/MODE> select [REL.ZERO] and confirm with <ENTER>First the following picture is shown in the display

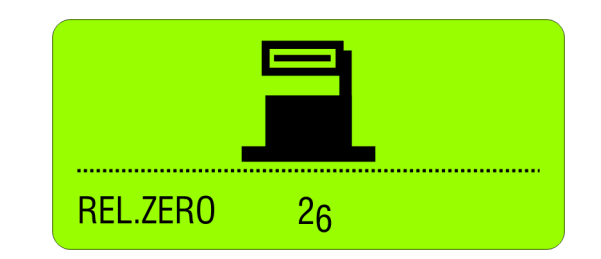

Using <ENTER> or the IR-zapper for confirming the choice. The actual values are collected and constantly displayed.

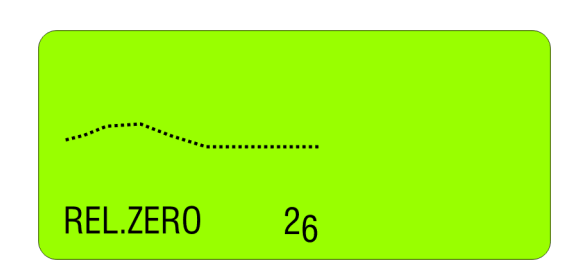

When the values have stabilized the relative ZERO can be confirmed with <ENTER> or with the IR-zapper.

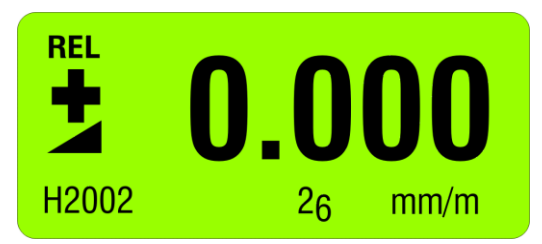

On the display the value "0.000" is seen. This is now the relative value considering the offset. This value is used for all additional measurements as reference.

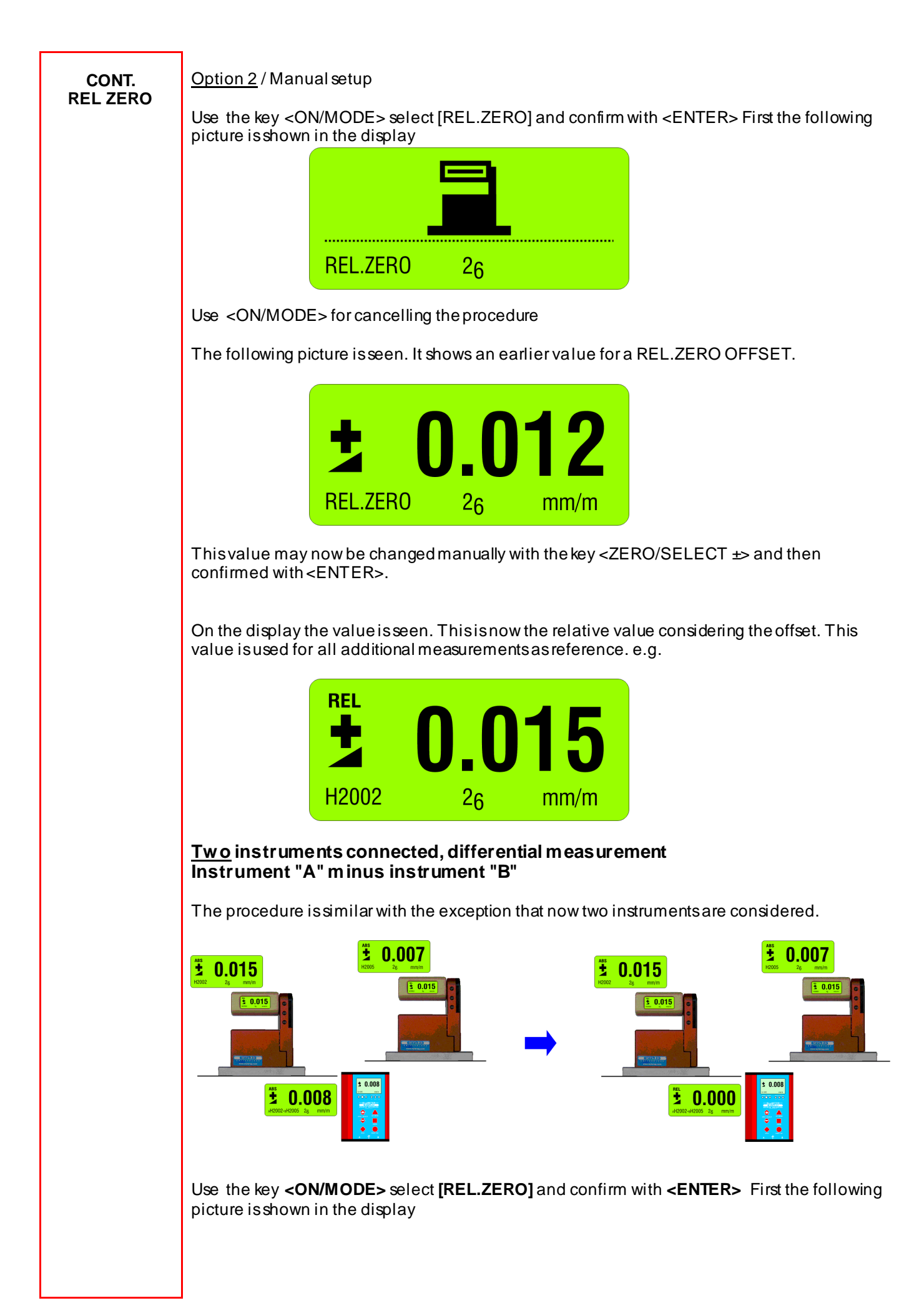

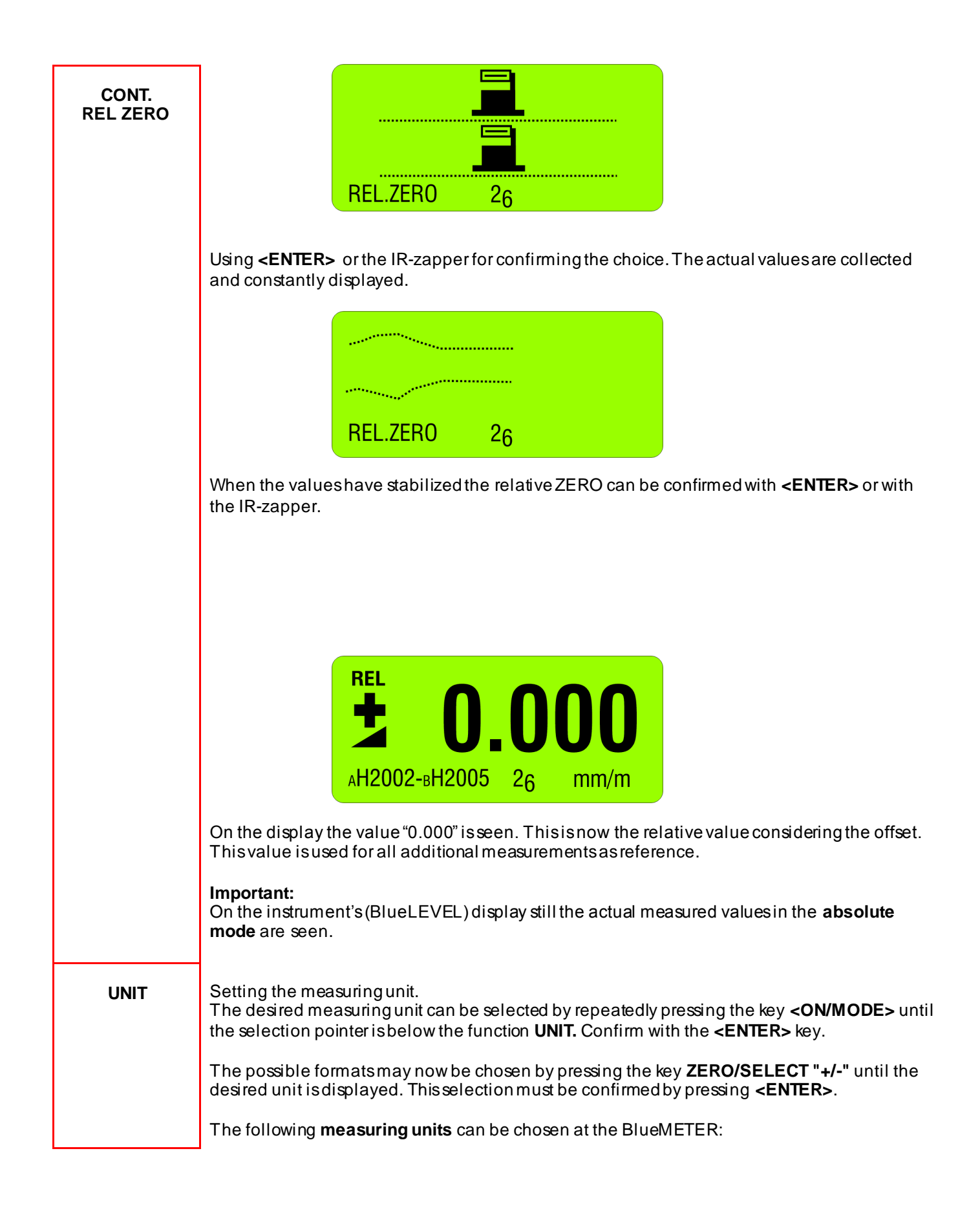
|       |            | CON    | New degree 3 decimals               |
|-------|------------|--------|-------------------------------------|
|       | ^^^^       | GON    | New degree, 5 decimals              |
| CONT. | XX.XXXX    | GON    | New degree, 4 decimais              |
| UNIT  | XXXX.XX    | mm/m   | mm per m / 2 decimals               |
|       | XXX.XXX    | mm/m   | mm per m / 3 decimals               |
|       | XX.XXX     | "/10"  | Inch per 10 Inch / 4 decimals       |
|       | XX.XXX     | "/12"  | Inch per 12 Inch / 4 decimals       |
|       | XXXX.XX    | mRad   | Milliradian / 2 decimals            |
|       | XXX.XXX    | mRad   | Milliradian / 3 decimals            |
|       | XXXX.XX    | mm/REL | mm per relative base / 2 decimals   |
|       | XXX.XXX    | mm/REL | mm per relative base / 3 decimals   |
|       | XX.XXX     | "/REL  | Inch per relative base / 4 decimals |
|       | XXXX.XX    | A ‰    | Artillerie-permille                 |
|       | XXXX.XX    | %o     | Permille                            |
|       | XXX.XXX    | DEG    | Degree/3 decimals                   |
|       | ΧΧΧΧ°ΧΧ'   | DEG    | Degree / Minutes                    |
|       | XXXXXX"    | DEG    | Minutes/Seconds                     |
|       | XXXXXX"    | DEG    | Seconds                             |
|       | XXXXX.X"   | DEG    | Seconds/1 decimal                   |
|       | XX°XX'XX'' | DEG    | Degree / Minutes / Seconds          |

# CHANGE RELATIVE BASE / SAVE SET-UP

A mode, displaying inclination by the height in mm [**mm/REL**] / inch ["/REL] at the end of a straight line with the length previously set, is included in the BlueMETER. Factory default settings for base length are: 1000 mm or 10.000 inch.

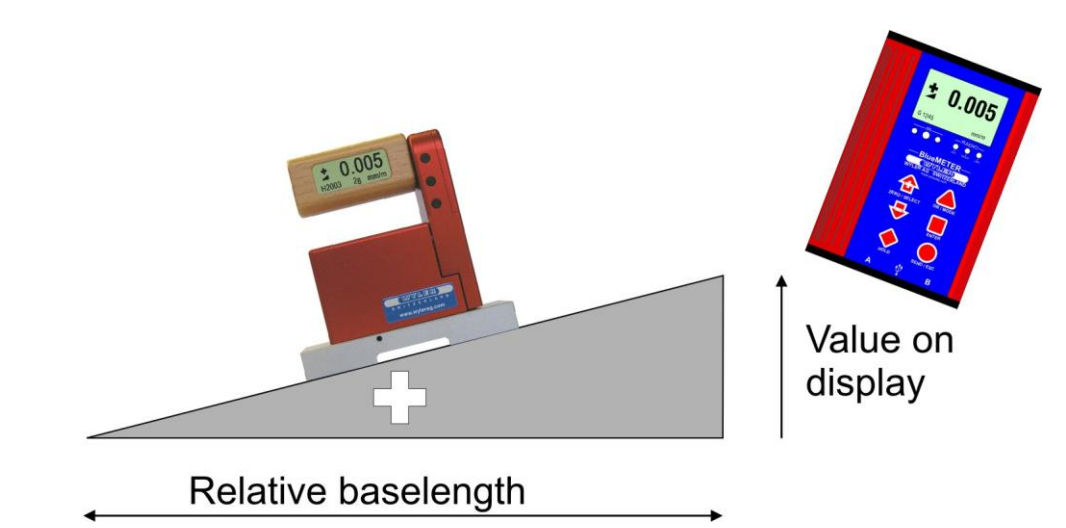

After selecting the unit [mm/REL] or ["/REL] the last defined relative base length is displayed. If no relative base length has been selected previously a standard base length of either1000 mm or 10.000 inches is shown. This relative base length can be changed as follows:

- The displayed values may be changed by using the key <ZERO/SELECT ±>, the change begins with the last (lowest) digit
- Using the key <ON/MODE> the next digit to be changed is selected

• At the end the changes will be saved by using the key <ENTER> The displayed value is from now on the measured height related to the relative base length

# ABS.ZERO

#### Setting of absolute ZERO with a reversal measurement.

Using the reversal measurement is a simple way to determine the exact **ZERO OFFSET** of the instrument as well as the exact inclination of the surface the instrument is placed.

- Slide the instrument onto a flat, horizontally levelled surface (e.g. engineer's surface plate).
- The position of the instrument is to be marked on the surface.
- Use the key <**ON/MODE**> to get to the menupoint [**ABS.ZERO**] and confirm with <**ENTER**>

The following display is seen:

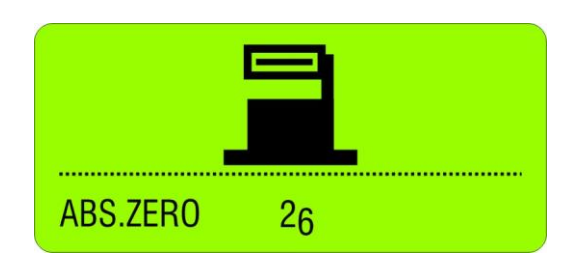

- Use the zapper or confirm with **<ENTER>**. On the display the progress of the collected values are visible in graphic form.

| ( |          |                |  |
|---|----------|----------------|--|
|   |          |                |  |
|   | ABS.ZERO | 2 <sub>6</sub> |  |

When the curve is getting a straight line confirm the first value with the zapper or with **<ENTER>** 

- After the first reading the following display is seen:

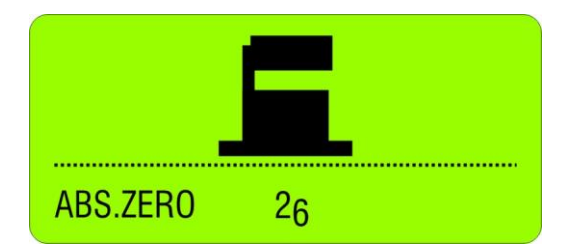

This display means the first reading was successful. The instrument must be turned 180 degrees without lifting and slid exactly onto the previously marked position

- Use the zapper or confirm with **<ENTER>**. On the display the progress of the collected values are again visible in graphic form.

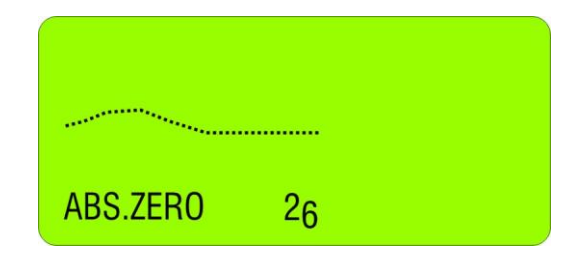

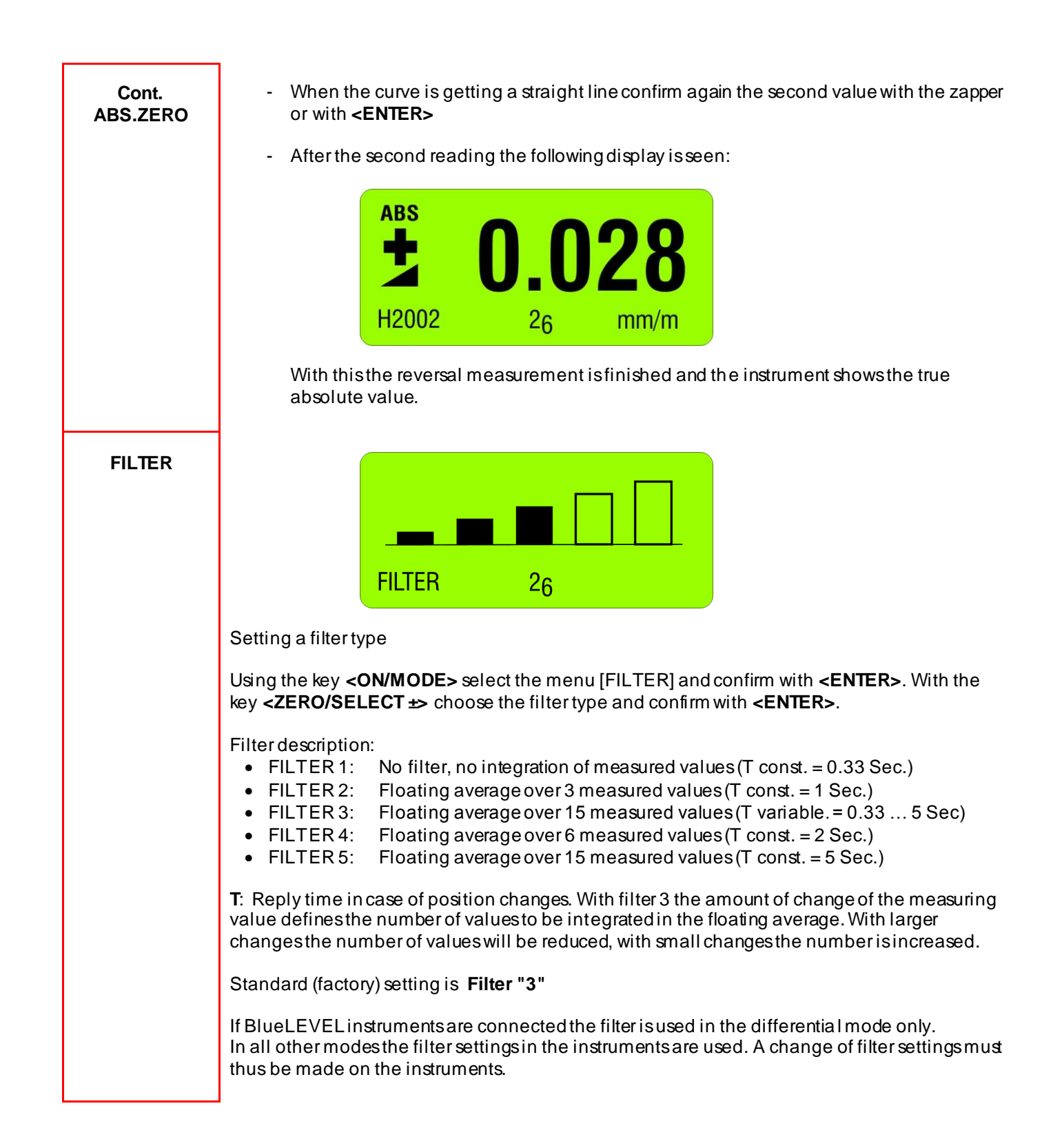

| RADIO | Switch radio mode ON or OFF (using cable transmission)                                                                                                    |  |  |  |  |
|-------|----------------------------------------------------------------------------------------------------|--|--|--|--|
|       | Use the key <b><on mode=""></on></b> select the menu[ <b>RADIO</b> ] and confirm with <b><enter></enter></b> .                                            |  |  |  |  |
|       | RADIO 26                                                                                                    |  |  |  |  |
|       | For definitely switching On or Off confirm again with <b><enter></enter></b> . After switching the radio OFF the <b>red LED on the handle is on</b> .     |  |  |  |  |
|       | Returning to the radio mode follow the same procedure. When the radio mode is on, the green LED on the handle is on.                                      |  |  |  |  |
| JOIN  | Combine a group of instruments to a measurement group                                                                                                    |  |  |  |  |
|       | See detailed description in chapter 2.4:<br>Combine a group of instruments to a measurement group using the function "JOIN" In radio<br>transmission mode |  |  |  |  |
| LEAVE | Unhinge an instrument in the radio mode from a group                                                                                                    |  |  |  |  |
|       | See detailed description in chapter 2.5<br>Unhinge an instrument in the radio mode from a group by using the function "LEAVE"                             |  |  |  |  |
|       | I                                                                                                    |  |  |  |  |

For additional details please consult the flow charts chapter "L / <u>Flow charts</u>" pages 86.....97

#### **ADDITIONAL FUNCTIONS**

# Adjusting the display contrast

Using the key **<ZERO/SELECT +>** the contrast of the BlueMETER display can be adjusted according to the requirement.

# 4.5 TEACH-IN of the IR-trigger (Zapper)

In order to eliminate interference of the zapper signals when several measuring groups are active in the triggering range the IR trigger can be assigned to a specific measuring group by applying the function TEACH-IN

#### Procedure **TEACH-IN**:

- The measuring or display instrument must be started.
- Keep the key < ZERO/SELECT +> on the measuring or display instrument pressed
- Point the trigger (IR Zapper) in the direction of the measuring or display instrument
- Press the actuator key on the IR Zapper until both red IR LED's are lighting up.

This procedure must be done on all the measuring and display instruments using the same IR triggering. When the instruments are dispatched this procedure is already factory set standard.

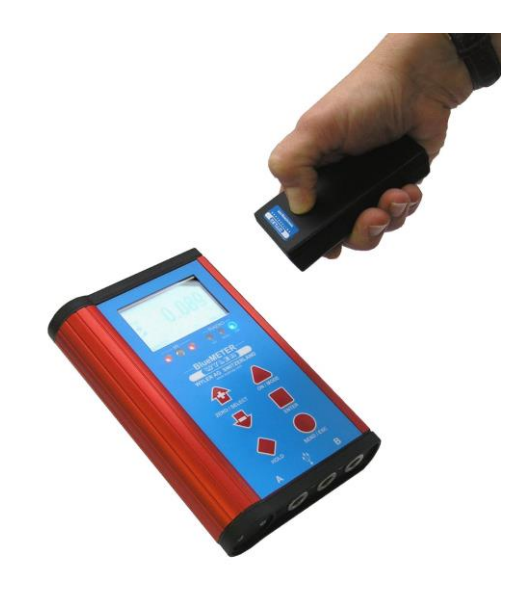

# 4.6 **OPERATING THE BLUEMETER**

#### 4.6.1 DESCRIPTION OF THE VARIOUS KEYS

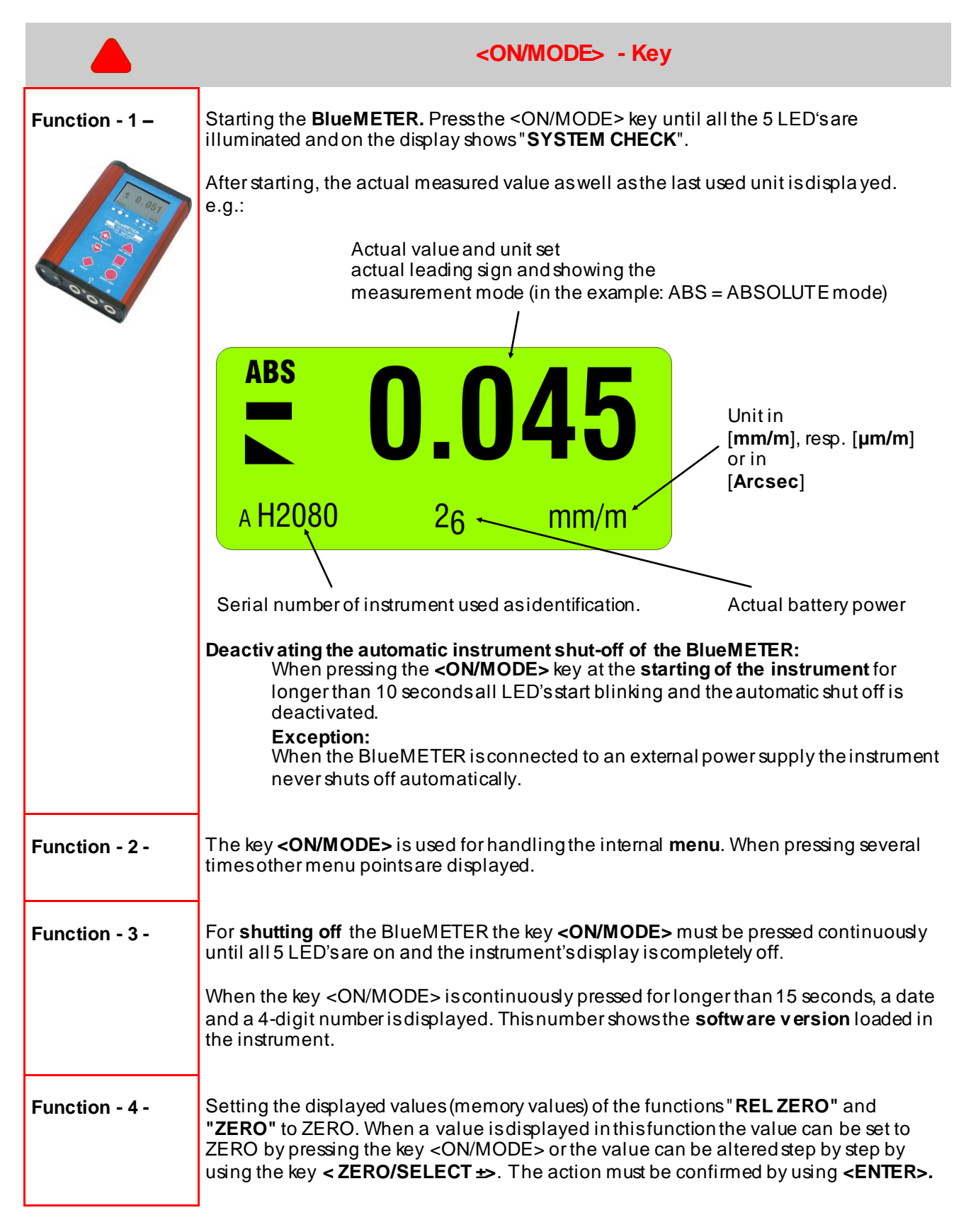

|                | <enter> – Key</enter>                                                                                           |
|----------------|----------------------------------------------------------------------------------------------------|
| Function – 1 – | The key <b><enter></enter></b> is used for saving data or for confirming taken actions.                         |
| Function - 2 - | In connection with the software LEVELSOFT and MT-SOFT the key is used for collecting the actual measured value. |
| Function – 3   | The key <b><enter></enter></b> is used to turn on resp. turn off the backlight in the display                   |

|                |                                                                                                    | <send esc<="" th=""><th>⊳- Key</th><th></th></send>                                                    | ⊳- Key                                                                                                    |                                                                                                   |
|----------------|----------------------------------------------------------------------------------------------------|----------------------------------------------------------------------------------------------------|----------------------------------------------------------------------------------------------------|---------------------------------------------------------------------------------------------------|
| Function - 1 - | Using the key <b><send esc=""></send></b> will<br>or Laptop.                                           | ll send the disp                                                                                       | layed value to a                                                                                                    | a port of a connected PC,                                                                         |
|                | OUT-port data format<br>MeasuringMode_A<br>MeasuringMode_B<br>MeasuringMode_A_mir<br>MeasuringMode_A_B | [SSS X<br>[SSS X<br>nusB [SSS X<br>[SSS X                                                              | XXXXX SN.NNNNN<br>XXXXX SN.NNNNNN<br>XXXXX - XXXXXX SI<br>XXXXX SN.NNNNNI                                                   | n <cr>]<br/>n<cr>]<br/>n.nnnnnn<cr>]<br/>n xxxxxx sn.nnnnnn<cr>]</cr></cr></cr></cr>              |
|                | SSS =                                                                                                  | 0255 - Sec                                                                                             | uence number                                                                                                    |                                                                                                   |
|                | xxxxxx =                                                                                               | Sensor Seria<br>H4001B<br>H4001C<br>H4001M<br>H4001Z<br>H4001x<br>H4001y<br>H4001X<br>H4001X<br>H4001Y | I Number and T<br>BlueLEVEL<br>+CLINO PLUS<br>MINILEVEL N<br>ZEROTRONIC<br>ZEROMATIC<br>ZEROMATIC<br>ZEROMATIC<br>ZEROMATIC | <b>Type</b><br>F<br>T<br>C Sensor<br>2/1 X - Axis<br>2/1 Y - Axis<br>2/2 X - Axis<br>2/2 Y - Axis |
|                | sn.nnnnnn =                                                                                            | +9.999999<br>-9.999999<br>Measured va                                                                  | Positive Overra<br>- Negative Ove<br>alue - Angle in ra                                                                     | ange<br>rrange<br>ad e.g. +0.226349                                                               |
|                | Data transmission format:<br>asynchron, 7Bit                                                           | t, 2 Stopbits, n                                                                                       | o parity, 9600 Ba                                                                                                    | aud                                                                                               |
| Function - 2 - | Delete the " <b><hold>"</hold></b> function                                                            | and return to th                                                                                       | ne mode MEASI                                                                                                    | JRE.                                                                                              |
| Function - 3 - | Cancel the functions of the vari                                                                       | ousmenus                                                                                               |                                                                                                    |                                                                                                   |

| <b>₽</b>       | ZERO/SELECT "+/-" - Key                                                                                                    |
|----------------|----------------------------------------------------------------------------------------------------|
| Function - 1 - | The keys <b>ZERO/SELECT "+/-"</b> are used for selecting<br>different settings, such as:<br>- Measuring unit<br>- Ports ("A"/"B"/"A - B"/"A B")/only <b>BlueMETER</b><br>- Relative base settings<br>- Set " <b>Zero-Offset"</b><br>- Set " <b>REL Zero-Offset"</b> etc. |

| •              | <hold> - Key</hold>                                                                                                    |
|----------------|----------------------------------------------------------------------------------------------------|
| Function - 1 - | With the <b><hold></hold></b> key a measured value may be "frozen".<br>After pressing the key <b><hold></hold></b> without further action by the user, the measured value<br>is collected during 25 seconds and then displayed. When the conditions are stable this<br>data collection may be reduced by earlier pressing the key <b><enter></enter></b> . The display<br>shows "on hold". This "frozen" value will be displayed until by pressing the key<br><b><send esc=""></send></b> the BlueLEVEL will return to the measuring mode. |
| Function - 2 - | When using the mode <b>REL ZERO</b> and <b>ZERO</b> the actual measuring value can be accepted by pressing the <b><hold></hold></b> key.                                                                                                    |

#### 4.6.2 DESCRIPTION OF VARIOUS DISPLAY FORMS ON THE BLUEMETER

| Main display               | Display of the actual measured value                            |                                                                   |                                                                                                    |  |  |
|----------------------------|-----------------------------------------------------------------|-------------------------------------------------------------------|----------------------------------------------------------------------------------------------------|--|--|
|                            | авя<br><b>1</b><br>аН2002-вН2005                                | <b>).025</b>                                                      | ABS         0.019           ABS         0.008           ABS         0.008           ABS         0.008           AH2002         BH2005         26 |  |  |
|                            | Display                                                         | in [mm/m]                                                         | Display in [mm/m]                                                                                                    |  |  |
|                            | The display of the E<br>difference value be<br>(H2002) and inst | BlueMETER shows the<br>tween instrument "A"<br>rument "B" (H2005) | The display of the BlueMETER shows the<br>measured values of the instrument "A"<br>(H2002) as well as the instrument<br>"B" (H2005)              |  |  |
| Display of the inclination | The picture shows                                               | s the direction of the v                                          | value's inclination                                                                                                    |  |  |
|                            |                                                                 | Inclined to the right p                                           | positive                                                                                                    |  |  |
|                            |                                                                 | Declined to the right:                                            | negative                                                                                                    |  |  |
| Menu                       | SENSOR                                                          | Setting the active se<br>differential measure                     | ensors/ports and selection of the single or<br>ment display. BlueMETER only                                                                      |  |  |
|                            | ABSOLUTE                                                        | Standard measuring                                                | gmode                                                                                                    |  |  |
|                            | REFRESH                                                         | Update of the list of                                             | instruments                                                                                                    |  |  |
|                            | REL ZERO                                                        | Relative measurem                                                 | ent                                                                                                    |  |  |
|                            | UNIT                                                            | Setting the required units                                        |                                                                                                    |  |  |
|                            | ABS.ZERO                                                        | Setting absolute zero                                             |                                                                                                    |  |  |
|                            |                                                                 | Switch radio mode                                                 |                                                                                                    |  |  |
|                            |                                                                 | Joining a group of ir                                             | astruments                                                                                                    |  |  |
|                            | LEAVE                                                           | Leaving a group of i                                              | instruments                                                                                                    |  |  |

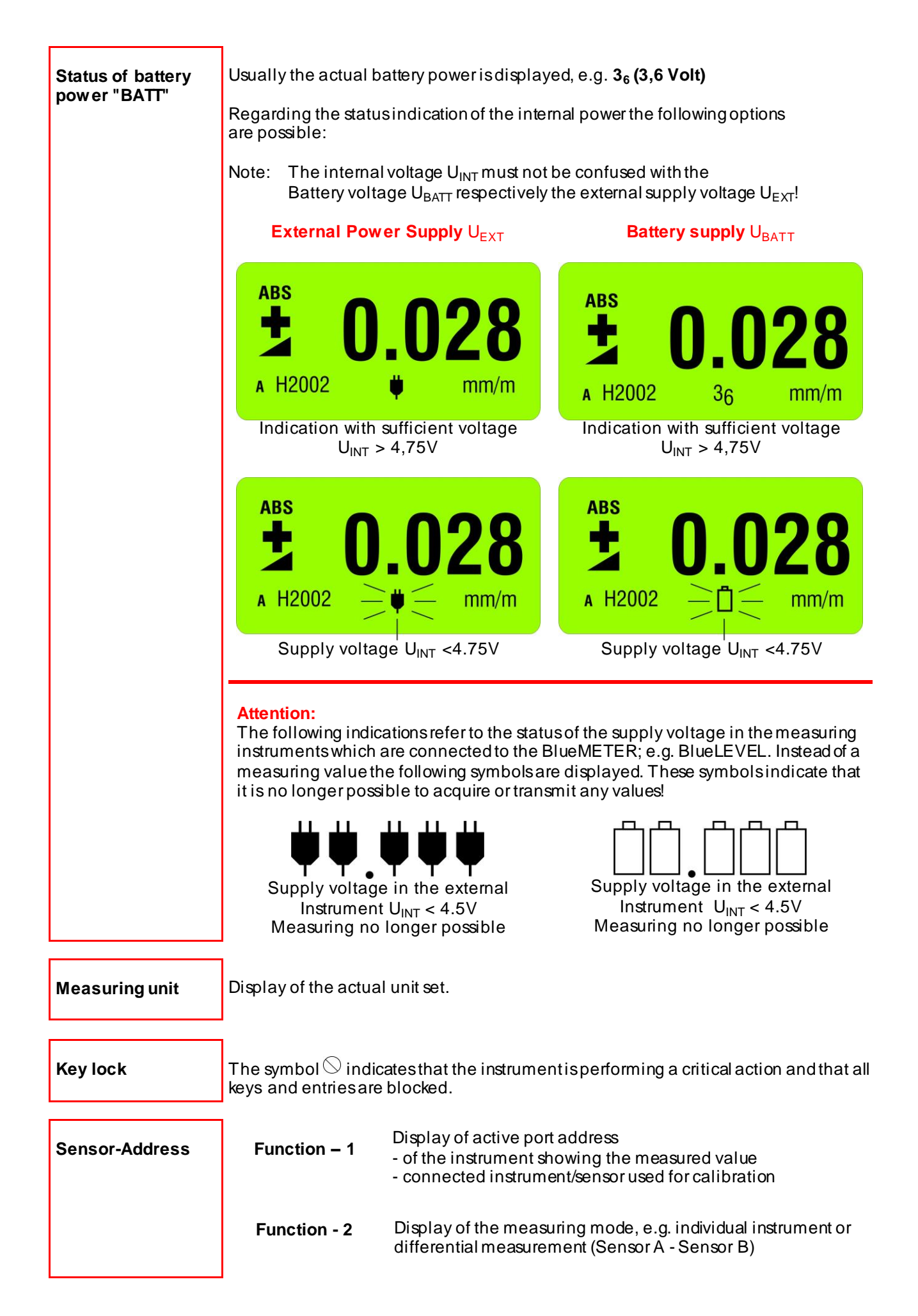

# 5 BLUETC (TRANSCEIVER/CONVERTER) WITH OR WITHOUT RADIO MODULE

The BlueTC with or without radio transmission was developed as an alternative interface to the BlueMETER for using the inclination measuring instruments BlueLEVEL.

# Functions in connection with BlueLEVEL

The BlueTC can be used with the BlueLEVEL instruments. As all the relevant data such as

- Calibration data
- Instrument's address

are stored in the instrument's memory.

It is possible to send measured data via a RS 232 port to a printer, a PC/Laptop or the WYLER software LEVELSOFT PRO and MT-SOFT or to other software such as e.g. LabVIEW™

Advantage compared to the BlueMETER connected to BlueLEVEL instruments are:

- Simple configuration BlueTC is only an interface between instruments and PC / Laptop
- Cost effectiveness

Disadvantage compared to the BlueMETER connected to BlueLEVEL instruments are:

- No display of the connected instruments [A] and [B] measured values
- Menu less extensive and less comfortable due to no display

# 5.1 INITIAL STARTUP OF THE BLUETC

#### Please read the manual carefully before working with the BlueTC for the first time.

### Starting the BlueTC

Press the key <ON/MODE> continuously until all 6 LED's are illuminated then release the key

- The LED "READY" in STATUS is flashing rapidly
- The green LED "READY" in **RADIO** is blinking as many times as instruments are connected in the radio mode (inclusive own address)
- In case instruments e.g. BlueLEVEL are already connected by radio the blue LED under **RADIO** is on

#### Deactivating the automatic instrument shut-off of the BlueTC:

When pressing the **<ON/MODE>** key at the start of the instrument longer than 10 seconds all LED's start blinking and the **automatic shut-off** is **deactiv ated**. In the battery mode, the instrument is automatically shut off after 60 minutes.

#### **Exception:**

When the BlueTC is connected to an external power supply the instrument never shuts off automatically (continuous operation).

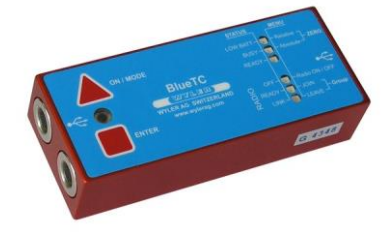

# 5.2 TYPICAL CONFIGURATIONS WITH BLUETC

Configurations using BlueLEVEL instruments and BlueTC connected to PC/Laptop

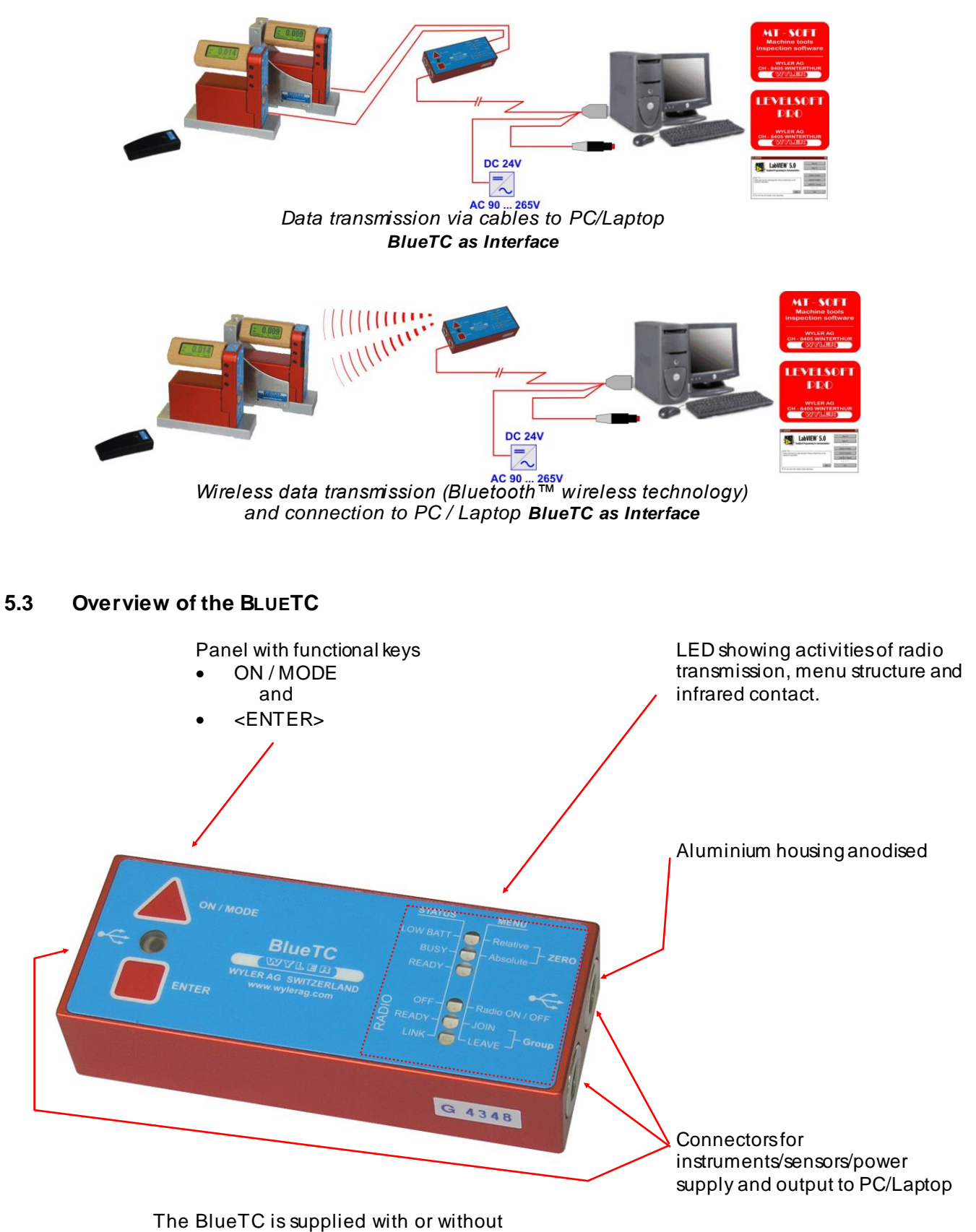

piggy-back mounted power supply

# 5.4 FUNCTIONAL MENU WITH BLUETC/STRUCTURE

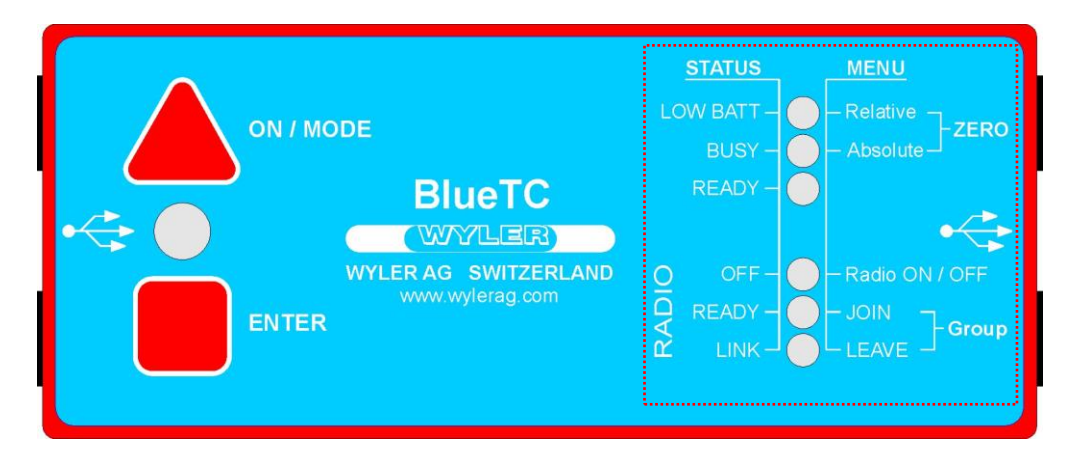

MENU STRUCTURE USING THE KEY <ON/MODE>

#### NOTE:

# THE FUNCTIONS DESCRIBED HERE AFTER CAN ONLY BE PERFORMED AFTER THE INSTRUMENT HAS BEEN RELEASED BY THE FOLLOWING PROCEDURE:

Press and hold down the **<ENTER**> key. After 3 seconds press additionally the **<ON/MODE**> key and hold both down for another 3 seconds. The release both keys at the same time.

With the key <ON/MODE> the corresponding menu can be selected. By means of the key <ENTER> the menu point can be chosen.

|        | Relative ZERO<br>LED red     | deactivated                                                                                                    |
|--------|------------------------------|----------------------------------------------------------------------------------------------------|
| MENÜ   | Absolute ZERO<br>LED yellow  | deactivated                                                                                                    |
|        | Radio<br>ON / OFF<br>LED red | ON / OFF RADIO (wireless data transmission)                                                                                 |
|        | JOIN GROUP<br>LED green      | Joining a measuring group                                                                                                   |
|        | LEAVE<br>LED blue            | Leaving a measuring group                                                                                                   |
|        |                              |                                                                                                    |
|        | LOW BATT<br>LED red          | In case of low battery power the LED glows red                                                                              |
|        | BUSY<br>LED yellow           | Flashing yellow when instrument is busy                                                                                     |
| CTATIC | READY<br>LED green           | Flashing green when the instrument is ready                                                                                 |
| 314103 | OFF<br>LED red               | Red when the radio is OFF                                                                                                   |
|        | READY<br>LED green           | Flashing green when the radio is ON. The number of impulse indicate the number of instruments joined in the measuring group |
|        | LINK<br>LED blue             | Blue when the wireless data transmission is active                                                                          |

|                | <on mode=""> - Key</on>                                                                                                    |
|----------------|----------------------------------------------------------------------------------------------------|
| Function - 1 – | <ul> <li>Starting the BlueTC. Press the <on mode=""> key until all the 6 LED's are illuminated, release key         <ul> <li>The LED "READY" in STATUS is flashing rapidly</li> <li>The green LED "READY" in RADIO isblinking asmany times as instruments are connected in the radio mode (inclusive own address)</li> <li>In case instruments e.g. BlueLEVEL are already connected by radio the blue LED under RADIO is on</li> </ul> </on></li> <li>Deactivating the automatic instrument shut-off of the BlueTC:         <ul> <li>When pressing the <on mode=""> key at the start of the instrument for more than 10 seconds all LED's start blinking and the automatic shut-off is deactivated. Normally the instrument is automatically shut off after 60 minutes.</on></li> </ul> </li> <li>Exception:         <ul> <li>When the BlueTC is connected to an external power supply the instrument never shuts off automatically.</li> </ul> </li> </ul> |
| Function - 2 – | The key < <b>ON/MODE&gt;</b> is used for choosing the corresponding menupoint                                                                                                    |
| Function - 3 - | For <b>shutting off</b> the BlueTC the key < <b>ON/MODE&gt;</b> must be pressed continuously until all 6 LED's are on.                                                                                                    |

|                | <b><enter> – Key</enter></b>                                                                                    |
|----------------|----------------------------------------------------------------------------------------------------|
|                |                                                                                                    |
| Function – 1 – | By means of the key <b><enier></enier></b> the menu point can be chosen                                         |
| Function - 2 - | In connection with the software LEVELSOFT and MT-SOFT the key is used for collecting the actual measured value. |

APPENDIX

# A BASICS AND GENERAL REMARKS ABOUT BLUESYSTEM AND INCLINATION MEASUREMENT

# A1 INTRODUCTION TO THE BLUESYSTEM

The new **BlueSYSTEM** is a continuous further enhancement of the well known and well established measuring instruments MINILEVEL NT + LEVELTRONIC NT with or without wireless data transmission. A BlueSYSTEM normally consists of one or two measuring instruments BlueLEVEL and an indication unit BlueMETER. Depending on the application The BlueMETER can also be connected to a PC with evaluation software allowing the online evaluation and presentation of the values.

The BlueSYSTEM is available <u>with or without radio transmission</u>. When using the system with cable connections it is possible to upgrade to wireless transmission at a later stage

As its predecessor this newest generation of high precision electronic inclination measuring instruments is specifically suitable for the precision measurement of smallest angles. Applications are therefore in particular the measurement of flatness of surface plates or the measurement of the geometry of machine tools. The sensor itself, the heart of every precision measuring instrument, has been further enhanced as well, to allow precise measurements even under critical environmental conditions.

The key features of these new series of instruments are:

- Compact and pleasant design which is functionally optimized for precision measurement
- Wireless data transmission based on the internationally approved Bluetooth<sup>™</sup>-standard
- Complete new sensor design
- Sensor as well as amplifying electronic fully sealed and encapsulated in inert gas
- Increased temperature stability
- Increased long term stability
- Large and well readable LCD display
- Display can be read from both sides since the handle can be rotated
- Each instrument has its own specific address allowing the use of several independent systems in the same room without interfering with each other
- Since each instrument has a built in IR receiver, the measurement can be initiated at any instrument
- Compatible to existing measuring bases
- One range only in every instrument
- There are three different BlueLEVEL types available
  - BlueLEVEL1 μm/m: Range ±20mm/m
  - BlueLEVEL5 μm/m: Range ±100mm/m
  - o BlueLEVEL10 μm/m: Range ±200mm/m
- Linearity throughout the measuring range according to DIN 2276
- All instruments are equipped with RS 232 / RS 422 / RS 485 interfaces
- Powered by standard 1.5 V batteries type "C"
- In compliance with CE regulations and other applicable EMC regulations

The new measuring instruments of the BlueSYSTEM family can be used as individual instruments as well as combined in a set. Instead of using a BlueMETER it is also possible to use a BlueTC as an interface to the PC/Laptop. The functions are all the same with the exception of the LCD display which is only available with the BlueMETER.

A set of instruments, also called ENGINEER SET, normally consists of one or two BlueLEVEL and one BlueMETER, forming the ideal tool for measuring flatness and machines under work shop conditions. Furthermore the ENGINEER SET can be used for any levelling task or analysis of rotations.

The <u>ENGINEER SET</u> is specifically adapted to the needs of the metrology specialist taking care of machine tool components. There is a broad range of applications due to the possibility to use differential measurement. The system is universally applicable for inclination and for rotational measurements Thanks to its outstanding features and to the special transportation case the ENGINEER SET can be used in house or be taken along to customers.

# A2 DIFFERENCE BETWEEN THE CONFIGURATION WITH BLUEMETER AND BLUETC

<u>Basically</u> two configurations are possible. The instruments as well as the display (BlueMETER) or interface (BlueTC) components are available with or without radio transmission.

- I. Communication from instrument to external display via cable. This conventional type of communication uses cables between the various components (BlueMETER, respectively BlueTC).
- II. Communication from the instruments to the external display or to the interface via radio transmission.
   Using this type of configuration the data transmission is by radio module between the instruments and the BlueMETER or BlueTC. As a back-up system additional cables are also supplied.

#### Remarks:

For a surcharge it is possible to upgrade a set delivered with cables at a later stage to the radio transmission module.

#### Difference between BlueMETER and BlueTC:

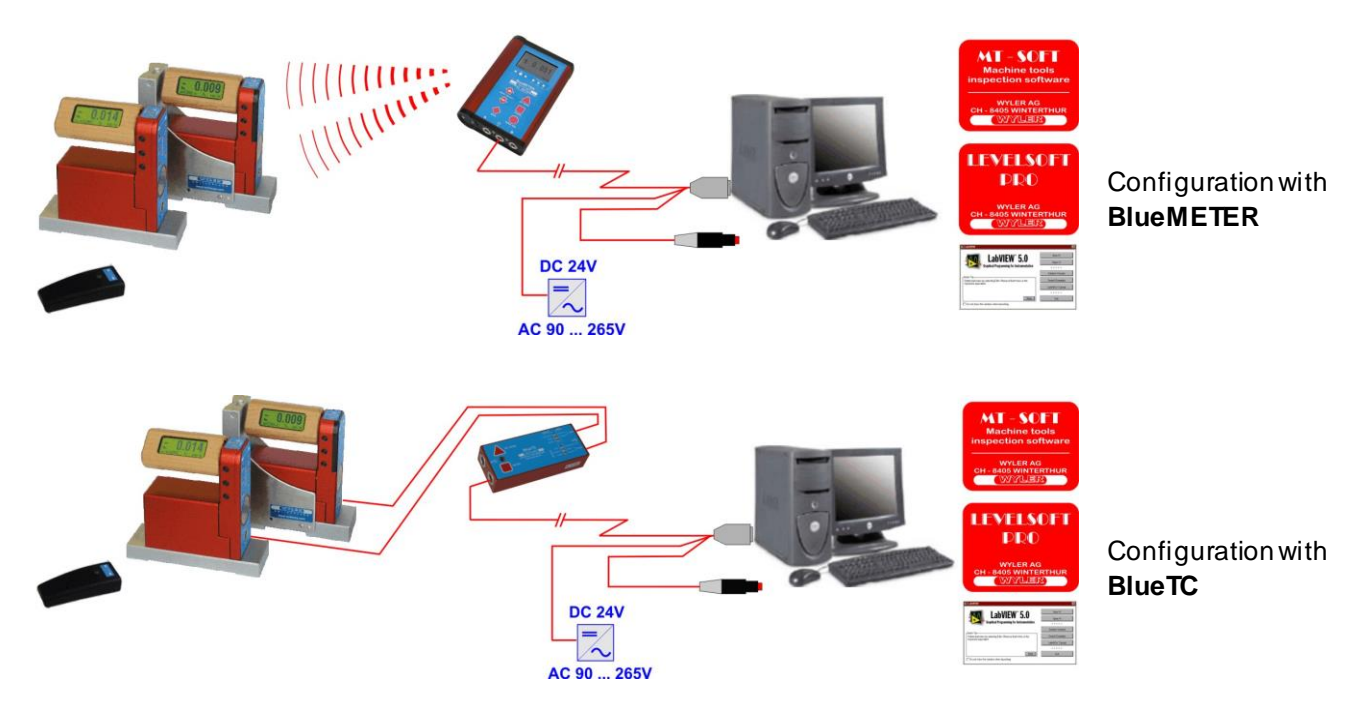

The functions of BlueMETER and BlueTC are all the same with the exception of the LCD display which is only available with the BlueMETER. When working without PC/Laptop it is not possible to display the difference between two instruments on the BlueTC. When working with a PC/Laptop and the software LEVELSOFT PRO or MT-SOFT the BlueTC is used as interface. The use of a BlueTC makes therefore only sense in combination with a PC/Laptop or when the difference between two instruments is not important to measure.

#### THE INSTRUMENTS OF THE BLUESYSTEM - FAMILY IN DETAIL

The following instruments are part of the BlueSYSTEM family

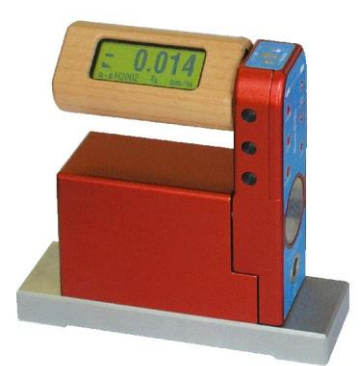

BlueLEVEL The measuring instrument with different available sensitivities and integrated display of the values, the instrument's address and the measuring unit. The BlueLEVEL is available with or without radio module.

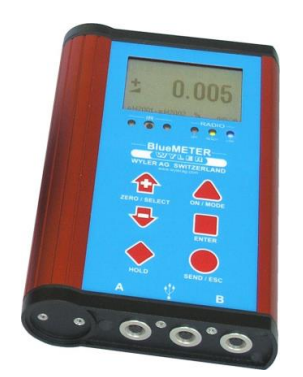

BlueMETER Display unit with various functions also serving as interface between PC/Laptop. The BlueMETER is available with or without radio module.

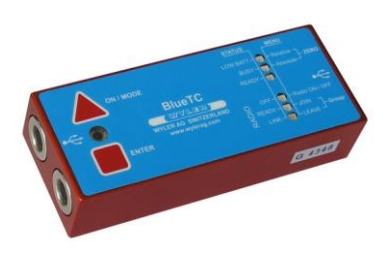

BlueTC (Transceiver/Converter) Interface with various functions used for element between instruments and PC/Laptop. The BlueTC is available with or without radio module. The BlueTC can also be used as a wireless transmission interface for other WYLER sensors.

Common features of all the BlueSYSTEM family instruments:

- One international standard in Bluetooth<sup>™</sup> wireless technology if equipped with the radio modules
- All instruments are equipped with RS232 / RE422 / RS485 interfaces
- All instruments compatible to WyBus (RS485)
- All instruments working equivalently on the same level of communication

Features of the interfaces BlueMETER and BlueTC:

- Both instruments can be used as interface between instruments and PC/Laptop
- Both instruments use identical functions for grouping instruments via radio module
- Both instruments use battery power
- All instruments are equipped with cable connections as alternative to radio transmission

Additional features available in the BlueMETER:

- Additional functional keysfor:
  - o Choice of sensor connections A or B, A and B, A minus B
  - o Refresh function in order to up-date the list of instruments
  - o Install relative ZERO
  - <HOLD> Function, e.g. for "freezing" a measured value.
  - o Display of the measured value of one or two instruments connected
  - o Display of the difference between two connected instruments
  - o Change of display unit used
  - o Set various filter types

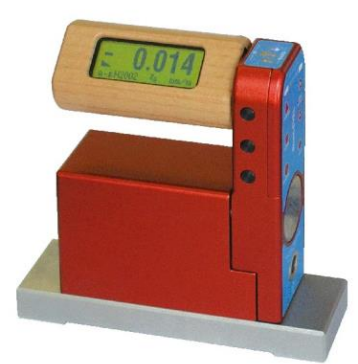

BlueLEVEL with flat horizontal base

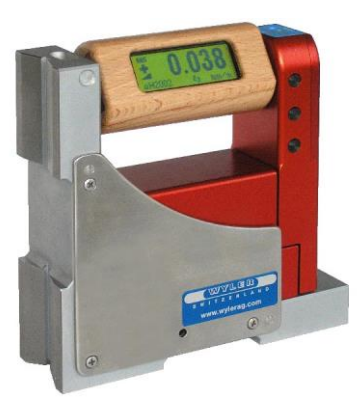

BlueLEVEL with prismatic angular base

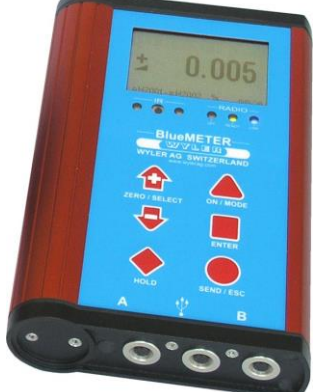

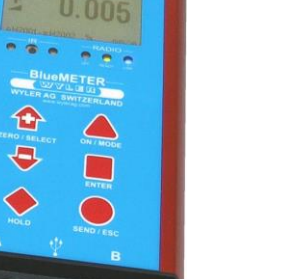

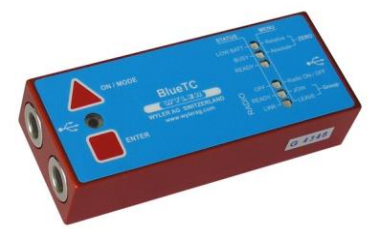

BlueMETER

BlueTC (Transceiver / Converter)

# A4 MEASURING PROCEDURE / GENERAL HANDLING Typical configurations with / without radio transmission

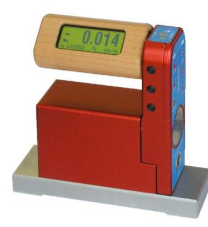

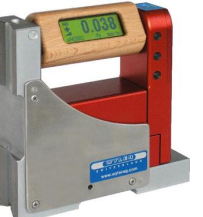

# Used as stand alone instruments

#### Available sensitivities:

- 1µm/m (0.2 ArcSec)
- 5µm/m (1 ArcSec)
- 10µm/m (2 ArcSec)

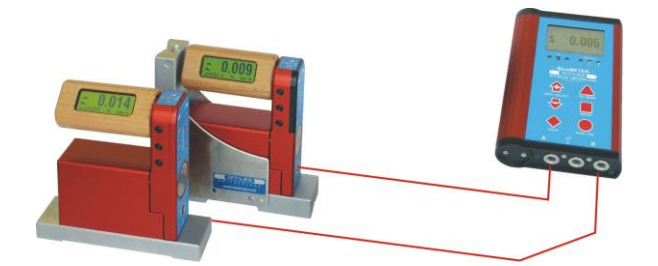

#### Data transmission via cables

Two BlueLEVEL with BlueMETER

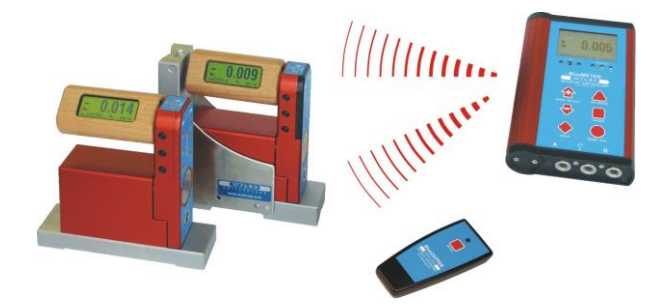

# Data transmission v ia radio module (Bluetooth™ wireless technology)

Two BlueLEVEL with BlueMETER and infrared-zapper for triggering the data transmission

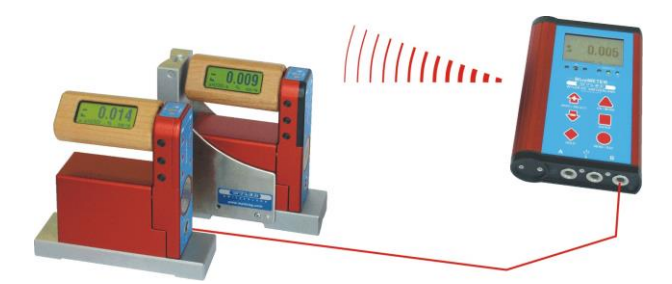

Basically it is possible to **combine instruments with radio transmission and instruments with cable** data transmission.

Combination of radio transmission (Bluetooth™ wireless technology) and cable connection

Two BlueLEVEL with BlueMETER

# Data transmission via cables to PC/Laptop

Two BlueLEVEL with BlueMETER and infraredzapper for triggering the data transmission

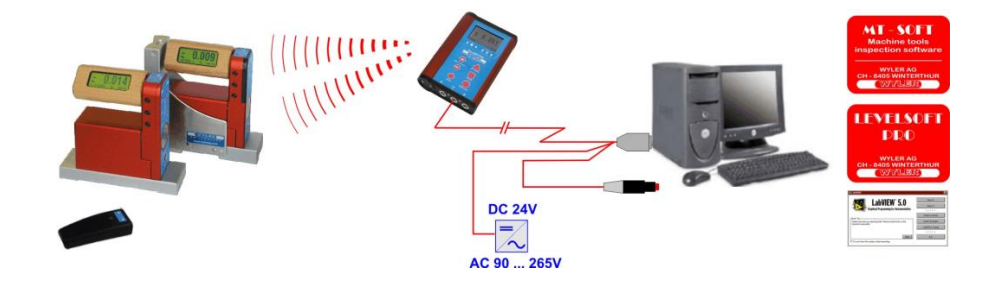

#### Wireless data transmission (Bluetooth™ wireless technology) and connection to PC / Laptop

Two BlueLEVEL with BlueMETER and infraredzapper for triggering the data transmission

# Data transmission via cables to PC/Laptop

Two BlueLEVEL with **BlueTC** and infrared-zapper transmission

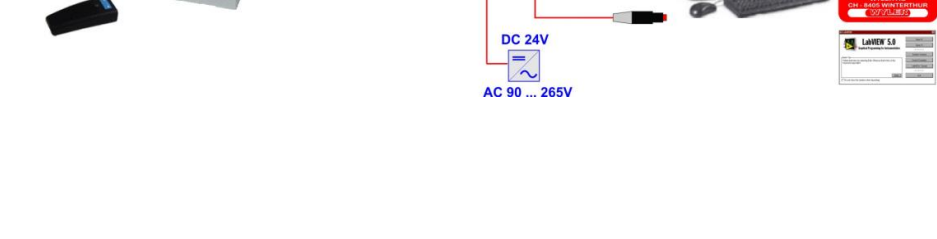

# for triggering the data

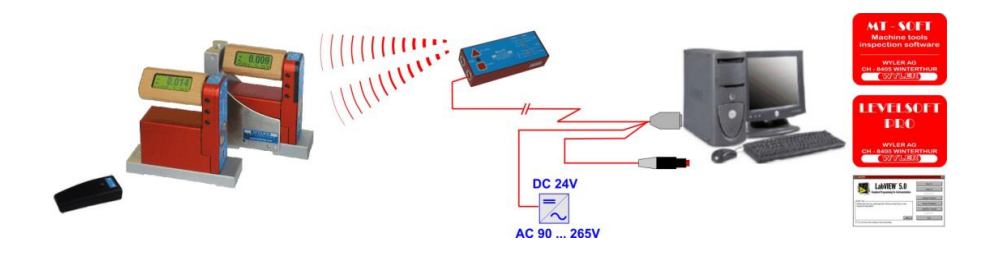

Wireless data transmission (Bluetooth™ wireless technology) and connection to PC / Laptop

Two BlueLEVEL with BlueTC and infrared-zapper for triggering the data transmission

According to the WyBus compatibility scheme even more than 2 sensors can be connected to a BlueMETER respectively to a BlueTC. With connection via cables up to 63 sensors and with wireless data transmission up to 15 sensors are possible. One or two of sensors can be selected for display on the BlueMETER at a time.

#### A5 BASIC SETUP OF THE INCLINATION MEASURING INSTRUMENTS / PLUS - MINUS RULE

The instrument should always be placed in a way that the cable output is on the right hand side.

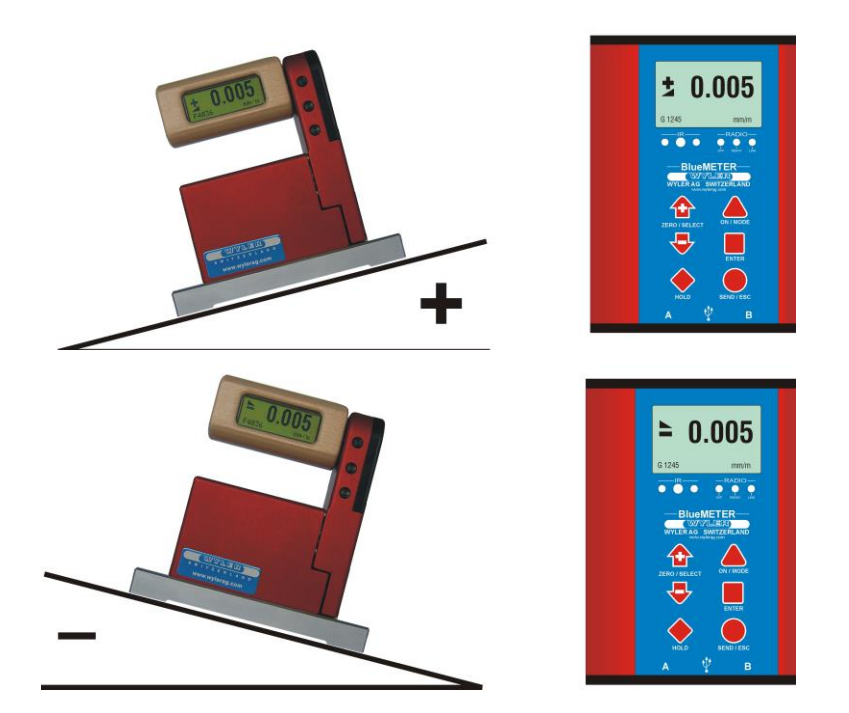

Declined to the right: <u>negative</u>

Inclined to the right: positive

(Practical remark positive values indicate that some material may be removed on the measured piece)

Before starting the measurement enough acclimatisation time must be allowed for the instruments.

Place the instrument carefully to the required measuring spot. (Surface) and read the value on the BlueMETER or on the integrated display of the BlueLEVEL.

It is important to measure always in the direction of the cable connector, respectively the cable.

**Example:** Flatness measurement of a surface plate

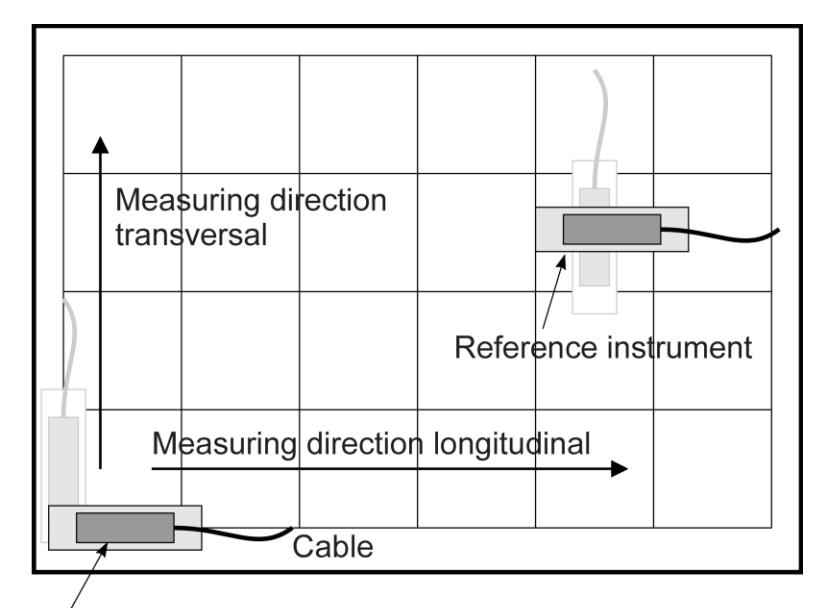

# IMPORTANT:

- Touch the instruments only at the handle (Temperature!!!)
- Measuring from left to right and from close to far.
- Cable in measuring direction

Measuring instrument

#### A6 ABSOLUTE MEASUREMENT / RELATIVE MEASUREMENT / DIFFERENTIAL MEASUREMENT

#### Absolute measurement

(Absolute ZERO)

Condition for the absolute measurement is the performing of a **reversal measurement** for determining the absolute zero (to the centre of the earth)

After this procedure the instrument will display the effective deviation from the centre of gravity. This means the **value is an absolute angle** of the measured surface.

Example: if the object to be measured is absolutely level, the display is "0"

Practical example

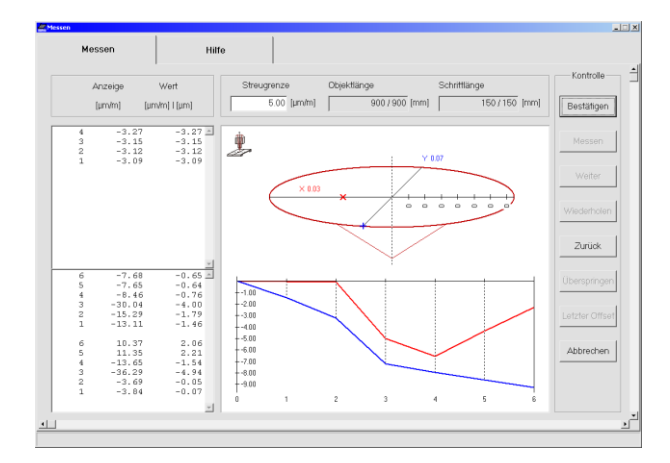

Position defined of the vertical spindle in relation to the machine table of a machine tool.

Measurement with WYLERsoftware MT-SOFT

#### **Relative measurement**

(Relative ZERO)

A number of measurements do not require the absolute ZERO as described above.

Example: Angular deviation between two objects. (Lines, surfaces, guide ways) The measurement instrument is placed on an object and the displayed value is changed to "0". Then the instrument is relocated to a second object and the displayed value of the angle is the angular difference between the two surfaces. If the display is also "0", then both surfaces are parallel.

Most important is that always the instrument is placed on both positions in the same direction.

Practical example

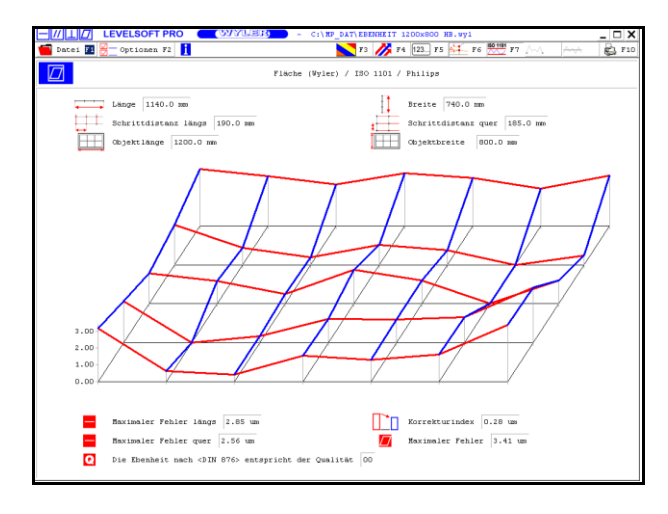

Flatness measurement with WYLER-software LEVELSOFT PRO

#### **Differential measurement**

A differential measurement is a measurement with two instruments <u>Measuring instrument</u> (A) and <u>Reference instrument</u> (B), measuring the angular difference between the two. This means e.g. if the angular change in both instruments is the same the displayed value (Difference A - B) does not change. In principle this is a special relative measurement.

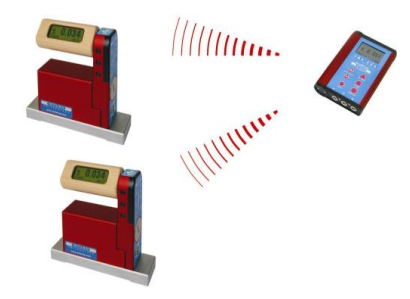

In the following measuring tasks the differential measurement is especially used

- Measurement on object with vibrations imposed.
- Measurements on unstable systems or objects
- Example: Measuring the flatness of a machine bed. The reference instrument is placed on a stable part of the machine where the measurement is not interfered. With the measuring instrument the measurement is taking place without removing the reference instrument.

#### Practical example

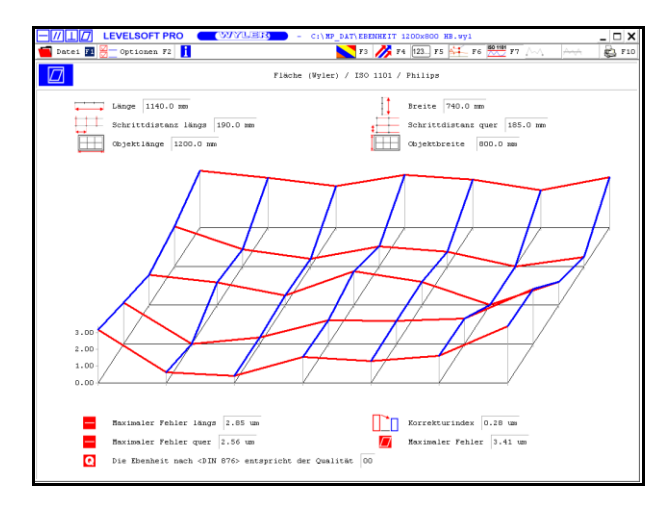

# Flatness measurement with WYLER-software LEVELSOFT PRO

# A7 GENERAL REMARKS ABOUT "ANGLES" AND "INCLINATION"

Every angle may be defined in different ways. The most popular way is a definition in Degrees/ Minutes/ Seconds. This is shown in the graph.

Such a definition is especially useful for larger angles.

With an angular measuring instrument not

only an angle may be measured but also the height of a certain point over a defined base length can be calculated. (for a profile

of a line or a surface). Due to this simple and reliable method a number of tasks are possible, especially for measuring guide

ways and surface plates definition.

α

Angle  $\alpha$  in degrees / arcmin / arcsec

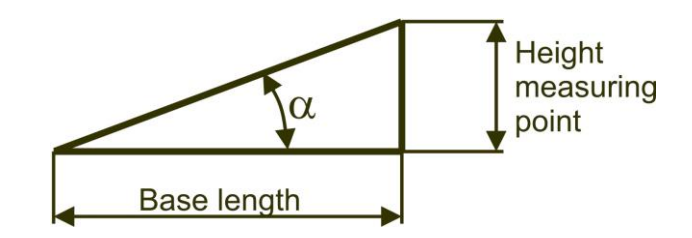

Angle  $\alpha$  = Height of the measuring point related to a defined base.

Height of the measuring point = tan  $\alpha$  x length of base

Example:

Angle = Height related to a defined base. e.g. 22 μm/m

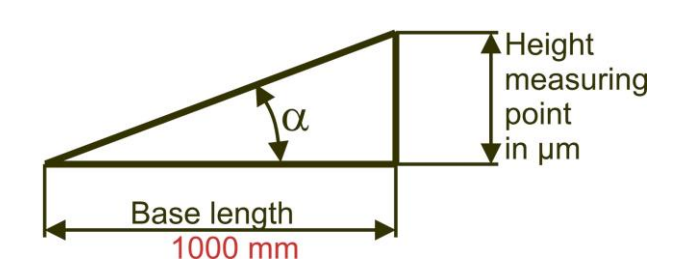

Example:

Because the relation  $\mu$ m/m is 1/1'000'000 the same relation can also be applied to micro inch/inch

Angle = Height related to a defined base. e.g. 22 μm/m are equal to 22 micro inch/inch or 22 μInch / Inch

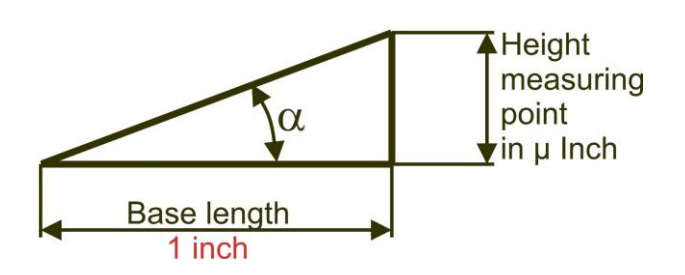

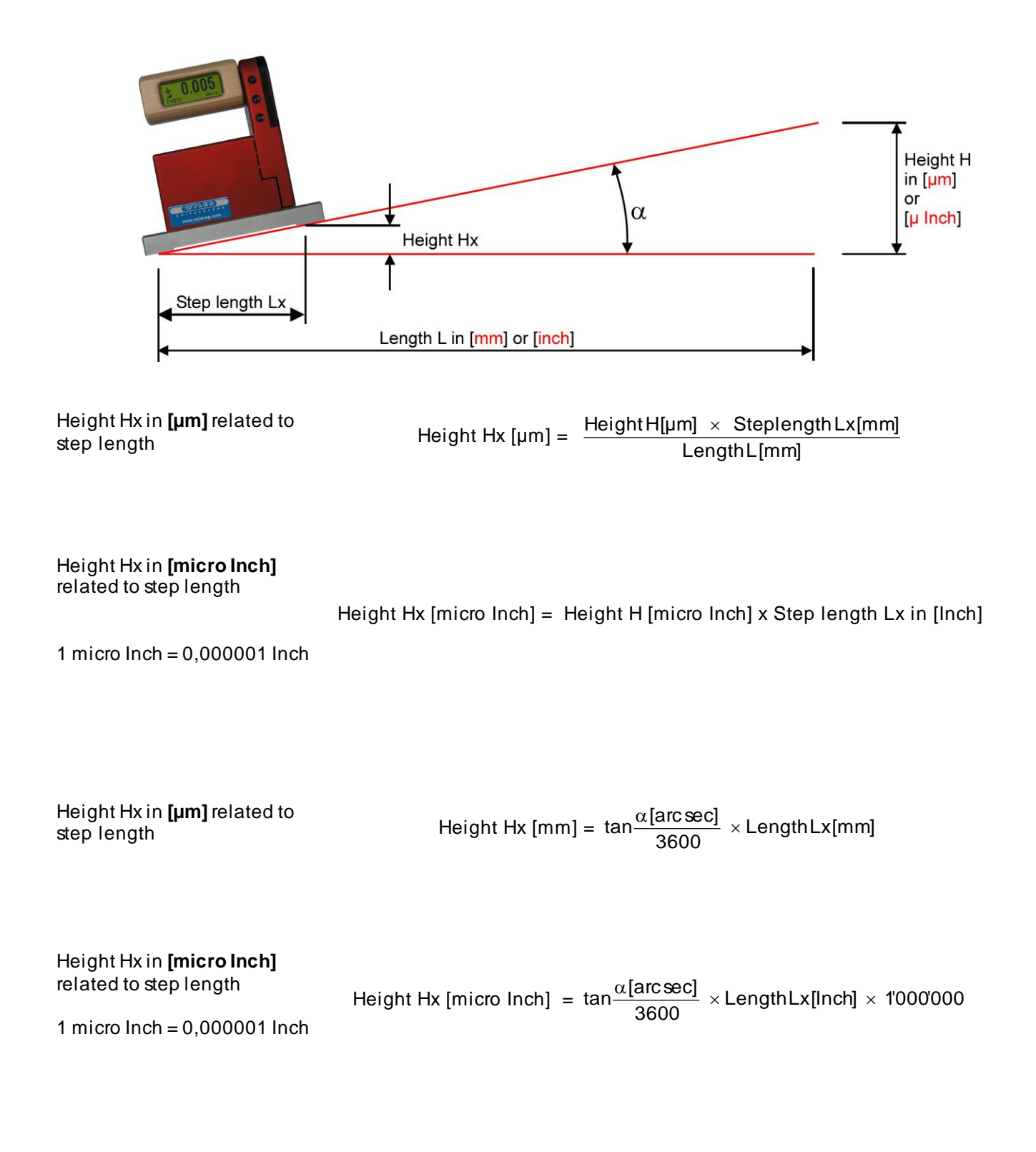

# A9 ZERO SETTING BY REVERSAL MEASUREMENT (ABSOLUTE ZERO)

Using the reversal measurement is a simple way to determine the exact zero point deviation of the instrument (which can thus be compensated) as well as the exact inclination of the surface the instrument is placed

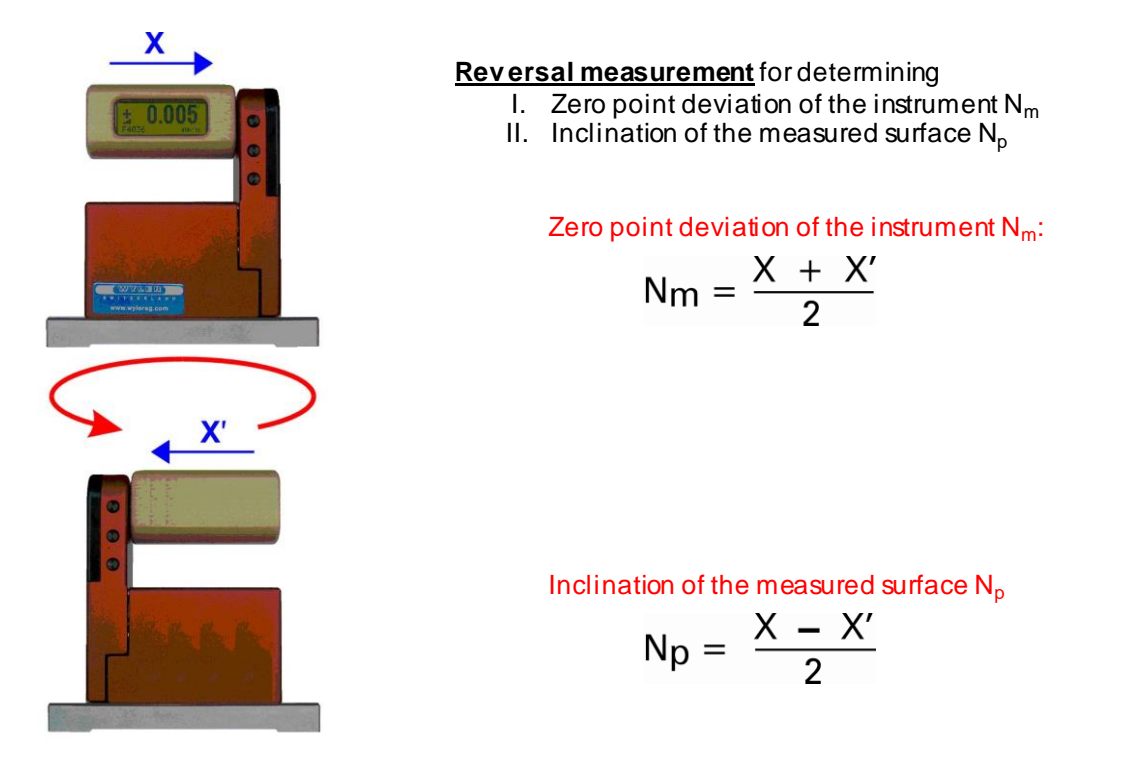

#### Practical procedure:

Prior to adjusting the zero point, the BlueLEVEL instrument should be allowed time to acquire the ambient, respectively the work-piece temperature. In addition the measuring system should be switched on for at least 1 minute (at least 3 minutes for instruments with sensitivity 1 µm/m

The reversal measurement can be done with the help of the BlueMETER or directly using the BlueLEVEL.

- Slide the instrument onto a flat, horizontally levelled surface (e.g. engineer's surface plate).
- The position of the instrument is to be marked on the surface.
- Use the key **<ON/MODE>** to get to the menupoint [**ABS.ZERO**] and confirm with **<ENTER>** The following display is seen:

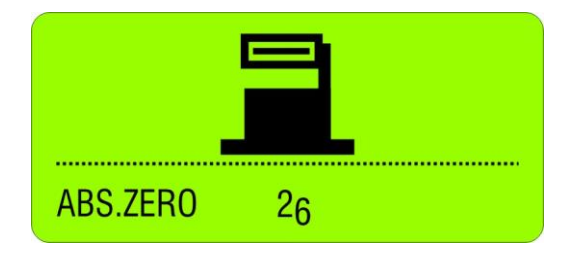

- Use the zapper or confirm with **<ENTER>**. On the display the progress of the collected values are visible in graphic form.

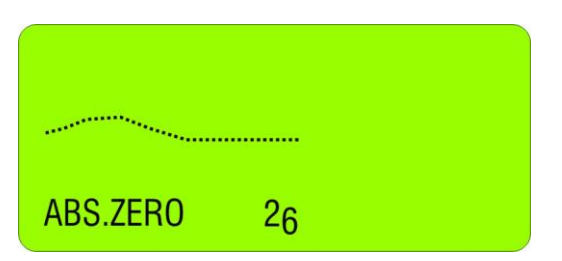

When the curve is getting a straight line confirm the first value with the zapper or with **<ENTER>** 

- After the first reading the following display is seen:

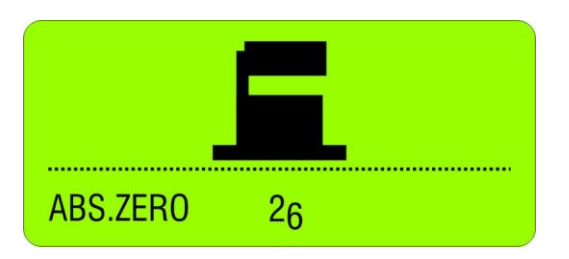

This display means the first reading was successful. The instrument must be turned 180 degrees without lifting it and slid exactly onto the previously marked position

- Use the zapper or confirm with **<ENTER>**. On the display the progress of the collected values are again visible in graphic form.

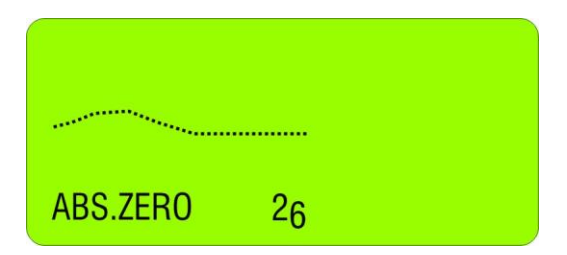

When the curve is getting a straight line confirm again the second value with the zapper or with <ENTER>

- After the second reading the following display is seen:

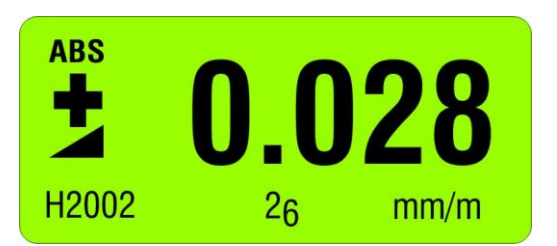

With this the reversal measurement is finished and the instrument shows the true absolute value.

# **B** APPLICATIONS

#### B1 MEASURING ABSOLUTE

Zero point is to be set by reversal measurement. Now the BlueLEVEL/BlueMETER will read deviations from absolute horizontal position.

Using BlueLEVEL with a BlueMETER the value of the display is shown in [Arcsec] or in [mm/m].

#### B2 RELATIVE MEASUREMENT

It is not always required to set the instrument to zero by reversal measurement (absolute ZERO). If e.g. the straightness of a line is measured most of the time only the relative straightness is required.

The same applies when lines, parallels, flatness is measured with the **WYLER LEVELSOFT PRO**. These are relative measurements.

Using the machine tool software **MT-SOFT** an **absolute measurement** is important because different elements of a machine tool must be compared even at a later stage of the measurement. E.g. the horizontal guide way must be compared to the vertical axis of the spindle. Only when the measurement is done in **absolute mode** such a comparison is possible.

#### B3 DIFFERENTIAL RESPECTIVELY REFERENCE MEASUREMENT USING AN ENGINEER SET

Such a differential measurement, mostly done with an engineer set (two BlueLEVEL and one BlueMETER), is useful or necessary if some of the following cases:

- Measurement on objects with vibrations imposed
- The inclination of the object to be measured will change by the weight of the instrument
- The floor is unstable (heavy loads in the close surroundings
- The relative pitch and roll on a machine must be measured

#### The Engineer set usually consists of:

Two BlueLEVEL and one BlueMETER; Data transmission via cables

> **Picture:** Two BlueLEVEL and one BlueMETER

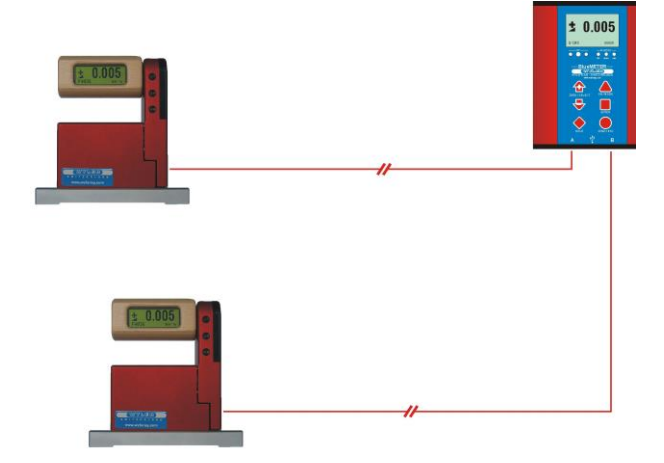

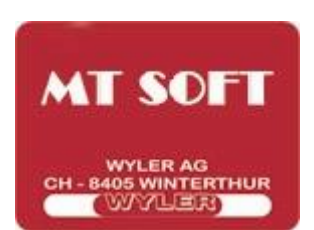

LEVELSOFT

DDO

**Picture:** Two BlueLEVEL and one BlueMETER

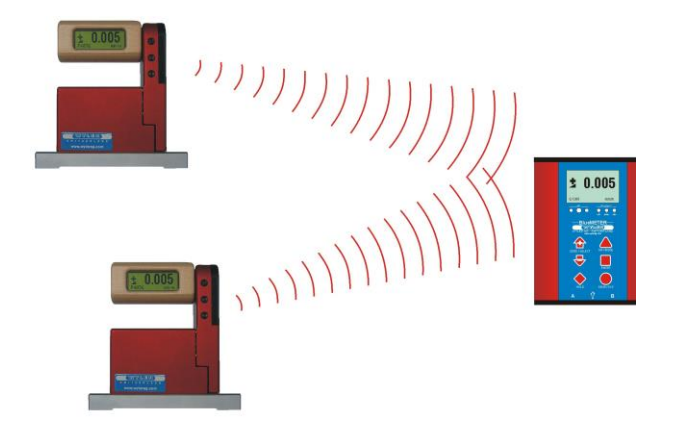

Connecting the instruments performing a differential measurement

- One of the instruments is used as measuring instrument and the other as reference instrument.
- The measuring instrument is connected to port "A" the reference instrument to port "B".
- Both instruments must be placed looking in the same direction.

Examples for differential / reference measurement:

- M = Measuring instrument, connected to port "A"
- $\mathbf{R}$  = Reference instrument, connected to port "B"

# Rectangularity resp. parallelism of machine spindle in resp. to work table (Fig. 7).

For precise square measurements an angular model fitted with magnets in the vertical face should be used. (Elimination of deformation due to manual pressure).

Straightness of table motion (Fig. 8) in relation to the machine's base. The table must be moved step by step and the measured value at each step should be noted/recorded after stabilization only.

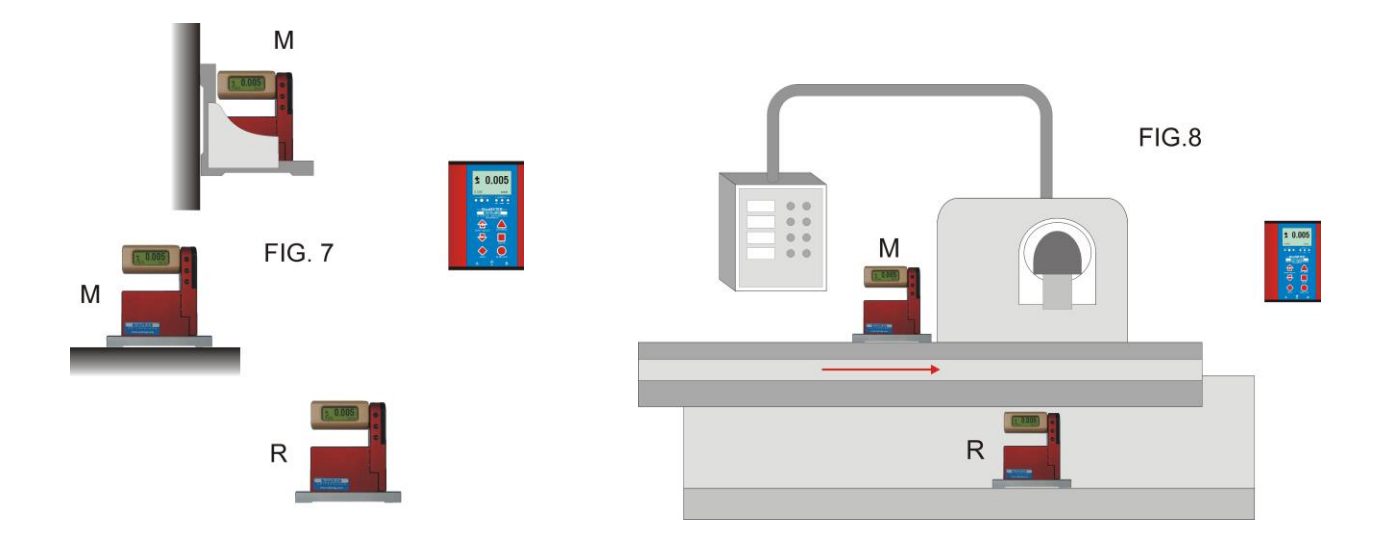

Inspection of perpendicularity and parallelism on large structures (Fig. 9). Suitable instrument for outdoor applications.

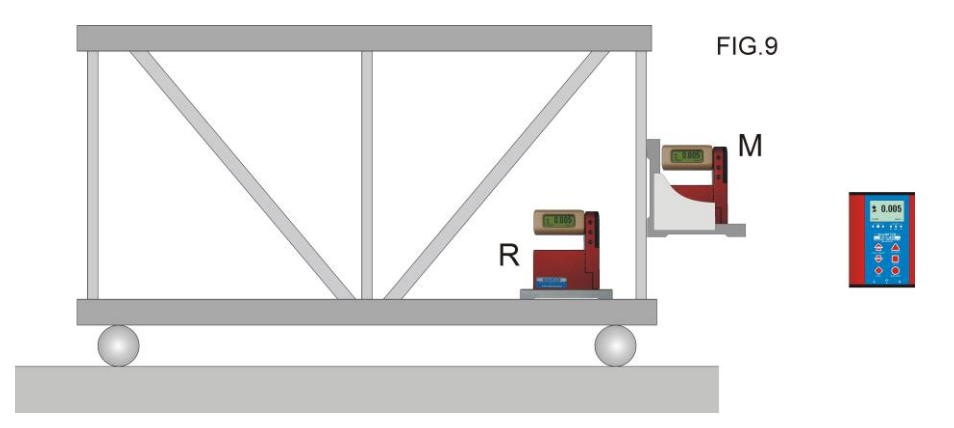

To conduct **high precision measurements of parallelism** (Fig 10) (e.g. two or more guide ways) The reference instrument (R) will compensate for all changes in the objects orientation while measurements are made. Using this method the instrument (sensitivities up to 1  $\mu$ m/m) allows determination of the exact shape of the guide ways.

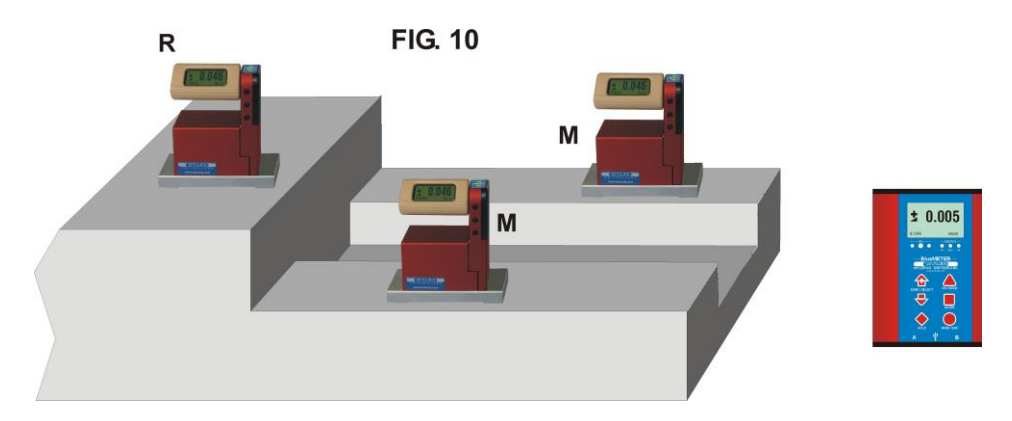

**Torsion in guide ways and work piece surfaces** (Fig 11). The instrument (M) is moved step by step in direction of X, noting the reading at each step after allowing sufficient time for the instrument to settle. (Attention: Measuring axis have to be parallel!)

This procedure is also applied when fastening work pieces in order to see possible tensions.

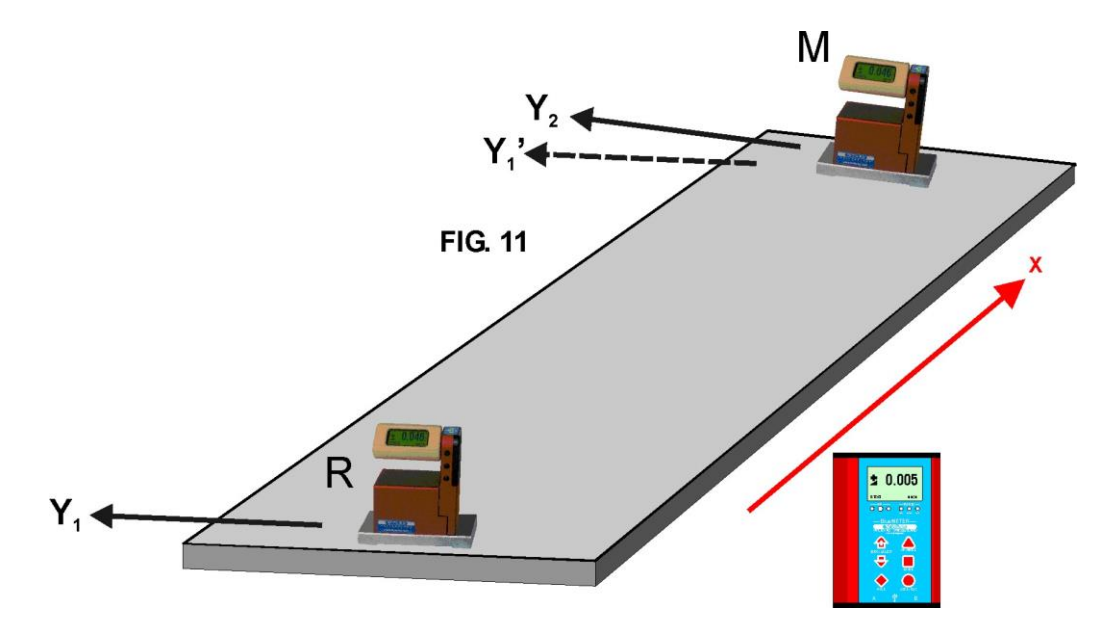

# B4 ANGULAR MEASUREMENTS

# a) Small angles

The measuring instruments BlueLEVEL are especially well suited for measuring small angles. It is however to be considered that the larger the angle is getting, the larger the linearity error of the instrument is. It is therefore important to level the object to be measured (e.g. surface plate) as well as possible in both axis.

# b) 90°-angle (squareness)

For measuring 90° angles (square angles) instruments with an angular base can best be used. Before starting a precision measurement the angular error of the instrument must be determined by reversal measurement on a suitable object.

After the reversal measurement precision measurement with measuring uncertainty of 3 to 5 µm/m is possible.

The determination of the instrument's angular error is done as follows:

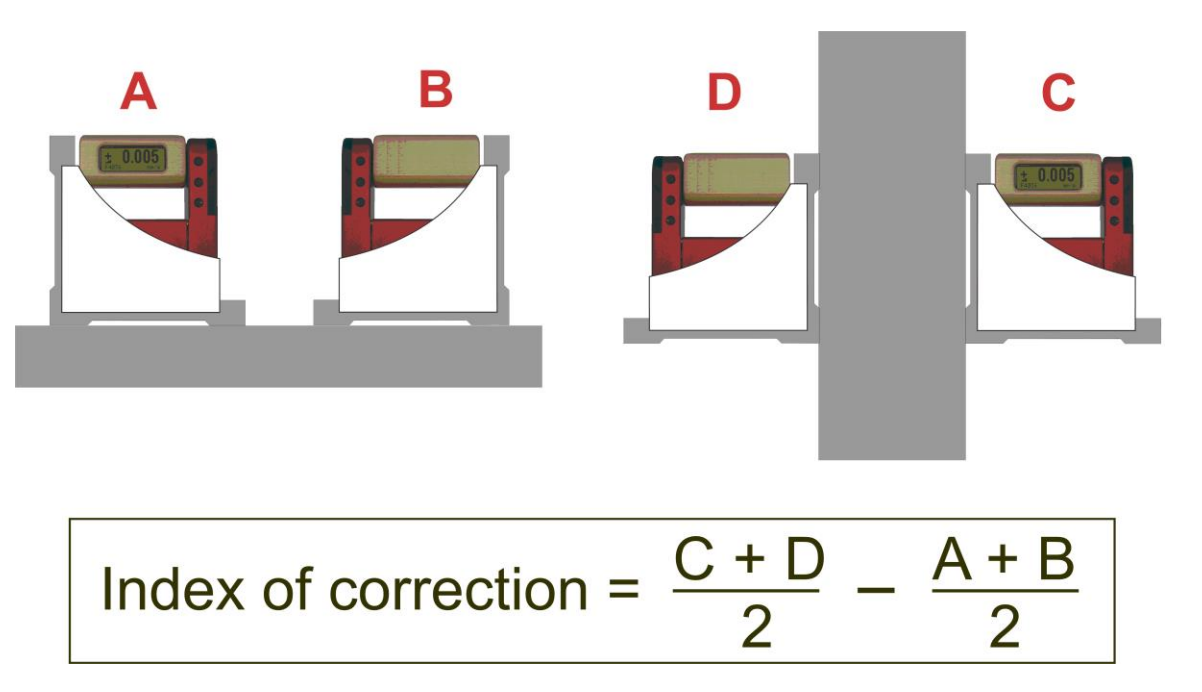

In the **WYLER LEVELSOFTPRO** a new set-up allows the easy measurement of squareness of rectangular objects. This software offers a menu point "ANGLES / Measurement of perpendicular objects".

# Principal procedure of a 90° measurement with WYLER LEVEL SOFT PRO

The angular error of the instrument must be determined (optional)

The measurement follows the required set-up (Step length, number of measurements etc.)

After the measurement the respective lines may be adjusted according to different methods. For the following three methods the angular errors are computed and displayed:

- Method Endpoints
- Method ISO1101
- Method Linear regression (least square)

Ask your local WYLER representative for further information of the software LEVELSOFTPRO

# B5 LINES AND FLATNESS MEASUREMENT (MANUAL PROCEDURE)

A principal procedure of a measurement of a line with WYLER instruments is described below:

#### Example:

- Sensitivity of the instrument 1 µm/m
- Length of measuring base 200 mm/step length 180 mm
- The line to be measured must be divided in equal sizes according to the base available (calculated step length) Overlapping of the steps is important, otherwise measuring errors are inevitable.
- Place the instrument at the begin of the line measurement
- Slide the instrument step by step along the line to be measured. Note all the measuring results after allowing enough settling time. Then the line can be drawn as shown below considering the base length and the sensitivity of the instrument.

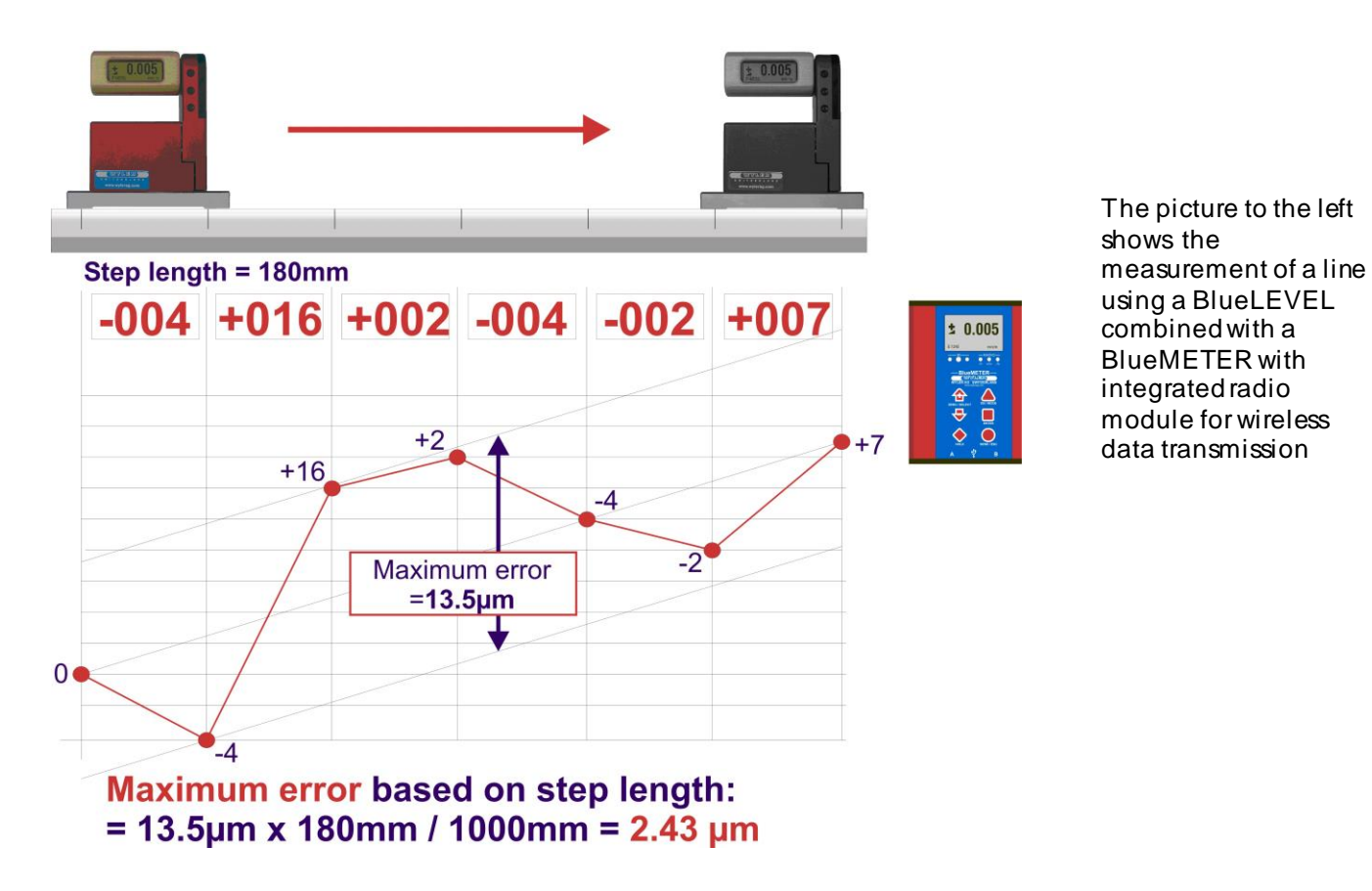

Measurements on granite surface plates are done with instruments equipped with hardened steel bases with dust groves. The sharp edges prohibit dust particles to get between the plate and the base when sliding the instrument.

The manual measuring and the computing effort is quite big if possible at all and the source of errors large. Such a task is best done with the **WYLER LEVELSOFTPRO**.

# C WYLER SOFTWARE LEVELSOFT PRO

The WYLER software LEVELSOFT PRO well proven package based on the ISO 1101 standard for measuring lines and surface flatness constantly upgraded to the demands of the user.

The following measurements can be done with the WYLER LEVELSOFT PRO in combination with the correct measuring instruments:

- Lines (straightness)
- Lines with twist (torsion)
- Parallelism
- Rectangularity
- Surface flatness
- Partial surface flatness
- Measurement on machine tools

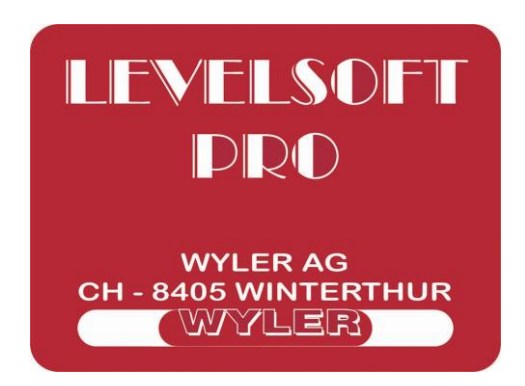

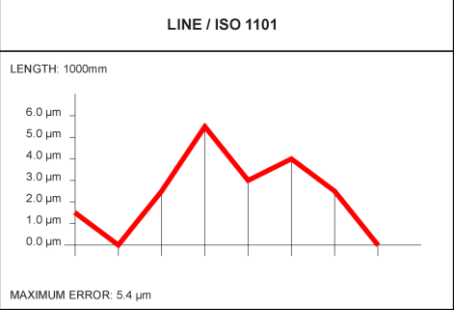

WIDTH: 240 mm

INDEX OF CORRECTION: 0.2 µm

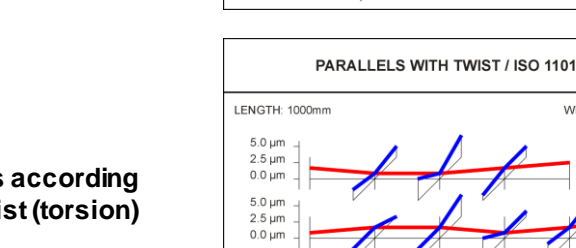

Measurement of parallel lines according to ISO1101 with and without twist (torsion)

Measurement of line according to ISO1101

with and without twist (torsion)

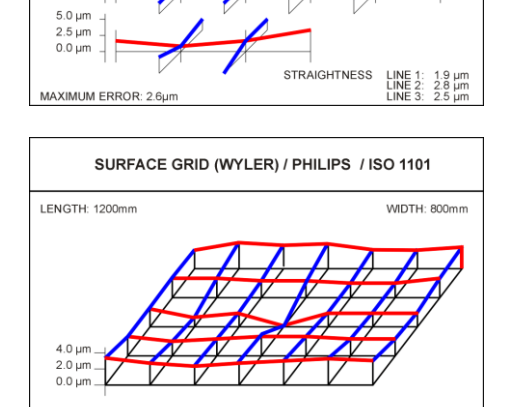

MAXIMUM ERROR: 5.4 µm

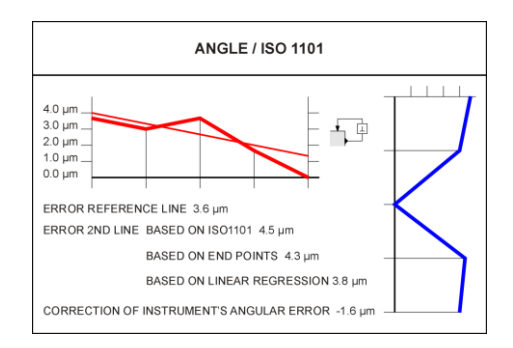

#### Surface flatness according to ISO 1101 as well as "U-Jack" method

# Rectangularity according to ISO1101

In order to connect the instruments to a PC/Laptop a cable connection between the BlueMETER and the PC/Laptop is required. It is possible to use a BlueTC instead of a BlueMETER as interface. However the BlueTC has no display where the measured values are shown.

# Remarks:

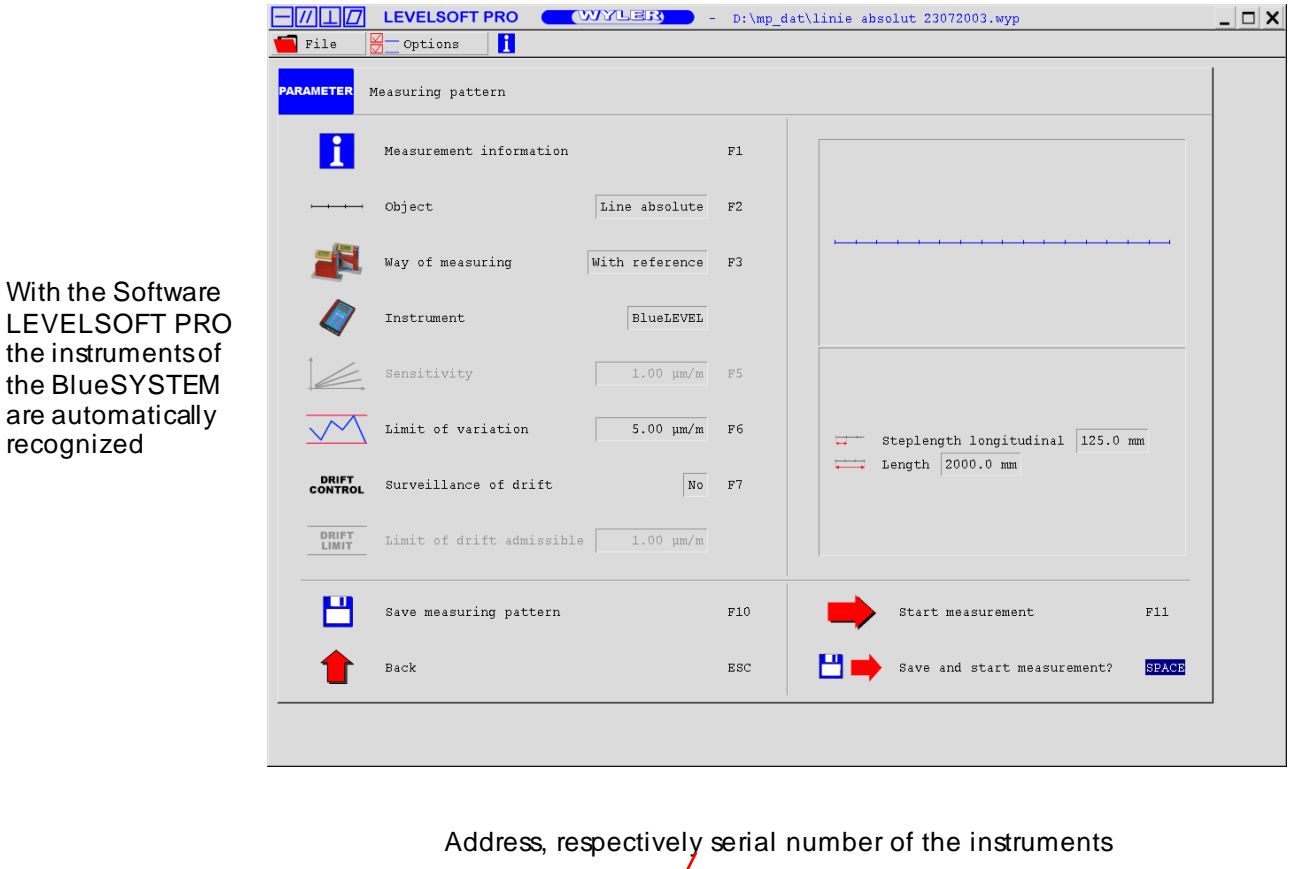

|              | LEVELSOF     | PRO   |             | LER      | - D:\m  | p_dat∖li | nie abs |
|--------------|--------------|-------|-------------|----------|---------|----------|---------|
| BlueLEVEL A[ | н0200]-в[н02 | 01] 📑 | 対 Measuring | {Push bu | tton} 🗇 | Break u  | p ESC   |
| Display      | Values       |       |             |          |         |          | I       |
| [µm/m]       | [µm]         |       |             |          |         |          |         |
|              |              |       |             |          |         |          |         |
|              |              |       |             |          |         |          |         |
|              |              |       |             |          |         |          |         |

LEVELSOFT PRO the instruments of the BlueSYSTEM are automatically recognized

The type of the interface instrument and the serial numbers of the measuring instrumentsare displayed.

#### D SOFTWARE FOR THE DEFINITION OF MACHINE TOOL GEOMETRY MACHINE TOOL INSPECTION SOFTWARE MT-SOFT

**MT-SOFT** gives the possibility to measure individual elements of machine tools with standard inclination measuring instruments. The measured results can be saved and - at a later stage - used for comparison and puttogether to receive a thorough result of the **over all accuracy of the machine tool**. E.g. the horizontal guideway must be compared to the vertical axis of the spindle. Only when the measurement is done in **absolute mode** such a comparison is possible. The logical and clear structure of the software makes even the measurement of complex machines an easy task.

MT SOF1

WYLER AG

**CH - 8405 WINTERTHUR** 

PITCH

WYLER

The following measurement tasks can be done by using suitable instruments and the WYLER MT-SOFT:

- GUIDE WAYS
- ROTATING AXIS
- ROTATION OF MACHINE TOOL ELEMENTS
- CIRCLES

Guide ways using inclination measuring instruments

ROTATING AXIS Definition of rectangularity between the surface of the table and the vertical rotating spindle

Measuring and defining the geometrical roll and pitch errors on a machine tool element moving horizontally

**CIRCLES** Flatness measurement and defining the position in space of circles as well as co planarity of circles.

**ROTATION OF MACHINE TOOL ELEMENTS** 

# E EXAMPLE USING THE HYPER TERMINAL OF WINDOWS OR WINDOWS TERMINAL PROGRAM (EXAMPLE IS WIN XP)

1. Open the Terminal-Program in Windows/ Accessories. and insert a name

Confirm with **<OK>** 

| Beschreibung der Verbindung                                                      | ? ×    |
|----------------------------------------------------------------------------------|--------|
| Neue Verbindung                                                                  |        |
| Geben Sie den Namen für die neue Verbindung ein, und w<br>Sie ihr ein Symbol zu: | veisen |
| Name:                                                                            |        |
| BlueSYSTEM                                                                       |        |
| <u>Symbol:</u>                                                                   |        |
| - 🚳 🍣 🌭 🌆 🛞 .                                                                    | 2      |
|                                                                                  |        |
| OK Abbrec                                                                        | hen    |

2. Enter the serial port definition connected to the BlueMETER.

#### Confirm with **<OK>**

| Verbinden mit                          |                               | ? ×     |
|----------------------------------------|-------------------------------|---------|
|                                        | EM                            |         |
| Geben Sie die Rufn                     | ummer ein, die gewählt werder | n soll: |
| Land/Region:                           | Schweiz (41)                  | Ψ.      |
| <u>O</u> rtskennzahl:                  |                               |         |
| <u>R</u> ufnummer:                     |                               |         |
| <u>V</u> erbindung<br>herstellen über: | COM2                          | •       |
|                                        | OK Abbre                      | chen    |

3. Enter the parameters

| Bitsper Second: | 9600 |
|-----------------|------|
| Data bits:      | 7    |
| Parity:         | no   |
| Stop bits:      | 2    |
| Protocol:       | no   |

#### Confirm with **<OK>**

The HyperTerminal-Windowsappear.

Repeatedly pressing the key <SEND/ESC> the actual value will be transmitted in [Rad]

Alternatively the value can be called by pressing the key "P" on the PC keyboard.

| Eige | nschaften von COM2       | ? ×  |
|------|--------------------------|------|
| An   | schlusseinstellungen     |      |
|      |                          |      |
|      | Bits pro Sekunde: 9600 💌 |      |
|      | Datenbits: 7             |      |
|      | Parität: Keine           |      |
|      | Stoppbits: 2             |      |
|      | Elusssteuerung: Kein     |      |
|      |                          |      |
|      | <u>W</u> iederherstellen |      |
| -    | OK Abbrechen Übernet     | nmen |
|      |                          |      |
#### Example: Two BlueLEVELs and a BlueMETER are connected

#### Remark:

The configuration has to be done first on the BlueMETER

- 1 BlueLEVEL with the address H0200 is connected to Port "A"
- 1 BlueLEVEL with the address H0201 is connected to Port "B"
- Measuring-mode: Display of values instruments on Port "A" and "B" simultaneously

| BlueSYSTEM - HyperTerminal                                                    | ×   |
|-------------------------------------------------------------------------------|-----|
| zatel <u>D</u> earbeiten Anstonik Annuren ob <u>e</u> rtragung <u>/</u>       |     |
|                                                                               |     |
|                                                                               |     |
| 90 H0200B +0.000022 H0201B -0.000048                                          |     |
|                                                                               |     |
|                                                                               |     |
|                                                                               | =1  |
|                                                                               | الے |
| erbunden 00-09:28 Auto-Erkenn 9500 9.N.2 RE GBOSS NUM Aufzeichnen Druckerecho | - L |
|                                                                               | 11. |

| Meaning of the display: |                                                           |
|-------------------------|-----------------------------------------------------------|
| 090                     | Continuousnumber                                          |
|                         |                                                           |
| H0200B                  | BlueLEVEL with the address H0200 is connected to Port "A" |
| +0.000022               | +0.000022 Rad respectively +22 µRad                       |
|                         |                                                           |
| H0201B                  | BlueLEVEL with the address H0201 is connected to Port "A" |
| -0.000048               | -0.000048 Rad respectively -48 µRad                       |

## F WYBUS COMPATIBLE INSTRUMENTS

The WyBus concept allows to connect, besides the new sensors, also most of the previous sensors to a BlueMETER, a BlueMETER BASIS or a BlueTC. It is, however, important to differentiate whether they are connected through a short cable, through a longer cable up to maximum 1200 m or via wireless transmission.

### F1 CONNECTION THROUGH A SHORT CABLE

The following sensors can be connected through a cable of maximum 15 m length to a BlueMETER, a BlueMETER BASIC or a BlueTC.

- BlueLEVEL
- Zerotronic
- Clinotronic
- Minilevel NT
- Zeromatic2/1
- Zeromatic2/2

Through a cable of maximum 15 m length and with a BlueTC as an intermediate the following sensors can be connected:

- Zerotronic
- Clinotronic
- Minilevel NT
- Zeromatic2/1
- Zeromatic2/2

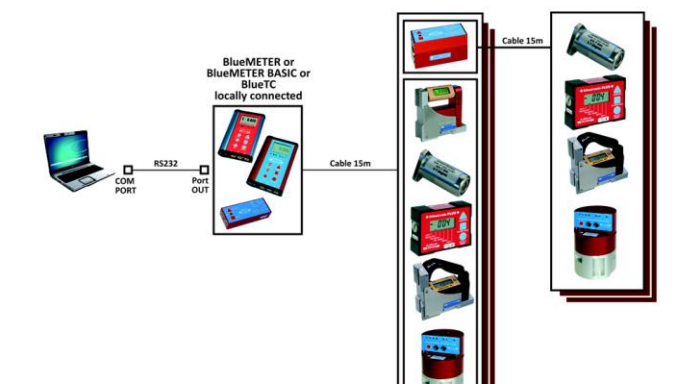

### F2 CONNECTION THROUGH ALONG CABLE OR THROUGH WIRELESS TRANSMISSION

The following sensors can be connected through a cable of maximum 1200 m length or via wireless data transmission to a BlueMETER, a BlueMETER BASIC or a Blue TC:

- BlueLEVEL
- Zeromatic2/1
- Zeromatic2/2

Through a cable of maximum 1200 m length or via wireless data transmission and with a BlueTC as an intermediate the following sensors can be connected:

- Zerotronic
- Clinotronic
- Minilevel NT
- Zeromatic2/1
- Zeromatic2/2

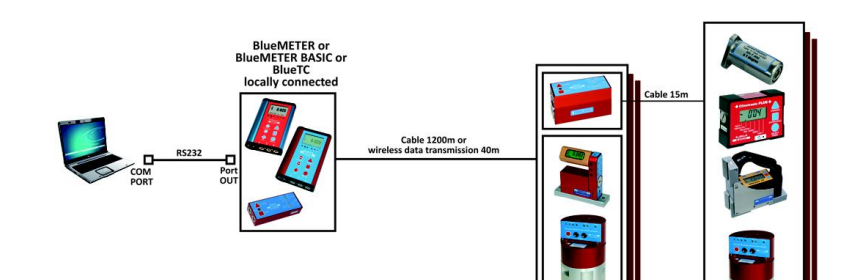

# G SPECIAL FUNCTIONS

# G1 RESET TO FACTORY PRE-SETTINGS

You can reset all adjustments and settings to the factory pre-settings. For this action press simultaneously the keys <ENTER> and <ON/MODE> until an arrow to the right hand side appears in the display.

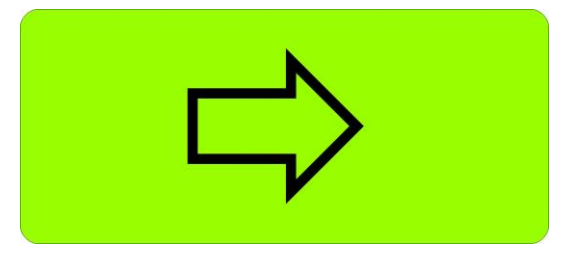

The following values will be set and the following actions performed:

#### BlueMETER:

- Filter Type 3
- Unit mm/m
- Display mode Absolute
- Relative Base in millimetres, value 1000
- Relative Base in Inch, value 10
- All members of the wireless data transmission group are deleted
- All members of the list of instruments are deleted

#### BlueTC

- All members of the wireless data transmission group are deleted
- All members of the list of instruments are deleted

#### BlueLEVEL

- Filter Type 3
- Unit set to
  - $\circ$  1µ instrument: mm/m, 3 decimals
  - $\circ$  5µ instrument: mm/m, 3 decimals, rounded to 5µm/m
  - $\circ$  10µ instrument: mm/m, 2 decimals
- Display mode Absolute
- Relative Base in millimetre, value 1000
- Relative Base in Inch, value 10
- All members of the wireless data transmission group are deleted
- Relative Zero is set to 0
- Absolute Zero is set to 0

#### G2 FIRMWARE VERSION

With a special key operation you can read the version number of the firmware installed. After turning off the instrument hold the <ON/MODE> key down for another 10 seconds.

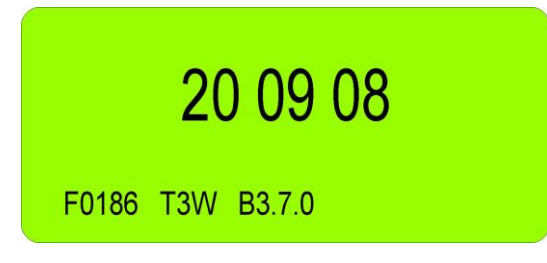

The display shows in large figures the date of issue and at the bottom the version number of the firmware.

# G3 ACTIVATE THE FUNCTION KEY ON THE BLUETC

In the basic state the function keys of the BlueTC are locked. Using the following key combination you can enable the function keys:

- Hold the key <ENTER> down
- After approx. 3 seconds press additionally the key <ON/MODE>
- Hold both keys down for another 3 seconds
- Release both keys at the same time

With repeated action of the key <ON/MODE> you can select the menu required. Confirmation with the key <ENTER> will execute the respective menu.

The key lock function is disabled until a function has been completed or until the BlueTC has been restarted. After that the key lock is active again.

#### H TECHNICAL DATA BLUESYSTEM

## H1 TECHNICAL DATA OF THE RADIO MODULES

| SENDER / RECEIVER<br>SENDER / EMPFÄNGER | Frequency                                           | ISM-Band / 2,4000 - 2,4835 GHz                           |
|-----------------------------------------|-----------------------------------------------------|----------------------------------------------------------|
| BlueSVSTEM with                         | Modulation                                          | FHSS<br>(Frequency Hopping Spread Spectrum)              |
| Bluetooth™ wireless technology          | Used Net-structure                                  | Point to point / Point to multi-point                    |
|                                         | RF Output power                                     | Max. +17 dBm / Class 1                                   |
|                                         | Sensitive level Receiver                            | -80 dBm                                                  |
|                                         | Batteries BlueLEVEL / BlueTC<br>Batteries BlueMETER | 2 x 1.5V, Size "C" Akaline<br>3 x 1.5V, Size "C" Akaline |

# H2 TECHNICAL DATA OF THE BLUELEVEL

| Sensitivity / Empfindlichkeit                                                                                                    | 1 μm/m<br>0.2 Arcsec                                                             | 5 μm/m<br>1 Arcsec                                         | 10 µm/m<br>2 Arcsec                     |  |
|----------------------------------------------------------------------------------------------------|----------------------------------------------------------------------------------|------------------------------------------------------------|-----------------------------------------|--|
| Display range /<br>Anzeigebereich                                                                                                    | ± 20 mm/m                                                                        | ± 100 mm/m                                                 | ± 200 mm/m                              |  |
| Limits of error / Fehlergrenze<br><0.5 Full-scale (DIN 2276)                                                                                                    | m<br>max                                                                         | ax. 1% of measured value<br>. 1% des aktuellen Messwe      | /<br>rtes                               |  |
| Limits of error / Fehlergrenze<br>>0.5 <full-scale (din="" 2276)<="" th=""><th>max. 1% of (<br/>max. 1% von (2 x a</th><th>2 x measured value - 0.5 x<br/>ktueller Messwert - 0.5 x Me</th><th>Full-scale) /<br/>essbereichsendwert)</th></full-scale> | max. 1% of (<br>max. 1% von (2 x a                                               | 2 x measured value - 0.5 x<br>ktueller Messwert - 0.5 x Me | Full-scale) /<br>essbereichsendwert)    |  |
| Temperature error / °C<br>(Ø10°C) / DIN 2276                                                                                                    | up to / bis 2000 μm/m:<br>max. 2 μm/m                                            | up to / bis 10000 µm/m:<br>max. 10 µm/m                    | up to / bis 20000 µm/m:<br>max. 20 µm/m |  |
| Temperaturkoeffizient / °C<br>(Ø10°C) / DIN 2276                                                                                                    | up to bis 20000 µm/m:<br>max 20 µm/m                                             | up to bis 100000 µm/m:<br>max 100 µm/m                     | up to bis 200000 µm/m:<br>max 200 µm/m  |  |
| Display av ailable / Anzeige v erfügbar                                                                                                    | within 3 seconds / innerhalb v on 3 Sekunden                                     |                                                            |                                         |  |
| Digital output / Digitalausgang                                                                                                    | RS232 / RS422 / RS485,<br>asynchron, 7 DataBits, 2 StopBits, no parity, 9600 bps |                                                            |                                         |  |
| External power supply<br>Externe Stromversorgung                                                                                                    | BlueLEVEL                                                                        | .: + 5 V DC, max                                           | κ. 450 mW                               |  |
| Operating temperature range /<br>Betriebstemperatur<br>Storage temperature range /<br>Lagertemperatur                                                                                                    | 0 +40°C<br>-20 +70°C                                                             |                                                            |                                         |  |
| Net weight without measuring base,<br>including batteries and handle<br>Netto-Gewicht ohne Messbasis,<br>inklusiv e Batterien und Griff                                                                                                    |                                                                                  | BlueLEVEL: 1200g                                           |                                         |  |

## H3 TECHNICAL DATA OF THE BLUEMETER

| Display available / Anzeige verfügbar                                 | within 3 seconds / innerhalb v on 3 Sekunden                                   |
|-----------------------------------------------------------------------|--------------------------------------------------------------------------------|
| Digital output / Digitalausgang                                       | RS232 / RS422 / RS485, asy nchron, 7 DataBits, 2 StopBits, no parity, 9600 bps |
| External power supply<br>Externe Stromv ersorgung                     | BlueMETER : + 5V DC, max. 450 mW or/oder 828 V DC                              |
| Operating temperature range / Betriebstemperatur                      | 0 +40°C                                                                        |
| Storage temperature range / Lagertemperatur                           | -20 +70°C                                                                      |
| Net weight, including batteries<br>Netto-Gewicht, inklusive Batterien | BlueMETER: 775g                                                                |

# H4 TECHNICAL DATA OF THE INTERFACE BLUETC

| Sensitivity / Empfindlichkeit                                                                   |                                                                                  |                    |          |
|-------------------------------------------------------------------------------------------------|----------------------------------------------------------------------------------|--------------------|----------|
| Digital output / Digitalausgang                                                                 | RS232 / RS422 / RS485, asynchron, 7 DataBits, 2 StopBits,<br>no parity, 9600 bps |                    |          |
| External power supply<br>Externe Stromv ersorgung                                               | BlueTC: + 5V DC, m                                                               | ax. 450 mW or/oder | 828 V DC |
| Operating temperature range / Betriebstemperatur<br>Storage temperature range / Lagertemperatur | 0 +40°C<br>-20 +70°C                                                             |                    |          |
| Net weight without battery pack<br>Net weight, incl. battery -pack and incl. batteries          |                                                                                  | 150g<br>550g       |          |
| Netto-Gewicht ohne Batterie-Pack<br>Netto-Gewicht, inkl. Batterie-Pack und                      |                                                                                  | 150g               |          |
| inkl. Batterien                                                                                 |                                                                                  | 550g               |          |

#### H5 PIN-DEFINITION FOR BLUELEVEL + BLUEMETER, BLUELEVEL + BLUEMETER BASIC AND BLUETC

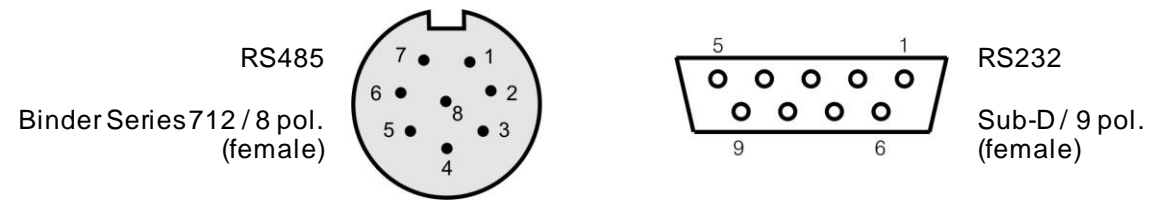

| Pin Number | Pin Name | Pin Type     | Pin Function      |
|------------|----------|--------------|-------------------|
| 1          | VPP      | Power in     | Unregulated Power |
| 2          | VSS      | GND          | Ground            |
| 3          | VDD      | Power out    | Power +5V         |
| 4          | RTA      | Input/Output | RS485-Line A      |
| 5          | RTB      | Input/Output | RS485-Line B      |
| 6          | -        | -            | -                 |
| 7          | -        | -            | -                 |
| 8          | KEY*     | Input        | Trigger Key       |

\* Measuring can be triggered via "Key-Cable" / WY 065-025-KEY

#### I SERVICE AND REPAIR

# I1 REPAR OF MEASURING INSTRUMENTS AND DISPLAY UNITS

Normally any instruments requiring repair can be sent to the local WYLER partner (local distributor) who will take the necessary steps and make the arrangements for repair on behalf of the customer.

## Express Repair Service, ERS

A large number of customers can not miss the instruments for a longer period as these are in daily operation. For these cases WYLER SWITZERLAND has created a new service called "Express Repair Service, ERS". Employing this service the transport time from the user to WYLER SWITZERLAND and back and thus the complete repair time can be reduced considerably.

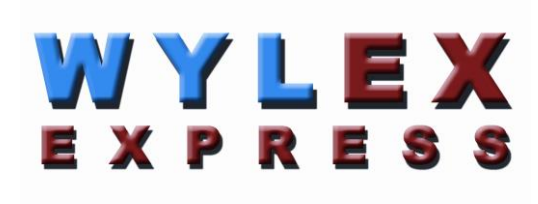

A simplified description of this service:

- The customer announces the repair request to the local WYLER partner in his country.
- The WYLER partner will inform the customer about the possibility of the ERS service outlining the advantages and consequences of this service, such as e.g.
  - o reduced total repair time
  - o required acceptance to repair without quote up to 65 % of the price for a new instrument
  - suitable packing for air transport
  - o expenses of the ERS
- In case the customer decides to use the ERS, the customer informs the local WYLER partner or directly WYLER SWITZERLAND providing the necessary data.
- The customer will receive all information and instructions necessary for a smooth handling, the customer has just to pack the product suitably and to fill in a form for the **TNT courier service** as well as to announce the readiness to the local TNT office for pick-up. Everything else will run automatically.
- Products reaching WYLER SWITZERLAND under this service will be handled with first priority, and the instrument will be returned using the same carrier.
- The invoicing will be through the WYLER partner in your country.

Please do not hesitate to make use of this service in order to have your WYLER instrument back at your disposal as soon as possible. In case of any questions please contact WYLER SWITZERLAND or your local distributor, we will gladly help you to use the ERS successfully.

WYLER AG Im Hölderli CH-8405 WINTERTHUR Switzerland Tel. 0041 (0) 52 233 66 66 Fax. 0041 (0) 52 233 20 53

Homepage: http://www.wylerag.com E-Mail: wyler@wylerag.com

## I2 SERVICE- AND MAINTENANCE CONTRACTS

Measuring systems are becoming more and more complex and are therefore subject to continuous supervision in respect of quality and reliability. For this purpose WYLER AG offers the option of a MAINTENANCE CONTRACT with the purchase of new instruments.

Such a MAINTENANCE CONTRACT offers the following services to the customer:

- Complete inspection and re-adjustment of the instrument / system in a bi-yearly interval.
- The scope of delivery includes an internationally recognised Calibration Certificate SCS for the entire system confirming the performance after the service intervention. Traceable certificates SCS are issued according to our accreditation as a calibration laboratory by the Swiss authorities
- Highest priority for any repair works (actual repair work is not included and will be quoted separately)
- Technical enhancements and modifications published by WYLER, if considered suitable
- Costs for packing and transport of the instrument(s) from the customer to WYLER and back, either directly or through the WYLER distribution partner
- Extension of warranty period to 24 months: If a maintenance contract is signed within 6 months of the purchasing of a new instrument the warranty period is extended to 24 month.

# Options:

Depending on the customers requirement the re-calibration interval can be shortened (every year) or be extended (every 3rd year)

The following services are **excluded** from all maintenance contracts:

• The contract does not include any repair work. If it is determined during the inspection or the re-calibration process that the instrument requires repair, such work will be quoted separately to the customer.

We help you to keep your valuable and important instruments always accurate and ready for use! We would be glad to offer you a maintenance contract adapted to your specific requirements.

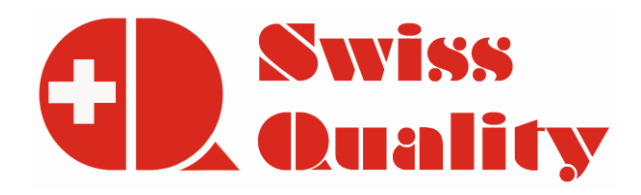

### J STORAGE OF THE INSTRUMENTS / CARE AND HANDLING OF THE BATTERIES

# J1 STORAGE OF THE INSTRUMENTS

For storage periods the measuring instrument should be placed in a position in which the instruments are also used when measuring (upright position). Unsuitable storage may result in a longer period of zero creeping due to overload of the pendulum system.

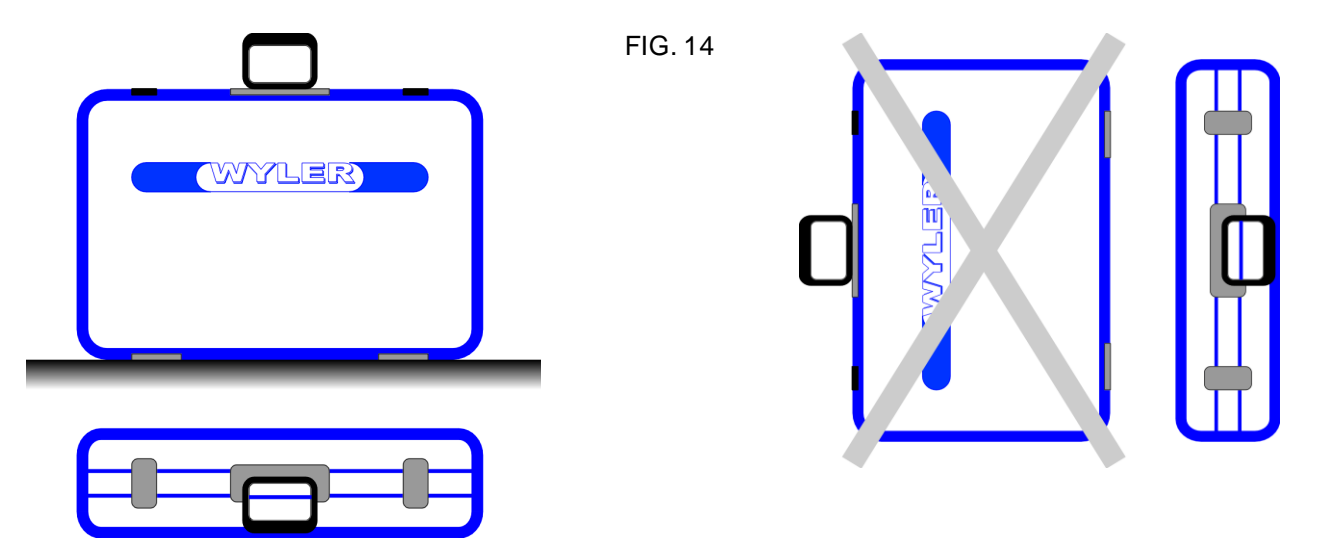

#### J2 CARE AND HANDLING OF THE BATTERIES

#### BATTERY REPLACEMENT

| BlueLEVEL: | 2 pieces | 1.5V, Size "C" ALKALINE |
|------------|----------|-------------------------|
| BlueMETER: | 3 pieces | 1.5V, Size "C" ALKALINE |
| BlueTC:    | 2pieces  | 1.5V, Size "C" ALKALINE |

Read the instructions in your manual before installing batteries. Make sure to insert the batteries properly, following the symbols showing you the correct way to position the positive (+) and negative (-) ends of the batteries. Keep battery contact surfaces clean by gently rubbing with a clean pencil eraser or cloth. Replace batteries with the size and type specified by the device's manufacturer. Remove all used batteries from the device at the same time, then replace them with new batteries of the same size and type. Store batteries in a cool, dry place at normal room temperature. Remove batteries from devices that will be stored for extended periods. Don't dispose of batteries in a fire - they may rupture or leak. Don't recharge a battery unless it is specifically marked "rechargeable." Attempting to recharge a normal battery could result in rupture or leakage.

#### **Disposal of Batteries / Accumulators**

You are required by law (Battery Ordinance) to return all spent batteries/accumulators. Disposing of spent batteries/accumulators in the household waste is prohibited!

Batteries/accumulators that contain hazardous substances are marked with the symbols on the side. These symbols indicate that it is prohibited to dispose of these batteries in the household waste.

You can return spent batteries respectively accumulators that can no longer charged free of charge to the collection points in your community, our outlets or everywhere else where batteries or accumulators are sold.

You thus fulfil the legal requirements and contribute to the protection of our environment!

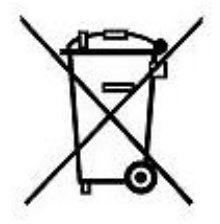

# K CONFORMITY DECLARATIONS AND APPROVALS

All documents relating to

- Declaration of Conformity "DoC"
- FCC Compliance, Statement for cB-0946
- IC Compliance
- Japan Radio Equipment Compliance (TELEC)
- Batteries / WEEE

can be found on our website WYLER AG, http://www.wylerag.com/en/support/certificates/

# L FLOWCHARTS

# L1 POWER UP (BLUEMETER ONLY)

# **POWER UP (BlueMETER)**

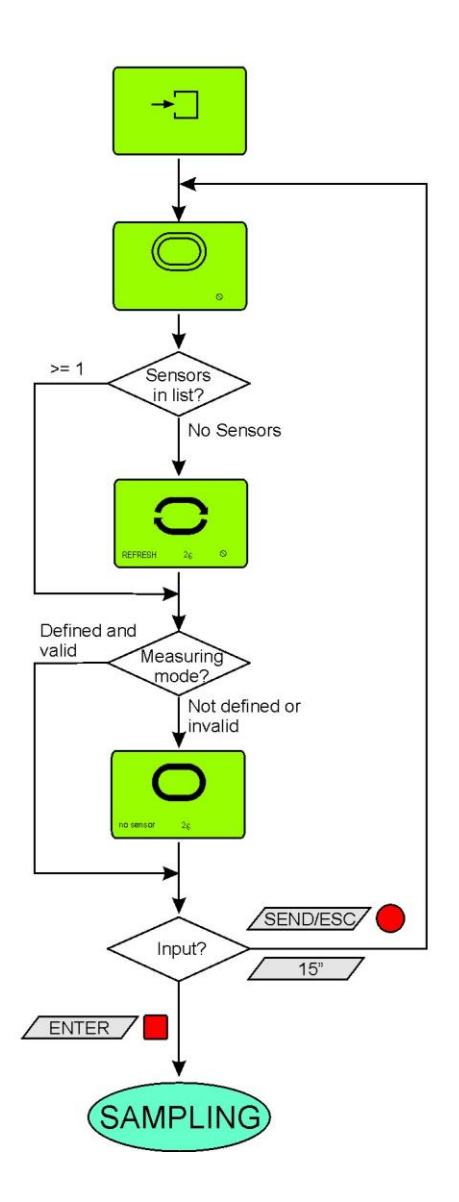

# SAMPLING (BlueMETER)

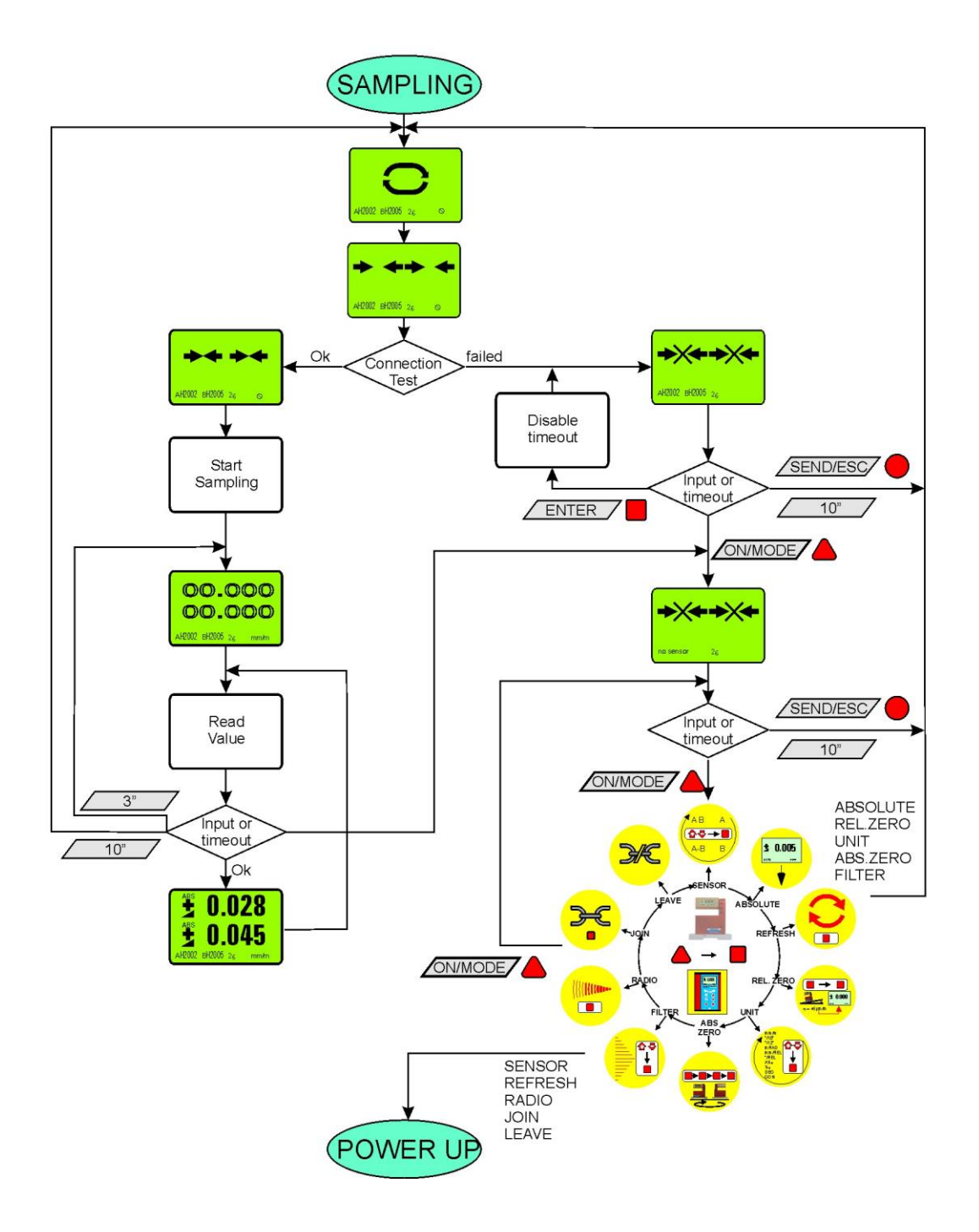

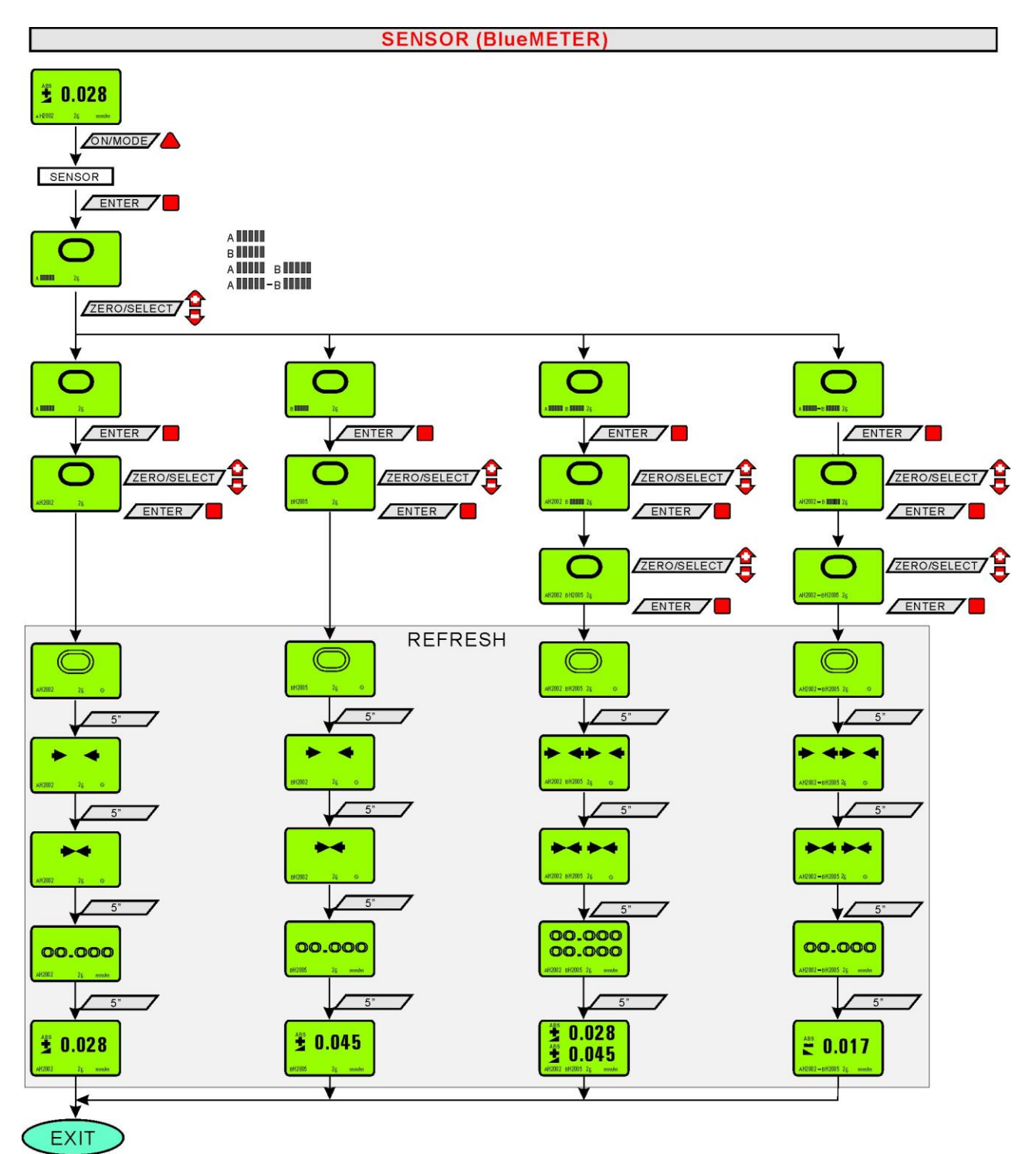

# REFRESH

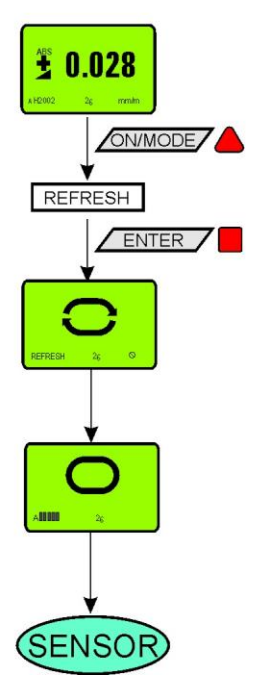

**±** 0.028 ON/MODE REL ZERO ENTER -> Version 2 ON/MODE T Version 1 TAAA \* ENTER IR-Zapper ZERO-OFFSET +1 -1 ZERO/SELECT ✿ ENTER -IR-Zapper ENTER ON/MODE = 0.000 15" HOLD + ± 0.000 ↓ ± 0.039 EXIT ENTER IR-Zapper ↓ EXIT 1 ENTER IR-Zapper 15" 0.011 •

**REL ZERO** 

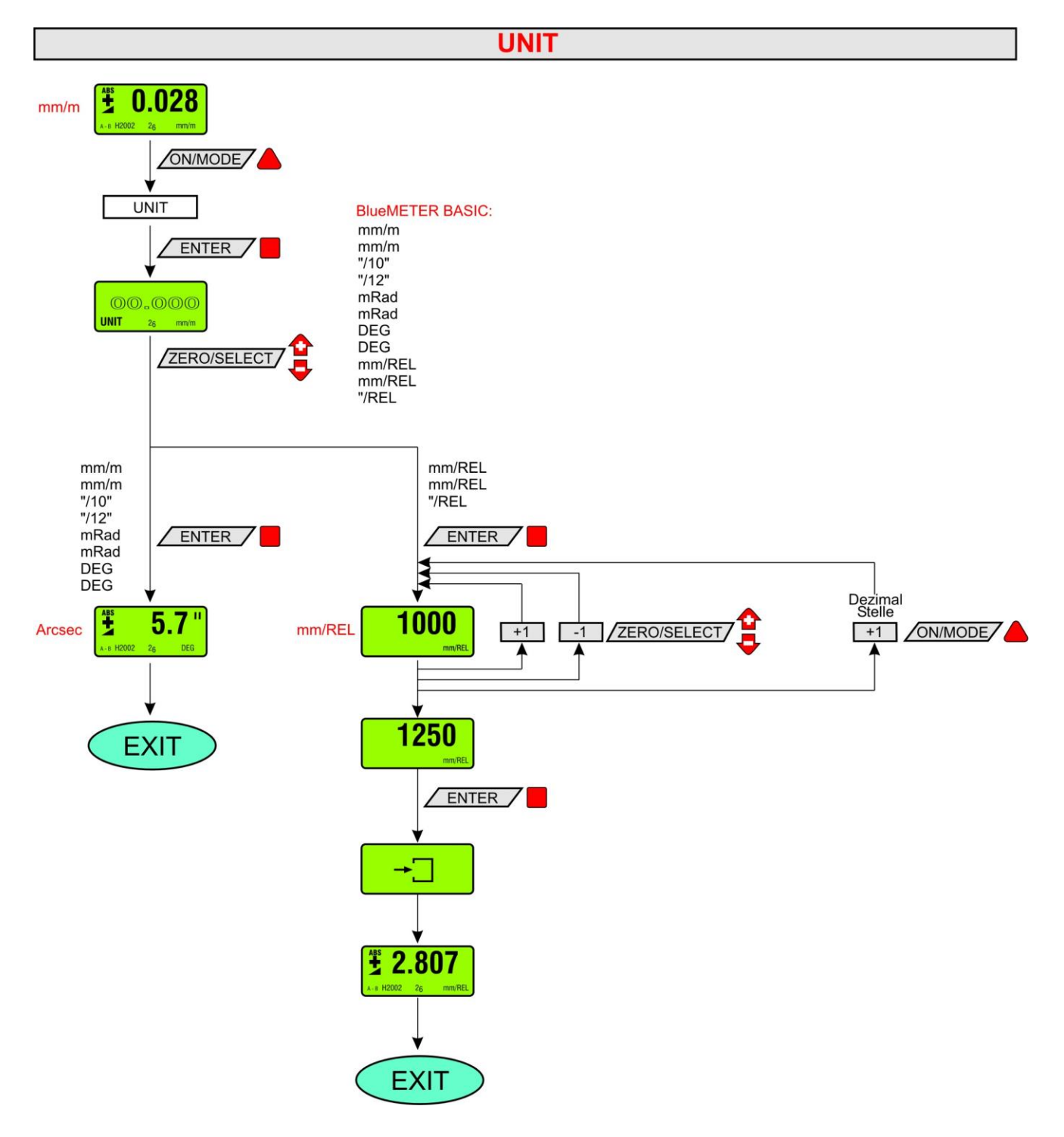

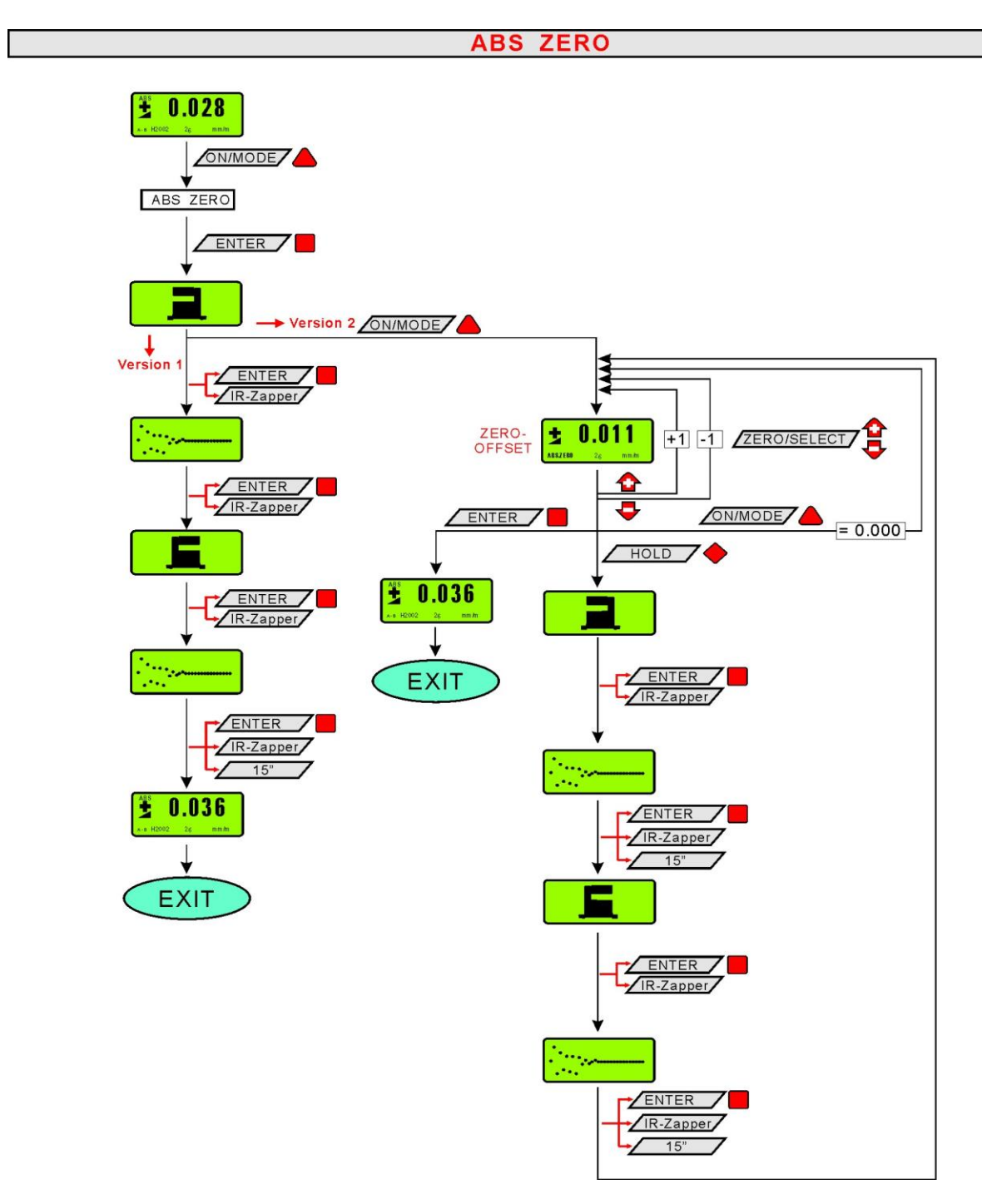

Seite 89 von 100

## L8 FILTERS

# FILTER

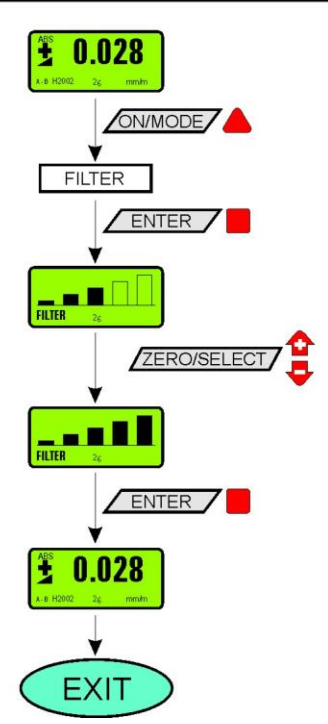

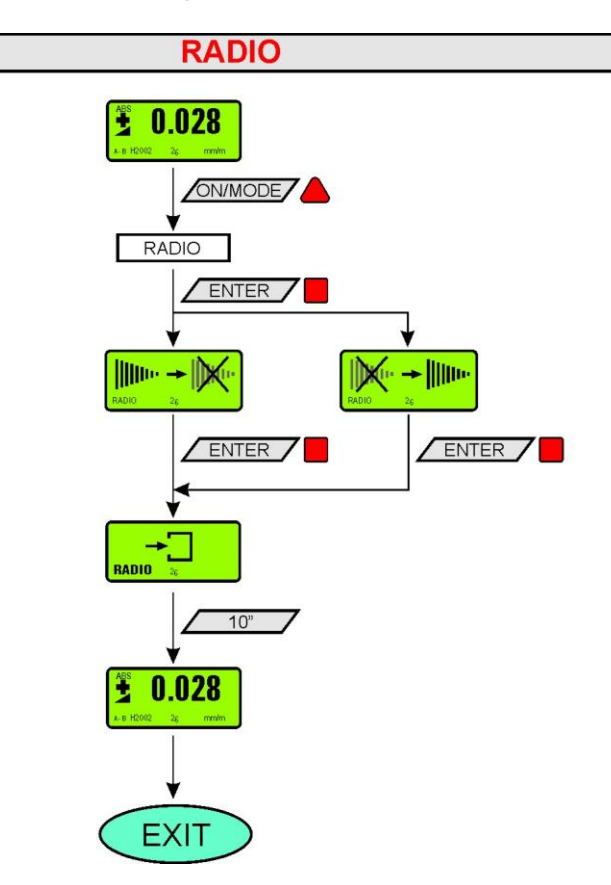

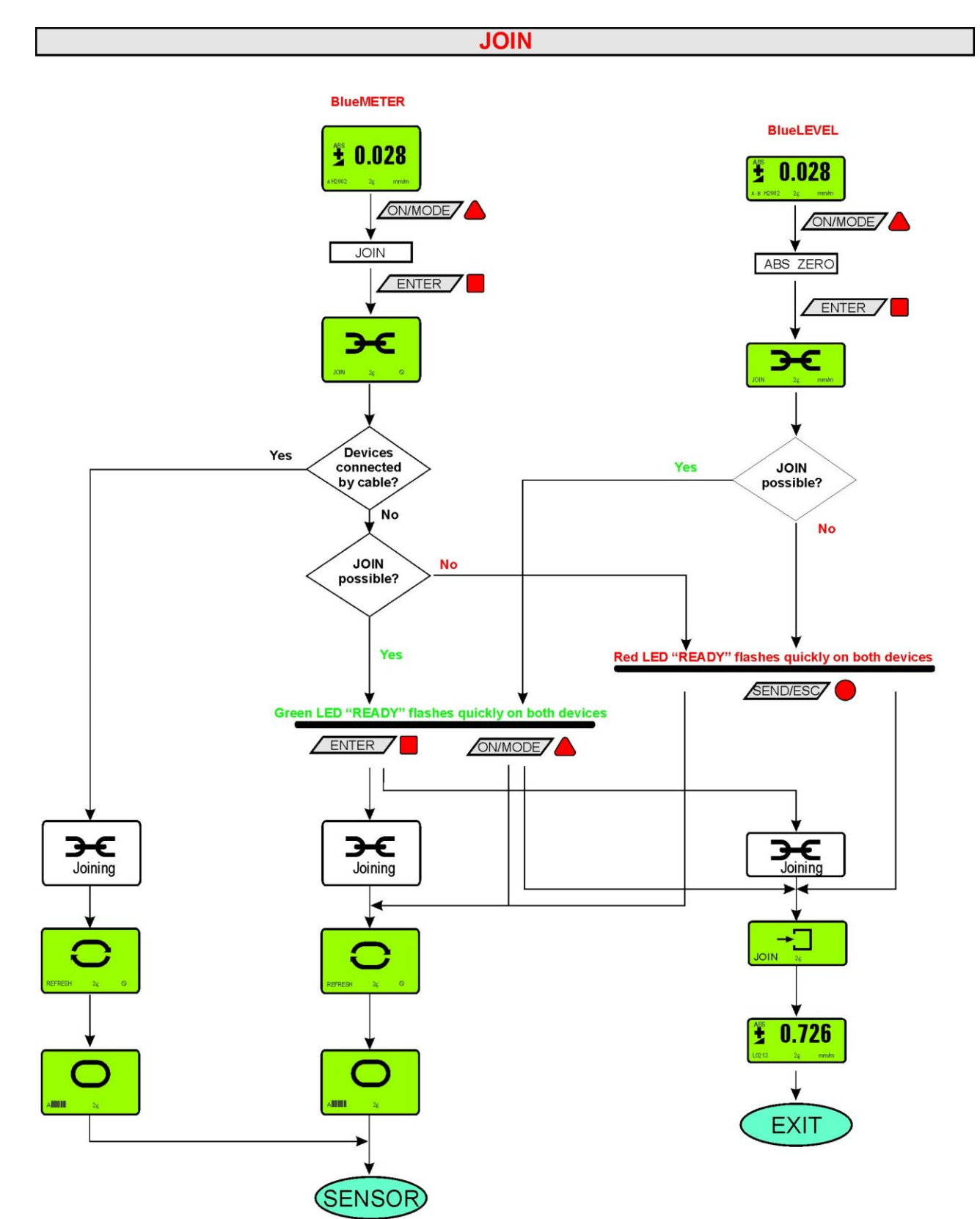

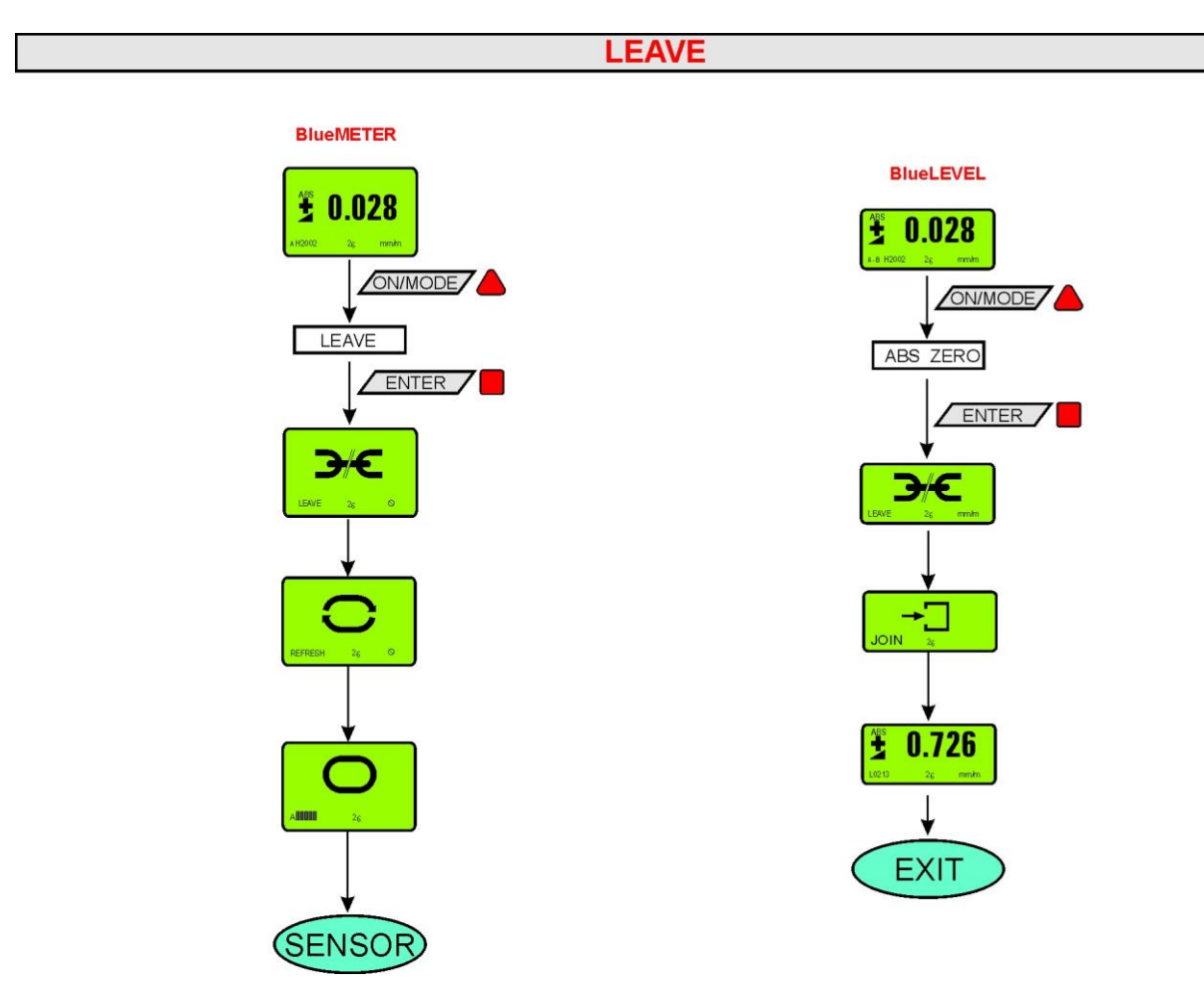

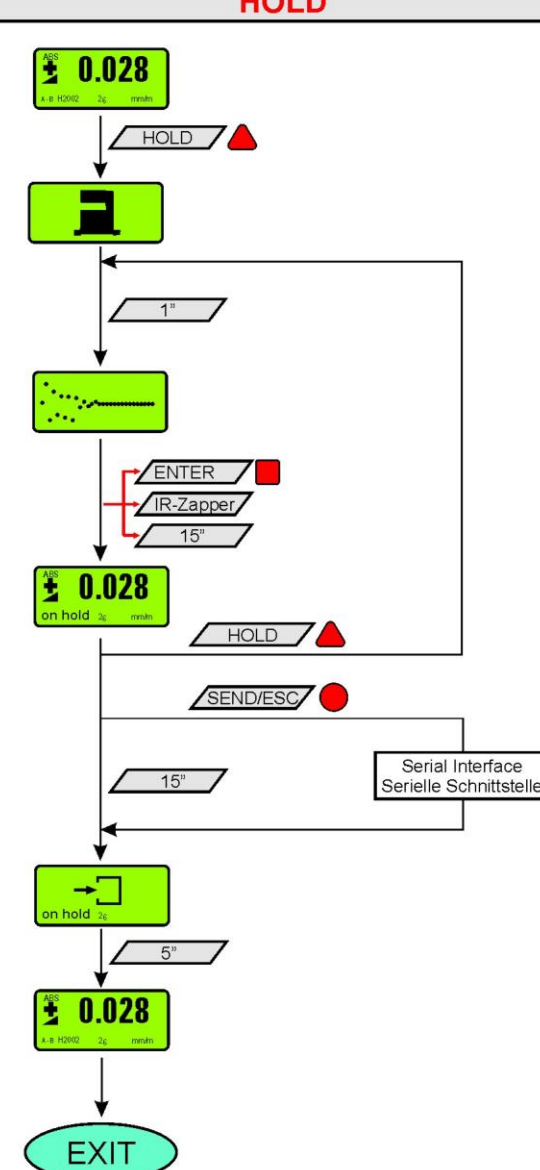

# HOLD

| Key word                                                                                           | Chapter     | Page     |
|----------------------------------------------------------------------------------------------------|-------------|----------|
| Α                                                                                                  |             |          |
| ABS. ZERO / FUNCTION BLUELEVEL                                                                     | 3.3         | 18       |
| ABS.ZERO / FUNCTION BLUEMETER                                                                      | 4.4         | 38       |
| ABSOLUTE / FUNCTION BLUELEVEL                                                                      | 3.3         | 16       |
| ABSOLUTE / FUNCTION BLUEMETER                                                                      | 4.4         | 33       |
| ABSOLUTE MEASUREMENT / RELATIVE MEASUREMENT / DIFFERENTIAL MEASUREMENT                             | A6          | 58       |
| ABSOLUTE ZERO / ZERO SETTING BY REVERSAL MEASUREMENT (ABSOLUTE ZERO)                               | A9          | 62       |
| ABSOLUTE ZERO / ABS ZERO / FLOWCHART                                                               | L7          | 89       |
| ACTIVATE THE FUNCTION KEY ON THE BLUETC                                                            | G3          | 76       |
| ADDITIONAL MANUALS                                                                                 |             | 5        |
| Angle / 90°-angle (squareness)                                                                     | B4          | 67       |
| ANGULAR MEASUREMENTS                                                                               | B4          | 67       |
| APPENDIX                                                                                           | -           | 51       |
| APPLICATIONS                                                                                       | В           | 64       |
| APPLY, RESP. REPLACEMENT OF BATTERIES IN BLUELEVEL                                                 | 2.1.1       | 1        |
| APPLY, RESP. REPLACEMENT OF BATTERIES IN BLUENE I ER                                               | 2.1.2       | 7        |
| APPLY, RESP. REPLACEMENT OF BATTERIES IN DLUET C                                                   | 2.1.3       | 1        |
|                                                                                                    | ٨٢          | 57       |
| DASIC SETUP OF THE INCLINATION MEASURING INSTRUEMNTS/ PLUS - MINUS RULE                            | AD          | 57       |
| DASIGS / INTRODUCTION<br>RASIGS AND CENEDAL DEMADIZS ADOUT RELIESVSTEM AND INCLINATION MEASUREMENT | 1           | 0<br>51  |
| BASICS AND GENERAL REMARKS ABOUT DLOES IS I LIM AND INCLINATION MEASUREMENT                        | 2 1         | 7        |
| BATTERY REPLACEMENT                                                                                | .12         | 81       |
| Buel EVEI                                                                                          | 3           | 13       |
| BUELEVEL                                                                                           | A3          | 53       |
| BUENETER                                                                                           | A3          | 53       |
| BLUESYSTEM / THE INSTRUMENTS OF THE FAMILY BLUESYSTEM-IN DETAIL                                    | A3          | 53       |
| BLUETC                                                                                             | A3          | 53       |
| BLUETC / DESCRIPTION OF THE VARIOUS KEYS                                                           | 5.5         | 50       |
| BLUETC (TRANSCEIVER/CONVERTER) WITH OR WITHOUT RADIO MODULE                                        | 5           | 47       |
| BLUETC / DEACTIVATING THE AUTOMATIC INSTRUMENT SHUT OFF OF THE BLUETC                              | 5.5         | 50       |
| BLUETC/OVERVIEW OF THE BLUETC                                                                      | 5.3         | 48       |
| BLUETC / STRUCTURE / FUNCTIONAL MENU WITH BLUETC / STRUCTURE                                       | 5.4         | 49       |
| BLUETC / TYPICAL CONFIGURATIONS WITH BLUETC                                                        | 5.2         | 48       |
| C                                                                                                  |             |          |
| CARE AND HANDLING OF THE BATTERIES                                                                 | J2          | 81       |
| COMBINE A GROUP OF INSTRUMENTS USING THE FUNCTION "JOIN"                                           | 2.4         | 10       |
|                                                                                                    | K           | 5        |
|                                                                                                    | F2          | 7/       |
| CONNECTION THROUGH A SHORT CABLE ON THROUGH WIRELESS TRANSMISSION                                  | F1          | 74       |
| CONNECTIONS OF THE INSTRUMENTS                                                                     | 2.3         | 9        |
| CONNECTIONS ON THE BLUEMETER                                                                       | 2.3.1       | 9        |
| CONNECTIONS ON THE BLUETC                                                                          | 2.3.2       | 9        |
| CONTENT                                                                                            |             | 3        |
| D                                                                                                  |             |          |
| DATA TRANSMISSION FORMAT                                                                           | 3.5.1       | 22       |
| DESCRIPTION OF THE INTERFACE RS485                                                                 |             | 5        |
| DESCRIPTION OF THE KEYS AND FUNCTION OF THE BLUELEVEL WITH AND WITHOUT RADIO                       | 3           | 13       |
| TRANSMISSION                                                                                       |             | 04       |
|                                                                                                    | 3.5.1       | 21       |
| DESCRIPTION OF THE VARIOUS KEYS / BLUEIVIETER                                                      | 4.6.1       | 42       |
|                                                                                                    | 3.5.2       | 25       |
| DESCRIPTION OF VARIOUS DISPLAT FORMIS ON THE BLUEIVIET EN                                          | 4.0.2<br>Δ2 | 40<br>52 |
| DIFFERENTIAL MEASUREMENT / ARSOLUTE MEASUREMENT / RELATIVE MEASUREMENT                             | 46          | 50       |
| DIFFERENTIAL RESPECTIVELY REFERENCE MEASUREMENT USING AN ENGINEER SET                              | B3          | 64       |
| DISPLAY OF THE INCLINATION                                                                         | 3.5.2       | 25       |
| DISPLAY OF THE INCLINATION                                                                         | 4.6.2       | 45       |
| DISPOSAL OF BATTERIES / ACCUMULATORS                                                               | J2          | 81       |
| DYNAM                                                                                              |             | 5        |

| E                                                                        |            |         |
|--------------------------------------------------------------------------|------------|---------|
| ENGINEER SET                                                             | A2         | 52      |
| ENGINEER SET                                                             | 1          | 6       |
| Example Lising the Hyper Terminal of Windows or Windows Terminal program | Ē          | 72      |
|                                                                          | <b>–</b>   | 12      |
|                                                                          | 14         | 70      |
| F                                                                        | 11         | 19      |
| F                                                                        |            |         |
| FILTER / FUNCTION BLUELEVEL                                              | 3.3        | 19      |
| FILTER / FUNCTION BLUEMETER                                              | 4.4        | 39      |
| FILTERS / FLOWCHART                                                      | L8         | 90      |
| FIRMWARE VERSION                                                         | G2         | 75      |
| FLOWCHARTS                                                               | L          | 83      |
| FUNCTION KEYS                                                            | 3.3        | 15      |
| FUNCTIONAL MENU WITH BLUELEVEL USING THE FUNCTION KEY                    | 3.3        | 15      |
| FUNCTIONAL MENU WITH BUILE EVEL USING THE FUNCTION KEY                   | 33         | 15      |
|                                                                          | 4 4        | 31      |
|                                                                          | 1.1        | 31      |
|                                                                          | 4.4<br>5.4 | 10      |
|                                                                          | 5.4        | 43      |
|                                                                          | A 4        |         |
| GENERAL HANDLING / MEASURING PROCEDURE / GENERAL HANDLING                | A4         | 55      |
| GENERAL REMARKS ABOUT "ANGLES" AND "INCLINATION"                         | Α/         | 60      |
| H                                                                        |            |         |
| HANDLING AND CARE OF THE BATTERIES                                       | J2         | 81      |
| HEIGHT RELATED TO THE STEP LENGTH                                        | A8         | 61      |
| HOLD / FLOWCHART                                                         | L12        | 94      |
| HYPER TERMINAL / EXAMPLE USING THE HYPER TERMINAL OF WINDOWS OR WINDOWS  | E          | 72      |
| TERMINAL PROGRAM (EXAMPLE IS WIN XP)                                     |            |         |
| 1/.1                                                                     |            |         |
|                                                                          | М          | 95      |
|                                                                          | 5 1        | 47      |
|                                                                          | 2.1        | 47<br>8 |
|                                                                          | 2.2        | 7       |
| INSERTING RESPECTIVELY REPLACEMENT OF BATTERIES IN DIJUEIVIETER          | 2.1.2      | 7       |
| INSERTING RESPECTIVELY REPLACEMENT OF BATTERIES IN DLUET C               | 2.1.3      | 7       |
|                                                                          | 2.1.1      | - 1<br> |
|                                                                          | AS         | 55      |
|                                                                          |            | 0       |
| INTRODUCTION REGARDING BLUESYSTEIVI                                      | AT         | 51      |
| IR-TRIGGER (ZAPPER)                                                      | 3.4        | 20      |
| IK-IRIGGER (ZAPPER) / BLUEIME I ER                                       | 4.5        | 41      |
| JOIN / FLOWCHART                                                         | L10        | 92      |
| JOIN / FUNCTION BLUELEVEL                                                | 3.3        | 19      |
| JOIN / FUNCTION BLUEMETER                                                | 4.4        | 40      |
| JOIN IN RADIO TRANSMISSION MODE                                          | 2.4.1      | 10      |
| Κ                                                                        |            |         |
| KEY FEATURES OF BLUESYSTEM                                               | A1         | 51      |
| KEY-LOCK                                                                 | 3.3        | 20      |
| L                                                                        |            |         |
| LCD DISPLAY BUIELEVEL                                                    | 3 1        | 13      |
|                                                                          | 4.3        | 30      |
|                                                                          | 4.5        | 02      |
|                                                                          |            | 30      |
|                                                                          | 3.3        | 19      |
|                                                                          | 4.4        | 40      |
|                                                                          | 2.5        | 12      |
| LEVELSOFT PRO                                                            |            | 5       |
| LINES AND FLATNESS MEASUREMENT (MANUAL PROCEDURE)                        | B5         | 68      |
| M                                                                        |            |         |
| MAIN DISPLAY                                                             | 4.6.2      | 45      |
| MAINTENANCE- AND SERVICE- CONTRACTS                                      | 12         | 80      |
| MEASURING ABSOLUTE                                                       | B1         | 64      |
| MEASURING PROCEDURE / GENERAL HANDLING                                   | A4         | 55      |
| MEASURING UNIT BLUEMETER                                                 | 4.6.2      | 46      |
| Menu                                                                     | 4.6.2      | 45      |
| MIRRORING THE DISPLAY                                                    | 3.5.1      | 24      |
| MODIFICATIONS / AENDERUNGEN:                                             |            | 5       |

| O                                                                                                    | MT-SOFT                                                                                          |           | 5        |
|----------------------------------------------------------------------------------------------------|--------------------------------------------------------------------------------------------------|-----------|----------|
| OPERATING THE BLUELEVEL         3.5         21           OPERATING THE BLUETC         5.5         50           OUT-PORT DATA FORMAT         3.5.1         22           OVERVIEW OF THE BLUENETC         4.4         30           P         4.4         30           PUN DEFINITION FOR BLUELEVEL + BLUEMETER, BLUELEVEL +         H5         78           BUILS MUSCIEWE / BASIC STUP OF THE INCUNATION MEASURING INSTRUENTS         A5         57           POWE RULE / BASIC STUP OF THE INCUNATION MEASURING INSTRUENTS         A5         57           PROSEDURE / JOIN' WITH WIRELESS DATA TRANSMISSION         2.4.2         11           PROCEDURE / LAVE"         3         19           RADIO / FUNCTION BLUELEVEL         3.3         19           RADIO / FUNCTION BLUELEVEL         3.3         19           RADIO / FUNCTION BLUELEVEL         3.3         19           RADIO / FUNCTION BLUELEVEL         3.3         19           RADIO / FUNCTION BLUELEVEL         3.3         19           RADIO / FUNCTION BLUELEVEL         3.3         10           RETRES H / FUNCTION BLUELEVEL         3.3         10           RETRES H / FUNCTION BLUELEVEL         3.3         10           RETRES H / FUNCTION BLUELEVEL         3.3         10 </td <td>0</td> <td></td> <td></td>                                                                                                    | 0                                                                                                |           |          |
| OPERATING THE BLUEMETER         4.6         42           OPERATING THE BLUEMETER         3.5.1         22           OVERVEW OF THE BLUEMETER         4.4         30           P         9         4.4         30           PN DEFINITION FOR BLUELEVEL + BLUEMETER, BLUELEVEL +         H5         75           POWER UP GUEMETER ONLY / FLOWCHART         L1         83           PREPARATION AND STARTUP OF THE INCLINATION MEASURING INSTRUEMITS         2         7           PROCEDURE 7001N         11         83         85           PROCEDURE 7001N         2.4.1         10         83           PROCEDURE 7001N         2.4.1         10         83           PROCEDURE 7001N MITU MERLESS DATA TRANSMISSION         2.4.2         11         83           PROCEDURE 7001NTON BUEMETES         2.4.1         10         10           R         RaDIO / FUNCTION BUEMETER         4.4         40           RELZERO / FUNCTION BUEMETER         4.4         33         16           RELZERO / FUNCTION BUEMETER         4.4         34         84           RELZERO / FUNCTION BUEMETER         4.4         35         86           RELZERO / FUNCTION BUEMETER         4.4         36         88           REL                                                                                                    | OPERATING THE BLUELEVEL                                                                          | 3.5       | 21       |
| OPERATING THE BLUETC         5.5         50           OUT-PORT DATA FORMAT         3.5.1         22           OVERVEW OF THE BLUEMETER         4.4         30           PI         DEFINITION FOR BLUELEVEL + BLUEMETER, BLUELEVEL +         H5         78           BUEMETER BASIC AND BLUETC         L1         83         57           POWS INNUS RULE / BASIC SETUP OF THE INCLINATION MEASURING INSTRUEMITS         A5         57           PROCEDURE / JOIN' WITH WIRELESS DATA TRANSMISSION         2.4.2         11           PROCEDURE / JOIN' WITH WIRELESS DATA TRANSMISSION         2.4.2         11           PROCEDURE / LEAVE''         .5         12           PROCEDURE / LEAVE''         .3         19           RADIO / FUNCTION BLUELEVEL         .3         19           RADIO / FUNCTION BLUELEVEL         .3.3         16           REFRESH / FUNCTION BLUELEVEL         .3.3         16           REPRESH / FUNCTION BLUELEVEL         .3.3         16           RELZERO / FUNCTION BLUELEVEL         .3.3         16           RELZERO / FUNCTION BLUELEVEL         .3.3         16           RELZERO / FUNCTION BLUELEVEL         .3.3         16           REAVE MEANDERMENT         REAVENEMANDERETR         4.4         34 <tr< td=""><td>OPERATING THE BLUEMETER</td><td>4.6</td><td>42</td></tr<>                                                                                                    | OPERATING THE BLUEMETER                                                                          | 4.6       | 42       |
| OUT-ORT DATA FORMAT         3.5.1         22           OVERVIEW OF THE BLUEMETER         4.4         30           P         PN DEFINITION FOR BLUELEVEL + BLUEMETER, BLUELEVEL +         H5         78           PUIDENTION FOR BLUELEVEL + BLUEMETER, BLUELEVEL +         H5         78           POWER UP GUEMETER ONLY / FLOWCHART         L1         83           PREPARATION AND STARTUP OF THE MEASURING INSTRUMENTS         2         7           PROCEDURE / JOIN "WTH WRELESS DATA TRANSMISSION         2.4.2         11           PROCEDURE / JOIN "WTH WRELESS DATA TRANSMISSION         2.4.2         11           PROCEDURE / JOIN "WTH WRELESS DATA TRANSMISSION         2.4.2         11           PROCEDURE / JOIN "WTH WRELESS DATA TRANSMISSION         2.4.2         11           PROCEDURE / JOIN "WTH WRELESS DATA TRANSMISSION         2.4.2         11           PROCEDURE / JOIN "WTH WRELESS DATA TRANSMISSION         2.4.2         11           RADIO / FUNCTION BLUEMETER         4.4         40           REFRESH / FLOWCHART         14         85           REL ZERO / FUNCTION BLUEMETER         4.4         33           REL ZERO / FUNCTION BLUEMETER         4.4         34           RELATEV EKASURREMENT / DIFFERENTIAL MEASUREMENT / ABSOLUTE MEASUREMENT         A6           RELATW                                                                                                    | OPERATING THE BLUETC                                                                             | 5.5       | 50       |
| OVERVIEW OF THE BLUEMETER     4.4     30       PN DEFINITION FOR BLUELEVEL + BLUEMETER, BLUELEVEL +     H5     78       BULEMETER BASIC AND BLUETC     11     83       PUIS - MINUS RULE / BASIC SETUP OF THE INCLINATION MEASURING INSTRUEMNTS     A5     57       PREVARION AND STARTUP OF THE INCLINATION MEASURING INSTRUEMNTS     A5     57       PROCEDURE / JOIN*     2.4     11     83       PROCEDURE / JOIN*     2.4.1     10     10       RADIO / FLOWCHART     1.9     91     33     19       RADIO / FLOWCHART     1.9     91     33     19       RADIO / FLOWCHART     1.9     91     33     19       RADIO / FLOWCHART     1.4     40     44     40       REFRESH / FLOWCHART     1.4     86     86       REL ZERO / FLUNCTION BLUEMETER     4.4     33     16       REL ZERO / FLUNCTION BLUEMETER     4.4     34     82       REL ZERO / FLUNCTION BLUEMETER     4.4     34       REL ZERO / FUNCTION BLUEMETER     4.4     34       REL ZERO / FUNCTION BLUEMETER     4.4     34       REL ZERO / FUNCTION BLUEMETER     4.4     34       REL ZERO / FUNCTION BLUEMETER     4.4     34       REL ZERO / FUNCTION BLUEMETER     2.6     12 <tr< td=""><td>OUT-PORT DATA FORMAT</td><td>3.5.1</td><td>22</td></tr<>                                                                                                    | OUT-PORT DATA FORMAT                                                                             | 3.5.1     | 22       |
| P         Inversion Fore BlueLEVEL + BlueMETER, BlueLEVEL +         H5         78           PUIDS - MINUS RULE / SAGIS SETUP OF THE INCLINATION MEASURING INSTRUEMINTS         A5         57           POWER UP (BLUEMETER ONLY) / FLOWCHART         L1         83           PREPARATION AND STARTUP OF THE MEASURING INSTRUMENTS         2         7           PROCEDURE JLEAVE"         2.5         12           PROCEDURE FUNCTION JUON"         2.4.1         10           R         3.3         19           PADIO / FLOWCHART         L9         91           RADIO / FLOWCHART         L9         91           RADIO / FLOWCHART         L9         91           RADIO / FLOWCHART         L9         91           RADIO / FLOWCHART         L9         91           RADIO / FUNCTION BLUEMETER         4.4         40           RELZEN / FUNCTION BLUEMETER         4.4         33           RELZEN / FUNCTION BLUEMETER         4.4         34           RELATEM EXASUREMENT / DIFFERENTIAL MEASUREMENT / ABSOLUTE MEASUREMENT         A6         58           RELATWE MEASUREMENT / DIFFERENTIAL MEASUREMENT / ABSOLUTE MEASUREMENT         A6         58           RELATWE MEASUREMENT / DIFFERENTIAL MEASUREMENT / ABSOLUTE MEASUREMENT         A6         58 <tr< td=""><td>OVERVIEW OF THE BLUEMETER</td><td>4.4</td><td>30</td></tr<>                                                                                                    | OVERVIEW OF THE BLUEMETER                                                                        | 4.4       | 30       |
| PIN DEFINITION FOR BLUELEVEL + BLUEMETER, BLUELEVEL + HS F 78<br>BULGMETER BASIC AND BULGTC THE INCUNATION MEASURING INSTRUEMINTS AS 57<br>POWER UP (BLUEMETER ONLY) / FLOWCHART L1 83<br>PREPARATION AND STARTUP OF THE MEASURING INSTRUMENTS 2 7<br>PROCEDURE LAXYE 2. 7<br>PROCEDURE LAXYE 2. 7<br>PROCEDURE LAXYE 2. 7<br>PROCEDURE LAXYE 2. 7<br>PROCEDURE LAXYE 2. 7<br>PROCEDURE LAXYE 2. 7<br>PROCEDURE LAXYE 2. 7<br>PROCEDURE LAXYE 2. 19<br>9 91<br>RADIO / FLOWCHART 1. 19 91<br>RADIO / FLOWCHART 1. 19 91<br>RADIO / FLOWCHART 2. 19 91<br>RADIO / FLOWCHART 2. 19 91<br>RADIO / FLOWCHART 2. 14 44<br>REFRESH / FLOWCHART 2. 14 45<br>REFRESH / FLOWCHART 2. 14 45<br>REFRESH / FLOWCHART 2. 14 45<br>RELZERO / FUNCTION BLUELEVEL 3.3 16<br>RELZERO / FUNCTION BLUELEVEL 3.3 16<br>RELZERO / FUNCTION BLUELEVEL 3.3 16<br>RELZERO / FUNCTION BLUELEVEL 3.3 16<br>RELZERO / FUNCTION BLUELEVEL 3.3 16<br>RELZERO / FUNCTION BLUELEVEL 3.3 16<br>RELZERO / FUNCTION BLUELEVEL 3.3 16<br>RELZERO / FUNCTION BLUELEVEL 3.3 16<br>RELZERO / FUNCTION BLUELEVEL 3.3 16<br>RELZERO / FUNCTION BLUELEVEL 3.3 16<br>RELZERO / FUNCTION BLUELEVEL 2. 2.1.1 7<br>REPLACEMENT 2. 2.1.2 7<br>REPLACEMENT 0F BATTERIES IN BLUELEVEL 2. 1.1.1 7<br>REPLACEMENT OF BATTERIES IN BLUELEVEL 2. 1.1.7 7<br>REPLACEMENT OF BATTERIES IN BLUELEVEL 2. 1.1.7 7<br>REPLACEMENT OF BATTERIES IN BLUELEVEL 2. 1.3 7<br>S<br>SAMPLING (BLUEMETER ONLY) / FLOWCHART 1. 2<br>SENSOR / FUNCTION BLUELEVEL 3.3 15<br>SENSOR / FUNCTION BLUELEVEL 3.3 15<br>SENSOR / FUNCTION BLUELEVEL 3.3 15<br>SENSOR / FUNCTION BLUELEVEL 3.3 15<br>SENSOR / FUNCTION BLUELEVEL 3.3 15<br>SENSOR / FUNCTION BLUELEVEL 3.3 15<br>SENSOR / FUNCTION BLUELEVEL 3.3 15<br>SENSOR / FUNCTION BLUELEVEL 3.3 15<br>SENSOR / FUNCTION BLUELEVEL 3.3 15<br>SENSOR / FUNCTION BLUELEVEL 3.3 15<br>SENSOR / FUNCTION BLUELEVEL 3.3 15<br>SENSOR / FUNCTION BLUELEVEL 3.3 15<br>SENSOR / FUNCTION BLUELEVEL 3.3 15<br>SENSOR / FUNCTION BLUELEVEL 3.3 15<br>SENSOR / FUNCTION BLUELEVEL 3.3 13<br>STARTUPO FARTER SINDLEMETER 4.1 12 80<br>SENSOR / FUNCTION BLUELEVEL 3.3 13<br>STARTUPO SERVER MATON 0F MACHINE TOOL GEOMETRY MACHINE TOOL INSPECTION 5. 2.4 2.2 8<br>STARTUPO SENTIMENTS 3. 11 81<br>STARTUPO SERVER STARD SELVELEVEL 3.3 13<br>STA | Ρ                                                                                                |           |          |
| BLUE TER BASIC AND BLUE TC         Image: Strutu / PASC SETUP OF THE INCLINATION MEASURING INSTRUEMINTS         A5           PUILS - MINUS RULE / BASC SETUP OF THE INCLINATION MEASURING INSTRUMENTS         2         7           PROCEDURE' JOIN' WITH MEASURING INSTRUMENTS         2         7           PROCEDURE JUSH'         2.4.2         11           PROCEDURE JUSH'         2.4.1         10           R         2.4.1         10           R         2.4.1         10           PROCEDURE JUSH'         2.4.1         10           R         2.4.1         10           R         3.3         19           RADIO / FUNCTION BLUE VEL         3.3         19           REFRESH / FUNCTION BLUEMETER         4.4         30           REL ZERO / FUNCTION BLUEMETER         4.4         33           REL ZERO / FUNCTION BLUELEVEL         3.3         16           REL ZERO / FUNCTION BLUELEVEL         3.3         16           REL ZERO / FUNCTION BLUELEVEL         3.3         17           REL ZERO / FUNCTION BLUELEVEL         2.6         12           REPARCEMENT / DIFFERENTAL MEASUREMENT / ABSOLUTE MEASUREMENT         A6         58           REL ZERO / FUNCTION BLUELEVEL         2.1.1         7                                                                                                    | PIN DEFINITION FOR BLUELEVEL + BLUEMETER, BLUELEVEL +                                            | H5        | 78       |
| PLUS - MNUS RULE / BASIC SETUP OF THE INCLINATION MEASURING INSTRUMENTS         A5         57           POWER UP (BULEMETE RO NULY) / FLOVCHART         L1         83           PREPARATION AND STARTUP OF THE MEASURING INSTRUMENTS         2         7           PROCEDURE 'LOIN' WITH WIRELESS DATA TRANSMISSION         2.4.2         11           PROCEDURE LEAVE"         2.5         12           PROCEDURE LEAVET         1.3         19           RADIO / FLOWCHART         L9         91           RADIO / FLOWCHART         4.4         40           REFRESH / FUNCTION BLUEMETER         4.4         33           REL ZERO / FUNCTION BLUEMETER         4.4         34           RELZERO / FUNCTION BLUEMETER         4.4         34           RELZERO / FUNCTION BLUEMETER         4.4         34           RELZERO / FUNCTION BLUEMETER         4.4         34           RELZERO / NUNCTION BLUEMETER         4.4         34           RELZERO / NUNCTION BLUEMETER         4.4         34           RELZERO / NUNCTION BLUEMETER         4.4         34           RELZERO / REL / FLOWCHART         L5         87           REVENCE CONNECTION OF AMEASURING GROUP         2.6         11           REPLACEMENT OF BATTERIES IN BLUETC         2.1.1 <td>BLUEMETER BASIC AND BLUETC</td> <td></td> <td></td>                                                                                                    | BLUEMETER BASIC AND BLUETC                                                                       |           |          |
| POWER UP (BLUEME TER ONLY) / FLOWCHART         L1         83           PREPARATION AND STARTUP OF THE MEASURING INSTRUMENTS         2         7           PROCEDURE 'JOIN' WITH WIRELESS DATA TRANSMISSION         2.4.2         11           PROCEDURE FUNCTION JOIN'         2.4.1         10           R         Educe         12           RADIO / FUNCTION BLUELEVEL         3.3         19           RADIO / FUNCTION BLUEMETER         4.4         40           REPERSH / FLOWCHART         L4         86           REFERSH / FUNCTION BLUEMETER         4.4         33           REL ZERO / FUNCTION BLUEMETER         4.4         33           REL ZERO / FUNCTION BLUEMETER         4.4         33           REL ZERO / FUNCTION BLUEMETER         4.4         34           RELATIVE MEASUREMENT / DIFFERENTIAL MEASUREMENT / ABSOLUTE MEASUREMENT         A6         58           RELATIVE MEASUREMENT / DIFFERENTIAL MEASUREMENT / ABSOLUTE MEASUREMENT         A6         58           RELATIVE MEASUREMENT / DIFFERENTIAL MEASUREMENT / ABSOLUTE MEASUREMENT         A6         58           RELATIVE MEASUREMENT / DIFFERENTIAL MEASUREMENT / ABSOLUTE MEASUREMENT         A6         58           RELATIVE MEASUREMENT / DIFFERENTIAL MEASUREMENT / ABSOLUTE MEASUREMENT         A6         58           RE                                                                                                    | PLUS - MINUS RULE / BASIC SETUP OF THE INCLINATION MEASURING INSTRUEMNTS                         | A5        | 57       |
| PREPARATION AND STARTUP OF THE MEASURING INSTRUMENTS         2         7           PROCEDURE' JOIN"         2.4.2         11           PROCEDURE, LEAVE"         2.5         12           PROCEDURE, LEAVE"         2.4.1         10           R         1         91           RADIO / FLOWCHART         L9         91           RADIO / FLOWCHART         L9         91           RADIO / FLOWCHART         L4         46           REPRESH / FUNCTION BLUELEVEL         3.3         16           REFRESH / FUNCTION BLUEMETER         4.4         33           REL ZERO / FUNCTION BLUEMETER         4.4         34           RELZERO / FUNCTION BLUEMETER         4.4         34           RELZERO / FUNCTION BLUEMETER         4.4         34           RELZERO / FUNCTION BLUEMETER         4.4         34           RELATEK MEASURENENT         L5         87           RELATKE MEASURENENT / DIFFERENTIAL MEASUREMENT / ABSOLUTE MEASUREMENT         A6           RELATKE MEASURENENENT         DISPLAY UNITS         11           REPLACEMENT OF BATTERIES IN BLUEDEVEL         2.1.1         7           REPLACEMENT OF BATTERIES IN BLUEDEVEL         2.1.2         7           SAMUENCON FLORGURATER ONLY / FLOWCHART                                                                                                    | POWER UP (BLUEMETER ONLY) / FLOWCHART                                                            | L1        | 83       |
| PROCEDURE 'JOIN'' WITH WITH URELESS DATA TRANSMISSION       2.4.2       11         PROCEDURE LEAVE'       2.5       12         PROCEDURE FUNCTION JUOIN''       2.4.1       10         R                                                                                                    | PREPARATION AND STARTUP OF THE MEASURING INSTRUMENTS                                             | 2         | 7        |
| PROCEDURE, LEAVE'       2.5       12         PROCEDURE, FUNCTION, JOIN''       2.4.1       10         R       ADIO / FLOWCHART       L9       91         RADIO / FUNCTION BULELEVEL       3.3       19         RADIO / FUNCTION BULELEVEL       3.3       19         RADIO / FUNCTION BULELEVEL       3.3       16         REFRESH / FUNCTION BULELEVEL       3.3       16         REL ZERO / FUNCTION BULELEVEL       3.3       16         REL ZERO / FUNCTION BULELEVEL       3.3       16         REL ZERO / FUNCTION BULELEVEL       3.3       16         REL ZERO / FUNCTION BULELEVEL       3.3       16         REL ZERO / NUCTION BULELEVEL       3.3       16         REL ZERO / REL / FLOWCHART       L5       87         RENAURE MONECTION OF ANTERIES IN BLUELEVEL       2.1.1       7         REPLACEMENT OF BATTERIES IN BLUELEVEL       2.1.2       7         REPLACEMENT OF BATTERIES IN BLUETC       2.1.3       7         SENSOR / FUNCTION PLUEVEL       3.5.1       22         SENSOR / FUNCTION PLUEVEL       3.5.1       22         SENSOR / FUNCTION PLUEVEL       3.3       15         SENSOR / FUNCTION PLUEVEL       3.3       15         SE                                                                                                    | PROCEDURE "JOIN" WITH WIRELESS DATA TRANSMISSION                                                 | 2.4.2     | 11       |
| PROCEDURE FUNCTION JUDIN"  R R R DID / FUNCTION JUDINELEVEL R R DID / FUNCTION BLUEMETER R ADID / FUNCTION BLUEMETER L4 R R DID / FUNCTION BLUEMETER L4 R R R R R DID / FUNCTION BLUEMETER L4 R R R R R R R R R R R R R R R R R R                                                                                                    | PROCEDURE "LEAVE"                                                                                | 2.5       | 12       |
| R<br>ADIO / FUNCTION BLUELEVELL991RADIO / FUNCTION BLUEMETER3.319RADIO / FUNCTION BLUEMETER4.440REFRESH / FLOWCHART4.436REL ZERO / FUNCTION BLUEMETER4.433REL ZERO / FUNCTION BLUEMETER4.434RELZERO / FUNCTION BLUEMETER4.434RELATEN / ENSUREMENTB264RELATEN / ENSUREMENT / DIFFERENTIAL MEASUREMENT / ABSOLUTE MEASUREMENTA6RELATIVE MEASUREMENT / DIFFERENTIAL MEASUREMENT / ABSOLUTE MEASUREMENTA6RELATIVE MEASUREMENT / DIFFERENTIAL MEASUREMENT / ABSOLUTE MEASUREMENTA6RELATIVE MEASUREMENT / DIFFERENTIAL MEASUREMENT / ABSOLUTE MEASUREMENTA6RELATIVE MEASUREMENT / DIFFERENTIAL MEASUREMENT / ABSOLUTE MEASUREMENTA6RELATIVE MEASUREMENT OF BATTERIES IN BLUELEVEL2.612REPLACEMENT OF BATTERIES IN BLUEMETER2.1.17REPLACEMENT OF BATTERIES IN BLUEMETER2.1.27REPLACEMENT OF BATTERIES IN BLUEMETER2.1.27SS5122SUNSOR / FUNCTION BLUEMETER4.431SENSOR / FUNCTION BLUEMETER4.431SENSOR / FUNCTION BLUEMETER179SMALL ANGLES8467SOFTWARE AD REPAIR179SMALL ANGLES313STARTING THE INSTRUMENTS ON AACHINE TOOL GEOMETRY MACHINE TOOL INSPECTIONDSOFTWARE AD REPAIR179SMALL ANGLES313STARTING THE INSTRUMENTS MACHINE TOOL GEOMETRY MACHINE                                                                                                    | PROCEDURE FUNCTION "JOIN"                                                                        | 2.4.1     | 10       |
| RADIO / FUNCTION BLUELEVEL       3.3       19         RADIO / FUNCTION BLUELEVEL       3.3       19         RADIO / FUNCTION BLUELEVEL       4.4       40         REFRESH / FUNCTION BLUEMETER       4.4       33         REL ZERO / FUNCTION BLUEMETER       4.4       34         RELZERO / FUNCTION BLUEMETER       4.4       34         RELZERO / FUNCTION BLUEMETER       4.4       34         RELATIVE MEASUREMENT       B2       64         RELATIVE MEASUREMENT       L5       87         RELATIVE MEASUREMENT / DIFFERENTIAL MEASUREMENT / ABSOLUTE MEASUREMENT AG       58         RELATIVE ZERO / REL / FLOWCHART       L6       87         RENATIVE MEASURING INSTRUMENTS AND DISPLAY UNITS       11       79         REPLACEMENT OF BATTERIES IN BLUELEVEL       2.1.1       7         REPLACEMENT OF BATTERIES IN BLUENCC       2.1.3       7         REPLACEMENT OF BATTERIES IN BLUENCC       2.1.3       7         Sampuing (BLUEMETER ONLY) / FLOWCHART       L3       85         SENSOR / FUNCTION BLUEMETER       4.4       31         SENSOR / FUNCTION BLUEMETER       4.4       31         SENSOR / FUNCTION BLUEMETER       4.4       31         SENSOR / FUNCTION BLUEMETER       4.4 <t< td=""><td>R</td><td></td><td></td></t<>                                                                                                    | R                                                                                                |           |          |
| RADIO / FUNCTION BLUELEVEL       3.3       19         RADIO / FUNCTION BLUEMETER       4.4       40         REFRESH / FLOWCHART       14       86         REFRESH / FLOWCHART       4.4       33         REL ZERO / FUNCTION BLUELEVEL       3.3       16         REL ZERO / FUNCTION BLUELEVEL       3.3       16         RELATIVE MEASUREMENT       B2       64         Relative MEASUREMENT       L5       87         Relative MEASUREMENT       L5       87         Relative MEASUREMENT       L5       87         Relative MEASUREMENT       L5       87         Replacement of Batteries in BluelEVEL       2.1.1       7         Replacement of Batteries in BlueMETER       2.1.2       7         Replacement of Batteries in BlueMETC       2.1.3       7         Reset to Factory PRE-settings       G1       75         S       Summary Statement       L2       84         SENSOR / FUNCtion BlueEEVEL       3.3       15       55         SENSOR / FUNCtion BlueEETER       4.4       31       35       55       56.2       22       84         SENSOR / FUNCtion BlueEETER       4.4       31       33       15       33       15 <td>RADIO / FLOWCHART</td> <td>L9</td> <td>91</td>                                                                                                    | RADIO / FLOWCHART                                                                                | L9        | 91       |
| RADIO / FUNCTION BLUEME LER       4.4       40         REFRESH / FUNCTION BLUEMETER       4.4       33         REL ZERO / FUNCTION BLUEMETER       3.3       16         REL ZERO / FUNCTION BLUEMETER       3.3       16         RELZERO / FUNCTION BLUEMETER       3.3       16         RELZERO / FUNCTION BLUEMETER       3.3       16         RELZERO / FUNCTION BLUEMETER       82       64         Relative MEASUREMENT / DIFFERENTIAL MEASUREMENT / ABSOLUTE MEASUREMENT       A6       58         RELATIVE ZERO / REL / FLOWCHART       L5       87         RENATIVE ZERO / REL / FLOWCHART       L5       87         REPLACEMENT OF BATTERIES IN BLUELEVEL       2.1.1       7         REPLACEMENT OF BATTERIES IN BLUEDEVEL       2.1.2       7         REPLACEMENT OF ANTERIES IN BLUETC       2.1.3       7         RESET TO FACTORY PRE-SETTINGS       G1       75         S       SAMPLING (BLUEMETER ONLY) / FLOWCHART       L2       84         SENSOR / FUNCTION BLUEMETER       3.3       15       5         SENSOR / FUNCTION BLUEMETER       3.3       15       5         SENSOR / FUNCTION BLUEMETER ONLY) / FLOWCHART       L2       84         SENSOR / FUNCTION BLUEMETER       3.3       15                                                                                                    | RADIO / FUNCTION BLUELE VEL                                                                      | 3.3       | 19       |
| REFRESH / FLOWCHART         L4         86           REFRESH / FUNCTION BLUEMETER         3.3         16           REL ZERO / FUNCTION BLUEMETER         3.3         16           REL ZERO / FUNCTION BLUEMETER         4.4         34           RELATIVE MEASUREMENT         B2         64           RELATIVE MEASUREMENT / DIFFERENTIAL MEASUREMENT / ABSOLUTE MEASUREMENT         A6         58           RELATIVE MEASUREMENT / DIFFERENTIAL MEASUREMENT / ABSOLUTE MEASUREMENT         A6         58           RELATIVE ZERO / REL / FLOWCHART         L1         79           REPLACEMENT OF BATTERIES IN BLUEMETER         2.1.1         7           REPLACEMENT OF BATTERIES IN BLUEMETER         2.1.2         7           RESET TO FACTORY PRE-SETTINGS         G1         75           S         SAMPLING (BLUEMETER ONLY) / FLOWCHART         L2         84           SENSOR / FUNCTION BLUEEVEL         3.5.1         22           SENSOR / FUNCTION BLUEEVEL         3.3         15           SENSOR / FUNCTION BLUEEVEL         3.3         15           SENSOR / FUNCTION BLUEEVEL         3.3         15           SENSOR / FUNCTION BLUEEVEL         3.3         15           SENSOR / FUNCTION BLUEEVEL         3.3         15           SENSOR / FU                                                                                                    |                                                                                                  | 4.4       | 40       |
| RET ZERO / FUNCTION BLUELEVEL       3.3       16         REL ZERO / FUNCTION BLUELEVEL       3.3       16         REL ZERO / FUNCTION BLUELEVEL       3.3       16         RELATIVE MEASUREMENT / DIFFERENTIAL MEASUREMENT / ABSOLUTE MEASUREMENT       A6       58         RELATIVE MEASUREMENT / DIFFERENTIAL MEASUREMENT / ABSOLUTE MEASUREMENT       A6       58         RELATIVE MEASUREMENT / DIFFERENTIAL MEASUREMENT / ABSOLUTE MEASUREMENT       A6       58         REPAR OF MEASURING INSTRUMENTS AND DISPLAY UNITS       11       79         REPLACEMENT OF BATTERIES IN BLUELEVEL       2.1.1       7         REPLACEMENT OF BATTERIES IN BLUETC       2.1.3       7         REPLACEMENT OF BATTERIES IN BLUETC       2.1.3       7         REPLACEMENT OF BATTERIES IN BLUETC       2.1.3       7         SampLing (BLUEMETER ONLY) / FLOWCHART       L2       84         SENSOR / FUNCTION BLUELEVEL       3.3       15         SENSOR / FUNCTION BLUELEVEL       3.3       15         SENSOR / FUNCTION BLUELEVEL       3.3       15         SENSOR / FUNCTION BLUELEVEL       3.3       15         SENSOR / FUNCTION BLUELEVEL       3.3       15         SENSOR / FUNCTION BLUELEVEL       3.3       15         SENSOR / FUNCTION BLUEMETER                                                                                                    |                                                                                                  | L4        | 86       |
| REL ZERO / FUNCTION BLUELVEL3.316REL ZERO / FUNCTION BLUEMETER4.434ReLATIVE MEASUREMENT / DIFFERENTIAL MEASUREMENT / ABSOLUTE MEASUREMENTA6RELATIVE ZERO / REL / FLOWCHARTL587RELATIVE ZERO / REL / FLOWCHARTL587RELATIVE ZERO / REL / FLOWCHARTL587REPLACEMENT OF BATTERES IN BLUELEVEL2.1.17REPLACEMENT OF BATTERES IN BLUELEVEL2.1.17REPLACEMENT OF BATTERES IN BLUELEVEL2.1.17REPLACEMENT OF BATTERES IN BLUELEVEL2.1.37RESET TO FACTORY PRE-SETTINGSG175SS55SAMPLING (BLUEMETER ONLY) / FLOWCHARTL284SENDOR/ESC3.5.122SENSOR / FUNCTION BLUELEVEL3.315SENSOR / FUNCTION BLUEMETER4.431SENSOR - FUNCTION BLUEMETER4.431SENSOR - FUNCTION BLUEMETER4.431SENSOR - ADDRESS4.6.246SERVICE - AND MAINTENANCE CONTRACTS179SPECIAL CASES "JOIN"2.4.212STARTING THE BLUELEVEL313STARTING THE BLUELEVEL313STARTING THE BLUELEVEL313STARTING THE BLUELEVEL3.181STARTING THE BLUELEVEL3.181STARTING THE BLUELEVEL3.315STARTING THE BLUELEVEL3.315STARTING THE BLUELEVEL3.181STARTING THE BURTUMENTS ON4.431 <td></td> <td>4.4</td> <td>33</td>                                                                                                    |                                                                                                  | 4.4       | 33       |
| REL ZERO / FUNCTION BLUENE TER94RELATIVE MEASUREMENTB2RELATIVE MEASUREMENTB2RELATIVE MEASUREMENT / DIFFERENTIAL MEASUREMENT / ABSOLUTE MEASUREMENTA6RELATIVE ZERO / REL / FLOWCHARTL5RENEWED CONNECTION OF A MEASURING GROUP2.61179REPACEMENT OF BATTERIES IN BLUELEVEL2.1.1REPLACEMENT OF BATTERIES IN BLUELEVEL2.1.2REPLACEMENT OF BATTERIES IN BLUELEVEL2.1.3REPLACEMENT OF BATTERIES IN BLUENTC2.1.3SG1SSSSSSSSSSSSSSSSSSSSSSSSSSSSSSSSSSSSSSSSSSSSSSSSSSSSSSSSSSSSSSSSSSSSSSSSSSSSSSSSSSSSSSSSSSS                                                                                                    |                                                                                                  | 3.3       | 16       |
| NELATIVE MEASUREMENTD264RELATIVE MEASUREMENT / DIFFERENTIAL MEASUREMENT / ABSOLUTE MEASUREMENTA658RELATIVE ZERO / REL / FLOWCHARTL587RENEWED CONNECTION OF A MEASURING GROUP2.612REPAR OF MEASURING INSTRUMENTS AND DISPLAY UNITSI179REPLACEMENT OF BATTERIES IN BLUELEVEL2.1.17REPLACEMENT OF BATTERIES IN BLUELEVEL2.1.37REPLACEMENT OF BATTERIES IN BUETC2.1.37RESET TO FACTORY PRE-SETTINGSG175SS                                                                                                    |                                                                                                  | 4.4<br>P0 | 34<br>64 |
| NetAnive mensionement / resourcement / resourcement / resourcementRobit of the mensionement / resourcementRobit of the mensionementRelative ZERO / REL / FlowChartL587Renewed connection of a measuring group2.612Repare of Measuring Instruments and Display Units1179Replacement of batteries in BluelEVEL2.1.17Replacement of batteries in BuuelEVEL2.1.37Replacement of batteries in BuuelEVEL2.1.37Reset to Factory pre-settingsG175SS5Sampuno (Bluemetter only) / FlowchartL284SENSOR / Function BluelEVEL3.315SENSOR / Function BluelEVEL3.315SENSOR / Function BluelEVEL3.315Senvice and preval179Service and Repair179Software For the Definition of machine tool geometry machine tool inspectionDSoftware For the Definition of machine tool geometry machine tool inspectionDSoftware For the Definition of machine tool geometry machine tool inspectionDSoftware for the definition of machine tool geometry machine tool inspectionDStarting the BluelEVEL313Starting the BluelEVEL3.313Starting the BluelEVEL3.42Starting the BluelEVEL3.315Starting the BluelEVEL3.315Starting the BluelEVEL3.315Starting the Instruments ON3.420Starting the Instruments                                                                                                    | RELATIVE INTERSUREMENT<br>RELATIVE MEASUREMENT / DIFFERENTIAL MEASUREMENT / ARSOLUTE MEASUREMENT | D2<br>A6  | 04<br>58 |
| NELATIVE ZEROVICE / TLOWORARTLDOFREENEWED CONNECTION OF A MEASURING GROUP2.612REPARE OF MEASURING INSTRUMENTS AND DISPLAY UNITS1179REPLACEMENT OF BATTERIES IN BLUENETER2.1.17REPLACEMENT OF BATTERIES IN BLUEMETER2.1.27REPLACEMENT OF BATTERIES IN BLUEMETER2.1.37RESET TO FACTORY PRE-SETTINGSG175SS55SS55SSENSOR (BLUEMETER ONLY) / FLOWCHARTL385SENSOR / BLUEMETER ONLY) / FLOWCHARTL385SENSOR / FUNCTION BLUELE VEL3.315SENSOR / FUNCTION BLUEMETER4.431SENSOR / FUNCTION BLUEMETER4.6.246SERVICE AND MAINTENANCE CONTRACTS1280SERVICE AND MAINTENANCE CONTRACTS1280SERVICE AND MAINTENANCE CONTRACTS1479SMALL ANGLES313SOFTWARE FOR THE DEFINITION OF MACHINE TOOL GEOMETRY MACHINE TOOL INSPECTIONDOFTWARE MT -SOFT2.4.212STARTING THE BLUELE VEL313STARTING THE BLUELE VEL313STARTING THE BLUELE VEL3.113STARTUP OF A MEASURING GROUP2.28STATUS OF BATTERY POWER "BATT"3.5.226STORAGE INSTRUMENTS ON3.315TT16TEACH-INO F THE INSTRUMENTS ON3.420TEACH-INO F THE INSTRUMENTS ON3.420TEACH-INO F                                                                                                    | RELATIVE MEASUREMENT / DIFFERENTIAL MEASUREMENT / ADSOLUTE MEASUREMENT                           | A0        | 97       |
| REPAR OF MEASURING INSTRUMENTS AND DISPLAY UNITS1179REPLACEMENT OF BATTERIES IN BLUELEVEL2.1.17REPLACEMENT OF BATTERIES IN BLUEMETER2.1.27REPLACEMENT OF BATTERIES IN BUETC2.1.37RESET TO FACTORY PRE-SETTINGSG175SSG175SSG175SSG175SSG175SSG175SSG175SSENSOR (BLUEMETER ONLY) / FLOWCHARTL284SENSOR / FUNCTION BLUELEVEL3.315SENSOR / FUNCTION BLUELEVEL3.315SENSOR / FUNCTION BLUEMETER4.6.246SERVICE - AND MAINTENANCE CONTRACTS1280SERVICE - AND REPAIR179SMALL ANGLES313SOFTWARE FOR THE DEFINITION OF MACHINE TOOL GEOMETRY MACHINE TOOL INSPECTIONDSOFTWARE FOR THE DEFINITION OF MACHINE TOOL GEOMETRY MACHINE TOOL INSPECTIONDSOFTWARE FOR THE DEFINITION OF MACHINE TOOL GEOMETRY MACHINE TOOL INSPECTIONDSOFTWARE FOR THE DEFINITION OF MACHINE TOOL GEOMETRY MACHINE TOOL INSPECTIONDSOFTWARE FOR THE DEFINITION OF MACHINE TOOL GEOMETRY MACHINE TOOL INSPECTIONDSOFTWARE FOR THE DEFINITION OF MACHINE TOOL GEOMETRY MACHINE TOOL INSPECTIONDSTART-UP OF A MEASURING GROUP2.2.28STATUS OF BATTERY POWER "BATT"3.5.226STORAGE INSTRUMENTSJ181STORAGE INSTRUMENTS ON                                                                                                    |                                                                                                  | LJ<br>2.6 | 12       |
| InternationInternationInternationREPLACEMENT OF BATTERIES IN BLUELEVEL2.1.17REPLACEMENT OF BATTERIES IN BLUELEVEL2.1.27REPLACEMENT OF BATTERIES IN BLUELEVEL2.1.37RESET TO FACTORY PRE-SETTINGSG175SG175SG175SENSOR (BLUEMETER ONLY)/FLOWCHARTL2SENSOR (BLUEMETER ONLY)/FLOWCHARTL3SENSOR / FUNCTION BLUELEVEL3.3SENSOR / FUNCTION BLUEMETER4.4SENSOR / FUNCTION BLUEMETER4.4SENSOR / FUNCTION BLUEMETER4.6.2SERVICE AND MAINTENANCE CONTRACTSI2SERVICE AND REPAIRISOFTWARE FOR THE DEFINITION OF MACHINE TOOL GEOMETRY MACHINE TOOL INSPECTIONDSPECIAL CASES "JOIN"2.4.2STARTING THE BUELEVEL3STARTING THE BUELEVEL3STARTING THE BUELEVEL3STARTING THE INSTRUMENT BLUEMETER4.1STARTING THE INSTRUMENT BLUEMETERJ1STARTING THE INSTRUMENTS ON3.5.2STORAGE INSTRUMENTS / CARE AND HANDLING OF THE BATTERIESJ1SUTCHING THE INSTRUMENTS ON3.3TEACH-IN OF THE INSTRUMENTS ON3.3TEACH-IN OF THE INSTRUMENTS ON3.3TEACH-IN OF THE INSTRUMENTS ON3.4COTEACH-IN OF THE INTRIGGER (ZAPPER)TEACH-IN OF THE INSTRUMENTS ON3.4TEACH-IN OF THE INSTRUMENTS ON3.3TEACH-IN OF THE INSTRUMENTS ON3.4TEACH-IN OF THE INSTRUMENTS ON3.4 <td< td=""><td></td><td>2.0</td><td>70</td></td<>                                                                                                    |                                                                                                  | 2.0       | 70       |
| Interformed and both the set of the set of the set                                                                                                    | REPLACEMENT OF BATTERIES IN BILLEL EVEL                                                          | 211       | 7        |
| REPLACEMENT OF BATTERIES IN BLUETC 2.1.3 7<br>REPLACEMENT OF BATTERIES IN BLUETC G1 75<br>S<br>SAMPLING (BLUEMETER ONLY) / FLOWCHART L2 84<br>SEND/ESC 3.5.1 22<br>SENSOR (BLUEMETER ONLY) / FLOWCHART L3 85<br>SENSOR / FUNCTION BLUELEVEL 3.3 15<br>SENSOR / FUNCTION BLUEMETER 4.4 31<br>SENSOR / FUNCTION BLUEMETER 4.4 31<br>SENSOR / FUNCTION BLUEMETER 4.4.6.2 46<br>SERVICE AND MAINTENANCE CONTRACTS 12 80<br>SERVICE AND MAINTENANCE CONTRACTS 12 80<br>SERVICE AND REPAIR 1.79<br>SMALL ANGLES 84 67<br>SOFTWARE FOR THE DEFINITION OF MACHINE TOOL GEOMETRY MACHINE TOOL INSPECTION D<br>SOFTWARE FOR THE DEFINITION OF MACHINE TOOL GEOMETRY MACHINE TOOL INSPECTION D<br>STARTING THE BLUELEVEL 3 11<br>STARTING THE BLUELEVEL 3 12<br>STARTING THE BLUELEVEL 3 11<br>STARTING THE INSTRUMENT BLUEMETER 4.1 28<br>STARTUP OF A MEASURING GROUP 2.2 8<br>STATUS OF BATTERY POWER "BATT" 3.5.2 266<br>STORAGE INSTRUMENTS J J1 811<br>SWITCHING THE INSTRUMENTS ON 4.4 31<br>SWITCHING THE INSTRUMENTS ON 4.4 31<br>SWITCHING THE INSTRUMENTS ON 4.4 31<br>SWITCHING THE INSTRUMENTS ON 4.4 31<br>SWITCHING THE INSTRUMENTS ON 4.4 31<br>SWITCHING THE INSTRUMENTS ON 4.4 31<br>SWITCHING THE INSTRUMENTS ON 4.4 31<br>SWITCHING THE INSTRUMENTS ON 3.3 15<br>T<br>EACCH-IN OF THE IR-TRIGGER (ZAPPER) / BLUEMETER 4.5 411<br>TECHNICAL DATA BLUELEVEL H2 77<br>TECHNICAL DATA BLUELEVEL H2 77<br>TECHNICAL DATA BLUELEVEL H42 77<br>TECHNICAL DATA BLUELEVEL H42 77<br>TECHNICAL DATA DUELEVEL H42 77<br>TECHNICAL DATA BLUELEVEL H42 77<br>TECHNICAL DATA BLUELEVEL H42 77<br>TECHNICAL DATA OF THE INTERFACE BLUETC H44 78                                                                                                    |                                                                                                  | 212       | 7        |
| RESET TO FACTORY PRE-SETTINGS G1 75<br>SAMPLING (BLUEMETER ONLY) / FLOWCHART L2 84<br>SEND/ESC 3.5.1 22<br>SENSOR (BLUEMETER ONLY) / FLOWCHART L3 85<br>SENSOR (BLUEMETER ONLY) / FLOWCHART L3 85<br>SENSOR / FUNCTION BLUELEVEL 3.3.15<br>SENSOR / FUNCTION BLUEMETER 4.4 31<br>SENSOR / FUNCTION BLUEMETER 4.4 31<br>SENSOR / FUNCTION BLUEMETER 4.4 31<br>SENSOR - ADD RESS 4.6.2 46<br>SERVICE - AND MAINTENANCE CONTRACTS 12 80<br>SERVICE AND REPAIR 1 79<br>SMALL ANGLES 846 67<br>SOFTWARE FOR THE DEFINITION OF MACHINE TOOL GEOMETRY MACHINE TOOL INSPECTION D 71<br>SOFTWARE FOR THE DEFINITION OF MACHINE TOOL GEOMETRY MACHINE TOOL INSPECTION D 71<br>SOFTWARE FOR THE DEFINITION OF MACHINE TOOL GEOMETRY MACHINE TOOL INSPECTION D 71<br>SOFTWARE FOR THE DEFINITION OF MACHINE TOOL GEOMETRY MACHINE TOOL INSPECTION D 71<br>SOFTWARE MT -SOFT 2.4.2 12<br>STARTING THE BLUELEVEL 3 13<br>STARTING THE BLUEMETER 4.1 28<br>STARTUP OF A MEASURING GROUP 2.2 8<br>STATUS OF BATTERY POWER "BATT" 3.5.2 26<br>STORAGE INSTRUMENTS J1 81<br>STORAGE INSTRUMENTS ON 4.4 31<br>SWITCHING THE INSTRUMENT ON 4.4 31<br>SWITCHING THE INSTRUMENT ON 4.4 31<br>SWITCHING THE INSTRUMENTS ON 3.3 15<br>T<br>TEACH-IN OF THE IR-TRIGGER (ZAPPER) / BLUEMETER 4.5 41<br>TEACH-IN OF THE IR-TRIGGER (ZAPPER) / BLUEMETER 4.5 41<br>TEACH-IN OF THE IR-TRIGGER (ZAPPER)                                                                                          | REPLACEMENT OF BATTERIES IN BLUETC                                                               | 213       | 7        |
| SClassicalClassicalSAMPLING (BLUEMETER ONLY)/FLOWCHARTL2SAMPLING (BLUEMETER ONLY)/FLOWCHARTL3SENSOR / FUNCTION BLUEMETERL3SENSOR / FUNCTION BLUEMETER3.3SENSOR / FUNCTION BLUEMETER4.4SENSOR / FUNCTION BLUEMETER4.4SENSOR / FUNCTION BLUEMETER4.6.2Service - AND MAINTENANCE CONTRACTS12SERVICE - AND REPAIR1SMALL ANGLESB4SOFTWARE FOR THE DEFINITION OF MACHINE TOOL GEOMETRY MACHINE TOOL INSPECTIONDSOFTWARE MT -SOFT2.4.2SPECIAL CASES "JOIN"2.4.2STARTING THE BLUELEVEL3STARTING THE BLUELEVEL3START-UP OF A MEASURING GROUP2.2STATUS OF BATTERY POWER "BATT"3.5.2STORAGE INSTRUMENTS (CARE AND HANDLING OF THE BATTERIESJ1STORAGE INSTRUMENTS ON3.3TTTEACH-IN OF THE INSTRUMENT ON3.4SWITCHING THE INSTRUMENTS ON3.4TTTEACH-IN OF THE INSTRUMENT ON3.4SUTCHING THE INSTRUMENTS ON3.4TTTEACH-IN OF THE INSTRUMENT ON3.4CACH-IN OF THE INSTRUMENT ON3.4CACH-IN OF THE INSTRUMENT ON3.4CACH-IN OF THE INSTRUMENT ON3.4CACH-IN OF THE INSTRUMENTS ON14.7TTEACH-IN OF THE INSTRUMENT ONTEACH-IN OF THE INSTRUMENT ON3.4CACH-IN OF THE INSTRUMENT ONTEACH-IN OF THE INSTRUMENT ONTEACH-IN OF THE INSTRUME                                                                                                    | RESET TO FACTORY PRE-SETTINGS                                                                    | G1        | 75       |
| SAMPLING (BLUEMETER ONLY)/FLOWCHARTL284SEND/ESC3.5.122SENSOR (BLUEMETER ONLY)/FLOWCHARTL385SENSOR /FUNCTION BLUELEVEL3.315SENSOR /FUNCTION BLUEMETER4.431SENSOR /FUNCTION BLUEMETER4.6.246SERVICE AND MAINTENANCE CONTRACTS1280SERVICE AND REPAIR179SMALL ANGLES8467SOFTWARE FOR THE DEFINITION OF MACHINE TOOL GEOMETRY MACHINE TOOL INSPECTIONDSPECIAL CASES "JOIN"2.4.212STARTING THE BLUELEVEL313STARTING THE BLUELEVEL313STARTING THE INSTRUMENT BLUEMETER4.128START-UP OF A MEASURING GROUP2.28STATUS OF BATTERY POWER "BATT"3.5.226STORAGE INSTRUMENTSJ181STORAGE INSTRUMENTS ON3.315TTEACH-IN OF THE IR-TRIGGER (ZAPPER)4.4SWITCHING THE INSTRUMENTS ON3.420TEACH-IN OF THE IR-TRIGGER (ZAPPER) / BLUEMETER4.541TECHNICAL DATA BLUESYSTEMH277TECHNICAL DATA BLUESYSTEMH478                                                                                                    | S                                                                                                | <u> </u>  | 10       |
| SEND/FSC 3.5.1 22<br>SENSOR (BLUEMETER ONLY) / FLOWCHART L3 85<br>SENSOR / FUNCTION BLUELEVEL 3.3 15<br>SENSOR / FUNCTION BLUELEVEL 4.4 31<br>SENSOR / FUNCTION BLUEMETER 4.4.4 31<br>SENSOR - ADD REPAIR 4.6.2 46<br>SERVICE - AND MAINTENANCE CONTRACTS 12 80<br>SERVICE AND REPAIR 1 79<br>SMALL ANGLES 4.6.2 46<br>SOFTWARE FOR THE DEFINITION OF MACHINE TOOL GEOMETRY MACHINE TOOL INSPECTION 4.6.2 12<br>SOFTWARE FOR THE DEFINITION OF MACHINE TOOL GEOMETRY MACHINE TOOL INSPECTION 50<br>SOFTWARE FOR THE DEFINITION OF MACHINE TOOL GEOMETRY MACHINE TOOL INSPECTION 2.4.2 12<br>STARTING THE BLUELEVEL 3 113<br>STARTING THE BLUELEVEL 3 113<br>STARTING THE BLUELEVEL 3.113<br>STARTING THE INSTRUMENT BLUEMETER 4.1 28<br>STATUS OF BATTERY POWER "BATT" 3.5.2 26<br>STORAGE INSTRUMENTS (CARE AND HANDLING OF THE BATTERIES JI 81<br>STORAGE INSTRUMENTS / CARE AND HANDLING OF THE BATTERIES JI 81<br>SWITCHING THE INSTRUMENT SON 4.4.4 31<br>SWITCHING THE INSTRUMENT SON 4.4.4 31<br>SWITCHING THE INSTRUMENT SON 3.3 15<br>T<br>TEACH-IN OF THE IR-TRIGGER (ZAPPER) / BLUEMETER 4.5 41<br>TEACH-IN OF THE IR-TRIGGER (ZAPPER) / BLUEMETER 4.5 41<br>TEACH-IN OF THE IR-TRIGGER (ZAPPER) / BLUEMETER 4.5 41<br>TECHNICAL DATA BLUELEVEL<br>H2 77<br>TECHNICAL DATA BLUESYSTEM H2 77<br>TECHNICAL DATA BLUESYSTEM H2 77<br>TECHNICAL DATA BLUESYSTEM H2 77<br>TECHNICAL DATA BLUESYSTEM H2 77                                                                                                    | SAMPLING (BLUEMETER ONLY) / FLOWCHART                                                            | 12        | 84       |
| SENSOR (BLUEMETER ONLY)/FLOWCHARTL385SENSOR (BLUEMETER ONLY)/FLOWCHARTL385SENSOR / FUNCTION BLUELEVEL3.315SENSOR / FUNCTION BLUEMETER4.431SENSOR / FUNCTION BLUEMETER4.6.246SERVICE - AND MAINTENANCE CONTRACTS1280SERVICE - AND REPAIR179SMALL ANGLESB467SOFTWARE FOR THE DEFINITION OF MACHINE TOOL GEOMETRY MACHINE TOOL INSPECTIONDSOFTWARE FOR THE DEFINITION OF MACHINE TOOL GEOMETRY MACHINE TOOL INSPECTIONDSOFTWARE MT-SOFT2.4.212STARTING THE BLUELEVEL313STARTING THE BLUELEVEL313STARTING THE INSTRUMENT BLUEMETER4.128START-UP OF A MEASURING GROUP2.28STATUS OF BATTERY POWER "BATT"3.5.226STORAGE INSTRUMENTSJ181STORAGE INSTRUMENTS / CARE AND HANDLING OF THE BATTERIESJ181SWITCHING THE INSTRUMENT ON4.431SWITCHING THE INSTRUMENT ON3.315TTTTTEACH-IN OF THE IR-TRIGGER (ZAPPER)3.420TEACH-IN OF THE IR-TRIGGER (ZAPPER)3.420TEACH-IN OF THE IR-TRIGGER (ZAPPER)3.420TEACH-IN OF THE IR-TRIGGER (ZAPPER)4.541TECHNICAL DATA BLUELEVELH277TECHNICAL DATA BLUELEVELH277TECHNICAL DATA DF THE INTERFACE BLUETCH478                                                                                                    | SEND/ESC                                                                                         | 351       | 22       |
| SENSOR / FUNCTION BLUELEVEL3.315SENSOR / FUNCTION BLUEMETER4.431SENSOR / FUNCTION BLUEMETER4.4.31SENSOR / ADDRESS4.6.246SERVICE - AND MAINTENANCE CONTRACTS1280SERVICE - AND REPAIR179SMALL ANGLESB467SOFTWARE FOR THE DEFINITION OF MACHINE TOOL GEOMETRY MACHINE TOOL INSPECTIONDSOFTWARE MT -SOFT2.4.212SPECIAL CASES "JOIN"2.4.212STARTING THE BLUELEVEL313STARTING THE BLUELEVEL313START-UP OF A MEASURING GROUP2.28STATUS OF BATTERY POWER "BATT"3.5.226STORAGE INSTRUMENTSJ181STORAGE INSTRUMENTS/ CARE AND HANDLING OF THE BATTERIESJ181SWITCHING THE INSTRUMENT ON4.431SWITCHING THE INSTRUMENTS ON3.315TTTTEACH-IN OF THE IR-TRIGGER (ZAPPER)BLUEMETER4.5TEACH-IN OF THE IR-TRIGGER (ZAPPER)H277TECHNICAL DATA BLUELEVELH277TECHNICAL DATA BLUESYSTEMH478                                                                                                    | SENSOR (BLUEMETER ONLY) / FLOWCHART                                                              | L3        | 85       |
| SENSOR / FUNCTION BLUEMETER4.431SENSOR - ADDRESS4.6.246SERVICE- AND MAINTENANCE CONTRACTS1280SERVICE - AND MAINTENANCE CONTRACTS1280SERVICE - AND REPAIR179SMALL ANGLESB467SOFTWARE FOR THE DEFINITION OF MACHINE TOOL GEOMETRY MACHINE TOOL INSPECTIONDSOFTWARE MT-SOFT                                                                                                    | SENSOR / FUNCTION BLUELEVEL                                                                      | 3.3       | 15       |
| SENSOR-ADDRESS4.6.246SERVICE- AND MAINTENANCE CONTRACTS1280SERVICE AND REPAIR179SMALL ANGLESB467SOFTWARE FOR THE DEFINITION OF MACHINE TOOL GEOMETRY MACHINE TOOL INSPECTION<br>SOFTWARE MT-SOFTD71SPECIAL CASES "JOIN"2.4.212STARTING THE BLUELEVEL313STARTING THE BLUELEVEL313STARTING THE INSTRUMENT BLUEMETER4.128STATUS OF BATTERY POWER "BATT"3.5.226STORAGE INSTRUMENTSJ181STORAGE INSTRUMENTS / CARE AND HANDLING OF THE BATTERIESJ181SWITCHING THE INSTRUMENT ON4.431SWITCHING THE INSTRUMENTS ON3.315TTT10TEACH-IN OF THE IR-TRIGGER (ZAPPER)3.420TEACH-IN OF THE IR-TRIGGER (ZAPPER) / BLUEMETER4.541TECHNICAL DATA BLUELEVELH277TECHNICAL DATA BLUELEVELH478                                                                                                    | SENSOR / FUNCTION BLUEMETER                                                                      | 4.4       | 31       |
| SERVICE- AND MAINTENANCE CONTRACTS1280SERVICE AND REPAIRI79SMALL ANGLESB467SOFTWARE FOR THE DEFINITION OF MACHINE TOOL GEOMETRY MACHINE TOOL INSPECTIOND71SOFTWARE MT-SOFT2.4.212STARTING THE BLUELEVEL313STARTING THE BLUELEVEL313STARTING THE INSTRUMENT BLUEMETER4.128STATUS OF BATTERY POWER "BATT"3.5.226STORAGE INSTRUMENTSJ181STORAGE INSTRUMENTS / CARE AND HANDLING OF THE BATTERIESJ181SWITCHING THE INSTRUMENTS ON4.431SWITCHING THE INSTRUMENTS ON3.315TT1181SUTCHING THE IR-TRIGGER (ZAPPER)3.420TEACH-IN OF THE IR-TRIGGER (ZAPPER) / BLUEMETER4.541TECHNICAL DATA BLUEEVELH277TECHNICAL DATA BLUESYSTEMH478                                                                                                    | Sensor-Address                                                                                   | 4.6.2     | 46       |
| SERVICE AND REPAIRI79SMALL ANGLESB467SOFTWARE FOR THE DEFINITION OF MACHINE TOOL GEOMETRY MACHINE TOOL INSPECTION<br>SOFTWARE MT-SOFTD71SPECIAL CASES "JOIN"2.4.212STARTING THE BLUELEVEL313STARTING THE BLUELEVEL313START-UP OF A MEASURING GROUP2.28START-UP OF A MEASURING GROUP2.28STARTUS OF BATTERY POWER "BATT"3.5.226STORAGE INSTRUMENTSJ181STORAGE INSTRUMENTS / CARE AND HANDLING OF THE BATTERIESJ181SWITCHING THE INSTRUMENT ON4.431SWITCHING THE INSTRUMENTS ON3.315TTT14TEACH-IN OF THE IR-TRIGGER (ZAPPER)3.420TEACH-IN OF THE IR-TRIGGER (ZAPPER) / BLUEMETER4.541TECHNICAL DATA BLUELEVELH277TECHNICAL DATA BLUESYSTEMH77TECHNICAL DATA OF THE INTERFACE BLUETCH478                                                                                                    | SERVICE- AND MAINTENANCE CONTRACTS                                                               | 12        | 80       |
| SMALL ANGLESB467SOFTWARE FOR THE DEFINITION OF MACHINE TOOL GEOMETRY MACHINE TOOL INSPECTION<br>SOFTWARE MT-SOFTD71SPECIAL CASES "JOIN"2.4.212STARTING THE BLUELEVEL313STARTING THE INSTRUMENT BLUEMETER4.128START-UP OF A MEASURING GROUP2.28STARTUS OF BATTERY POWER "BATT"3.5.226STORAGE INSTRUMENTSJ181STORAGE INSTRUMENTS / CARE AND HANDLING OF THE BATTERIESJ181SWITCHING THE INSTRUMENT ON4.431SWITCHING THE INSTRUMENTS ON3.315TT14.5TEACH-IN OF THE IR-TRIGGER (ZAPPER)3.420TEACH-IN OF THE IR-TRIGGER (ZAPPER)H277TECHNICAL DATA BLUELEVELH277TECHNICAL DATA BLUESYSTEMH77TECHNICAL DATA OF THE INTERFACE BLUETCH478                                                                                                    | SERVICE AND REPAIR                                                                               | I         | 79       |
| SOFTWARE FOR THE DEFINITION OF MACHINE TOOL GEOMETRY MACHINE TOOL INSPECTION<br>SOFTWARE MT-SOFTD71SOFTWARE MT-SOFT2.4.212STARTING THE BLUELEVEL313STARTING THE BLUELEVEL313STARTING THE INSTRUMENT BLUEMETER4.128START-UP OF A MEASURING GROUP2.28STATUS OF BATTERY POWER "BATT"3.5.226STORAGE INSTRUMENTSJ181STORAGE INSTRUMENTS / CARE AND HANDLING OF THE BATTERIESJ181SWITCHING THE INSTRUMENT ON4.431SWITCHING THE INSTRUMENT SON3.315TTEACH-IN OF THE IR-TRIGGER (ZAPPER)3.420TEACH-IN OF THE IR-TRIGGER (ZAPPER)3.420TEACH-IN OF THE IR-TRIGGER (ZAPPER)4.541TECHNICAL DATA BLUELEVELH277TECHNICAL DATA BLUESYSTEMH77TECHNICAL DATA OF THE INTERFACE BLUETCH478                                                                                                    | SMALL ANGLES                                                                                     | B4        | 67       |
| SOFTWARE MT-SOFT2.4.212SPECIAL CASES "JOIN"2.4.212STARTING THE BLUELEVEL313STARTING THE INSTRUMENT BLUEMETER4.128START-UP OF A MEASURING GROUP2.28STATUS OF BATTERY POWER "BATT"3.5.226STORAGE INSTRUMENTSJ181STORAGE INSTRUMENTS / CARE AND HANDLING OF THE BATTERIESJ181SWITCHING THE INSTRUMENTS / CARE AND HANDLING OF THE BATTERIESJ181SWITCHING THE INSTRUMENT ON4.431SWITCHING THE INSTRUMENTS ON3.315TTEACH-IN OF THE IR-TRIGGER (ZAPPER)3.420TEACH-IN OF THE IR-TRIGGER (ZAPPER) / BLUEMETER4.541TECHNICAL DATA BLUELEVELH277TECHNICAL DATA BLUESYSTEMH77TECHNICAL DATA OF THE INTERFACE BLUETCH478                                                                                                    | SOFTWARE FOR THE DEFINITION OF MACHINE TOOL GEOMETRY MACHINE TOOL INSPECTION                     | D         | 71       |
| SPECIAL CASES "JOIN"2.4.212STARTING THE BLUELEVEL313STARTING THE INSTRUMENT BLUEMETER4.128START-UP OF A MEASURING GROUP2.28STATUS OF BATTERY POWER "BATT"3.5.226STORAGE INSTRUMENTSJ181STORAGE INSTRUMENTS / CARE AND HANDLING OF THE BATTERIESJ181SWITCHING THE INSTRUMENT ON4.431SWITCHING THE INSTRUMENTS ON3.315TT11TEACH-IN OF THE IR-TRIGGER (ZAPPER)3.420TEACH-IN OF THE IR-TRIGGER (ZAPPER) / BLUEMETER4.541TECHNICAL DATA BLUELEVELH277TECHNICAL DATA BLUESYSTEMH77TECHNICAL DATA OF THE INTERFACE BLUETCH478                                                                                                    | SOFTWARE MT-SOFT                                                                                 |           |          |
| STARTING THE BLUELEVEL313STARTING THE INSTRUMENT BLUEMETER4.128START-UP OF A MEASURING GROUP2.28STATUS OF BATTERY POWER "BATT"3.5.226STORAGE INSTRUMENTSJ181STORAGE INSTRUMENTS / CARE AND HANDLING OF THE BATTERIESJ181SWITCHING THE INSTRUMENT ON4.431SWITCHING THE INSTRUMENTS ON3.315TT11TEACH-IN OF THE IR-TRIGGER (ZAPPER)3.420TEACH-IN OF THE IR-TRIGGER (ZAPPER) / BLUEMETER4.541TECHNICAL DATA BLUELEVELH277TECHNICAL DATA BLUESYSTEMH77TECHNICAL DATA OF THE INTERFACE BLUETCH478                                                                                                    | SPECIAL CASES "JOIN"                                                                             | 2.4.2     | 12       |
| STARTING THE INSTRUMENT BLUEMETER4.128START-UP OF A MEASURING GROUP2.28STATUS OF BATTERY POWER "BATT"3.5.226STORAGE INSTRUMENTSJ181STORAGE INSTRUMENTS / CARE AND HANDLING OF THE BATTERIESJ181SWITCHING THE INSTRUMENT ON4.431SWITCHING THE INSTRUMENTS ON3.315TTEACH-IN OF THE IR-TRIGGER (ZAPPER)3.420TEACH-IN OF THE IR-TRIGGER (ZAPPER) / BLUEMETER4.541TECHNICAL DATA BLUELEVELH277TECHNICAL DATA BLUESYSTEMH77TECHNICAL DATA OF THE INTERFACE BLUETCH478                                                                                                    | STARTING THE BLUELEVEL                                                                           | 3         | 13       |
| START-UP OF A MEASURING GROUP2.28STATUS OF BATTERY POWER "BATT"3.5.226STORAGE INSTRUMENTSJ181STORAGE INSTRUMENTS / CARE AND HANDLING OF THE BATTERIESJ181SWITCHING THE INSTRUMENT ON4.431SWITCHING THE INSTRUMENTS ON3.315TT1TEACH-IN OF THE IR-TRIGGER (ZAPPER)3.420TEACH-IN OF THE IR-TRIGGER (ZAPPER) / BLUEMETER4.541TECHNICAL DATA BLUELEVELH277TECHNICAL DATA BLUESYSTEMH77TECHNICAL DATA OF THE INTERFACE BLUETCH478                                                                                                    | STARTING THE INSTRUMENT BLUEMETER                                                                | 4.1       | 28       |
| STATUS OF BATTERY POWER "BATT"3.5.226STORAGE INSTRUMENTSJ181STORAGE INSTRUMENTS / CARE AND HANDLING OF THE BATTERIESJ181SWITCHING THE INSTRUMENT ON4.431SWITCHING THE INSTRUMENTS ON3.315TTTTEACH-IN OF THE IR-TRIGGER (ZAPPER)3.420TEACH-IN OF THE IR-TRIGGER (ZAPPER) / BLUEMETER4.541TECHNICAL DATA BLUELEVELH277TECHNICAL DATA BLUESYSTEMH77TECHNICAL DATA OF THE INTERFACE BLUETCH478                                                                                                    | START-UP OF A MEASURING GROUP                                                                    | 2.2       | 8        |
| STORAGE INSTRUMENTSJ181STORAGE INSTRUMENTS / CARE AND HANDLING OF THE BATTERIESJ181SWITCHING THE INSTRUMENT ON4.431SWITCHING THE INSTRUMENTS ON3.315TTTTEACH-IN OF THE IR-TRIGGER (ZAPPER)3.420TEACH-IN OF THE IR-TRIGGER (ZAPPER) / BLUEMETER4.541TECHNICAL DATA BLUELEVELH277TECHNICAL DATA BLUESYSTEMH77TECHNICAL DATA OF THE INTERFACE BLUETCH478                                                                                                    | STATUS OF BATTERY POWER "BATT"                                                                   | 3.5.2     | 26       |
| STORAGE INSTRUMENTS / CARE AND HANDLING OF THE BATTERIESJ181SWITCHING THE INSTRUMENT ON4.431SWITCHING THE INSTRUMENTS ON3.315TTEACH-IN OF THE IR-TRIGGER (ZAPPER)3.420TEACH-IN OF THE IR-TRIGGER (ZAPPER) / BLUEMETER4.541TECHNICAL DATA BLUELEVELH277TECHNICAL DATA BLUESYSTEMH77TECHNICAL DATA OF THE INTERFACE BLUETCH478                                                                                                    | STORAGE INSTRUMENTS                                                                              | J1        | 81       |
| SWITCHING THE INSTRUMENT ON4.431SWITCHING THE INSTRUMENTS ON3.315TTEACH-IN OF THE IR-TRIGGER (ZAPPER)3.420TEACH-IN OF THE IR-TRIGGER (ZAPPER) / BLUEMETER4.541TECHNICAL DATA BLUELEVELH277TECHNICAL DATA BLUESYSTEMH77TECHNICAL DATA OF THE INTERFACE BLUETCH478                                                                                                    | STORAGE INSTRUMENTS / CARE AND HANDLING OF THE BATTERIES                                         | J1        | 81       |
| SWITCHING THE INSTRUMENTS ON3.315TTTEACH-IN OF THE IR-TRIGGER (ZAPPER)3.420TEACH-IN OF THE IR-TRIGGER (ZAPPER) / BLUEMETER4.541TECHNICAL DATA BLUELEVELH277TECHNICAL DATA BLUESYSTEMH77TECHNICAL DATA OF THE INTERFACE BLUETCH478                                                                                                    |                                                                                                  | 4.4       | 31       |
| I3.420TEACH-IN OF THE IR-TRIGGER (ZAPPER)3.420TEACH-IN OF THE IR-TRIGGER (ZAPPER) / BLUEMETER4.541TECHNICAL DATA BLUELEVELH277TECHNICAL DATA BLUESYSTEMH77TECHNICAL DATA OF THE INTERFACE BLUETCH478                                                                                                    |                                                                                                  | 3.3       | 15       |
| TEACH-IN OF THE IR-TRIGGER (ZAPPER)3.420TEACH-IN OF THE IR-TRIGGER (ZAPPER) / BLUEMETER4.541TECHNICAL DATA BLUELEVELH277TECHNICAL DATA BLUESYSTEMH77TECHNICAL DATA OF THE INTERFACE BLUETCH478                                                                                                    |                                                                                                  | 2.4       | 00       |
| TECHNICAL DATA BLUELEVEL4.541TECHNICAL DATA BLUESYSTEMH277TECHNICAL DATA OF THE INTERFACE BLUETCH478                                                                                                    |                                                                                                  | 3.4       | 20       |
| TECHNICAL DATA BLUESYSTEMH77TECHNICAL DATA OF THE INTERFACE BLUETCH478                                                                                                    |                                                                                                  | 4.0<br>U2 | 41       |
| TECHNICAL DATA OF THE INTERFACE BLUETC H4 78                                                                                                    |                                                                                                  |           | 77       |
| TECHNICAL DATA OF THE INTERFACE DEUET C H4 /0                                                                                                    |                                                                                                  |           | 79       |
| TECHNICAL DATA OF THE BILLEL EVEL                                                                                                    |                                                                                                  | H2        | 70       |
| TECHNICAL DATA OF THE BLUEMETER H3 78                                                                                                    |                                                                                                  | H3        | 78       |
| TECHNICAL DATA OF THE RADIO MODULES H1 77                                                                                                    | TECHNICAL DATA OF THE RADIO MODULES                                                              | H1        | 77       |
| TYPICAL CONFIGURATIONS WITH / WITHOUT RADIO TRANSMISSION A4 55                                                                                                    | TYPICAL CONFIGURATIONS WITH / WITHOUT RADIO TRANSMISSION                                         | A4        | 55       |

| TYPICAL CONFIGURATIONS WITH BLUEMETER                                      | 4.2 | 29 |
|----------------------------------------------------------------------------|-----|----|
| U                                                                          |     |    |
| UNHINGE AN INSTRUMENT IN THE RADIO MODE FROM A GROUP BY USING THE FUNCTION | 2.5 | 12 |
| "LEAVE"                                                                    |     |    |
| UNIT / FLOWCHART                                                           | L6  | 88 |
| UNIT / FUNCTION BLUELEVEL                                                  | 3.3 | 17 |
| UNIT / FUNCTION BLUEMETER                                                  | 4.4 | 36 |
| UNITS                                                                      | 4.4 | 36 |
| V                                                                          |     |    |
| VIEW OF FUNCTIONAL KEYS BLUELEVEL                                          | 3.2 | 14 |
| W                                                                          |     |    |
| WYBUS COMPATIBLE INSTRUMENTS                                               | F   | 74 |
| WYLER SOFTWARE LEVELSOFT PRO                                               | С   | 69 |
| Ζ                                                                          |     |    |
| ZERO SETTING BY REVERSAL MEASUREMENT (ABSOLUTE ZERO)                       | A9  | 62 |
|                                                                            |     |    |

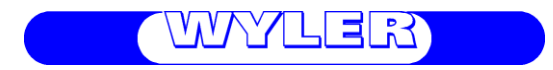

WYLER AG Im Hölderli CH-8405 WINTERTHUR Switzerland Tel. 0041 (0) 52 233 66 66 Fax. 0041 (0) 52 233 20 53

Homepage: http://www.wylerag.com E-Mail: wyler@wylerag.com